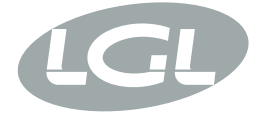

# KYC

MANUALE DI ISTRUZIONE INSTRUCTION MANUAL NOTICE D'INSTRUCTION BEDIENUNGSANLEITUNG MANUAL DE INSTRUCCION EL KİTABI 使用手冊 取扱説明書

| <ul> <li>POWER</li> <li>MACHINE RUN</li> <li>MACHINE STOP</li> <li>REVOLUTION PULSE</li> <li>INVERTER SPEED</li> <li>KLS STATUS</li> <li>FEEDER STOP</li> <li>SYNCHRO</li> <li>FEEDER BUS</li> <li>WI-Fi</li> <li>CHECK GROUNDING!</li> </ul> |
|----------------------------------------------------------------------------------------------------|
| KYL                                                                                                    |
|                                                                                                    |

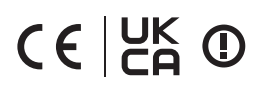

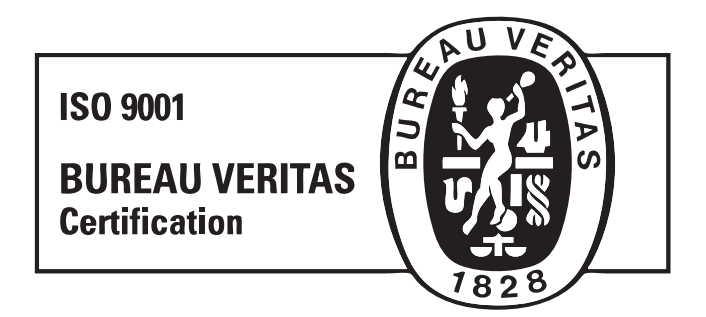

Scope of supply: Design, manufacture and after sales service of yarn and weft feeders, measuring winders, stands, creels and oil systems for textile machinery.

TRADUZIONI DELLE ISTRUZIONI ORIGINALI. TRANSLATION OF THE ORIGINAL INSTRUCTIONS. TRADUCTIONS DES INSTRUCTIONS D'ORIGINE. ÜBERSETZUNG DER ORIGINALANLEITUNGEN. TRADUCCIÓN DE LAS INSTRUCCIONES ORIGINALES. ORJİNAL TALİMATLARIN TERCÜMESİ. 原始使用说明的翻译. L.G.L. Electronics'i tercihiniz bizi onurlandırmıştır, teşekkür ederiz.

# EL KİTABI

HAZIRLAYAN:

Servis Yön/etic

ONAY:

Teknik Müdür C 1:0 Jour

Tarih: 01/09/2019

Tarih: 01/09/2019

# İÇINDEKILER

| Genel Özellikler<br>GİRİŞ<br>KYC bilgi led'i<br>KYC bastırmalı düğmeleri<br>KYC'yi bir altyapıya dahil etmek için atılacak adımlar.<br>WIFI mode: geçici ve yumuşak ap | 6<br>6<br>7<br>8<br>9<br>13                                                                                                    |
|----------------------------------------------------------------------------------------------------|----------------------------------------------------------------------------------------------------|
| Božlant                                                                                                    | 14                                                                                                    |
| WIELvova LANI WIEL graciliănda KVC ile baălanti kurun                                                                                                    | 14                                                                                                    |
| AVA tabaali Kaittiaa Clobal Yazılımını asın                                                                                                    | 14                                                                                                    |
| KYC ile dizüztü bilaisayar araşında bağlantı kurulması                                                                                                    | 14                                                                                                    |
| Her hi s äraü maki nesi nde hi s kisavel elusturma                                                                                                    | 14                                                                                                    |
|                                                                                                    | 1J<br>14                                                                                                    |
| istenmeyen besievicieri goruntuden silin                                                                                                    | 10                                                                                                    |
| Parametreler                                                                                                    | 17                                                                                                    |
| Beslevi ci parametreleri                                                                                                    | 17                                                                                                    |
| Attivo elektroni k fren avarlari: Tdes. dar VE Tread dar                                                                                                    | 20                                                                                                    |
| Parametrelere ai t li ste                                                                                                    | 22                                                                                                    |
| KLS                                                                                                    | 23                                                                                                    |
| KLS: otomati k cikti durdurma hareket si stemi                                                                                                    | 23                                                                                                    |
| KYC kutusundaki öärenme prosedürü düämesi                                                                                                    | 25                                                                                                    |
| OYB SW Tmr                                                                                                    | 26                                                                                                    |
| KLS FAST (varsavilan deăer = 0)                                                                                                    | 27                                                                                                    |
| KlscmDelay (varsayılan değer = 86; min=20; maks=100)                                                                                                    | 27                                                                                                    |
| Alarmlar                                                                                                    | 28                                                                                                    |
| Besleyi ci alarmlari                                                                                                    | 28                                                                                                    |
| Ayarlama                                                                                                    | 31                                                                                                    |
| ,<br>Maki ne konfi gürasyonu                                                                                                    | 31                                                                                                    |
| Var olan bir konfigürasyonun açılması                                                                                                    | 36                                                                                                    |
|                                                                                                    | Genel Özellikler<br>GİRİŞ<br>KYC bilgi led'i<br>KYC bastırmalı düğmeleri<br>KYC'yi bir altyapıya dahil etmek için atılacak adımlar.<br>WIFI mode: geçici ve yumuşak ap<br>Bağlantı<br>WIFI veya LAN WIFI aracılığıyla KYC ile bağlantı kurun<br>JAVA tabanlı KnittingGlobal Yazılımını açın<br>KYC ile dizüstü bilgisayar arasında bağlantı kurulması<br>Her bi r örgü maki nesi nde bi r kisayol oluşturma<br>İstenmeyen besleyicileri görüntüden silin<br>Parametreler<br>Besleyi ci parametreleri<br>Attivo elektroni k fren ayarlari: Tdes. dgr VE Tread dgr<br>Parametrelere ai t li ste<br>KLS<br>KLS: otomati k çikti durdurma hareket si stemi<br>KYC kutusundaki öğrenme prosedürü düğmesi<br>OYB SW Tmr<br>KLS FAST (varsayılan değer = 0)<br>KlscmDelay (varsayılan değer = 86; min=20; maks=100)<br>Alarmlar<br>Besleyi ci alarmlari |

# İÇINDEKILER

| 7     | YCM                                                             | 39 |
|-------|-----------------------------------------------------------------|----|
| 7.1   | YCM özelli ği : i pli k tüketi mi                               | 39 |
| 7.2   | YCM tablo kaydetme                                              | 42 |
| 7.3   | İplik tüketimi dosyasını Excel'e ithal edin                     | 43 |
| 7.4   | İpli k tüketi m dosyasini open office (açik dosya) i çi ne alma | 45 |
| 7.5   | YCM örneği                                                      | 46 |
| 7.5.1 | Makine konfigürasyonu oluştur                                   | 46 |
| 7.5.2 | İPLI K TÜKETI MI-BI LGI SI NI N ALINMASI                        | 55 |
| 7.6   | Kayişla çalişan besleyi ci leri n i pli k tüketi mi             | 62 |
| 7.6.1 | Kayiş besleyi ci                                                | 63 |
| 7.6.2 | Kayiş sensörü                                                   | 65 |
| 8     | Uygulama Kapatma                                                | 69 |
| 8.1   | Uygulama kapatma                                                | 69 |

#### 1.1 Giriș

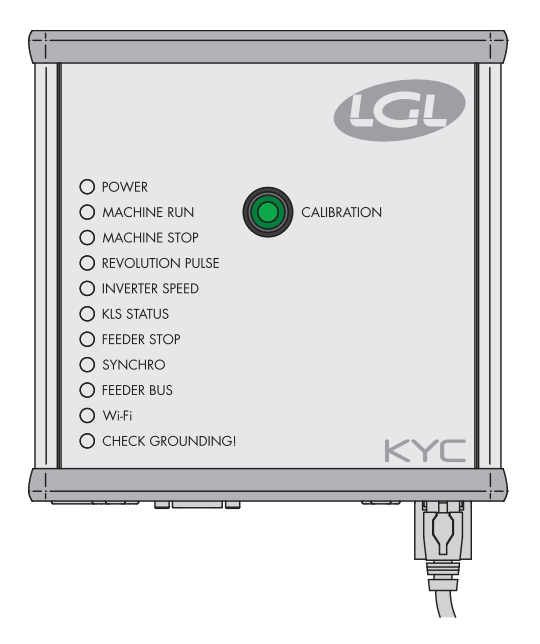

KYC, besleyiciler ve dizüstü bilgisayar arasındaki bir ara yüzdür. Bir iletişim kablosu aracılığıyla besleyicilere bağlanır. Dizüstü bilgisayar ile kablosuz ya da LAN bağlantısı vardır.

#### Dizüstü bilgisayarın aşağıdaki özelliklere sahip olması gerekir:

- 1. Internet Explorer, Chrome ya da Firefox.
- 2. Kablosuz bağlantı ya da LAN bağlantısı.
- 3. JAVA (JAVA Web Sitesinden ücretsiz indirme).

Gücünü LGL güç kutusundan (24VAC – 35VDC) alır.

#### **1.2 KYC BILGI LED'I**

- O POWER
- MACHINE RUN
- MACHINE STOP
- REVOLUTION PULSE:
- INVERTER SPEED
- KLS STATUS
- FEEDER STOP
- SYNCHRO
- O FEEDER BUS
- 🔾 WHFI
- CHECK GROUNDING

#### LED

KYC aygıtı, aşağıdaki bilgi LED'ine sahiptir:

- 1. POWER. 5 Volt lojik güç kaynağına bağlıdır. KYC'ye güç verildiğini gösterir.
- MACHINE RUN. Bu sarı LED yanarken, makine çalışmaktadır. LED yanmıyorsa makine hazır beklemektedir.
- MACHINE STOP. Bu kırmızı LED düğmesi yandığında, KYCnin makineye durma sinyali göndermiş demektir. KYC makineyi durdurduğunda normal olarak bu led bir kere yanıp söner. Led, yanmaya devam etmez, çünkü KYC durdurma sinyalini elimine eder ve böylece operatörün makineyi çalıştırmasına izin verir.
- 4. **REVOLUTION PULSE.** Devir girdi algılayıcısı tespit edilince (normal olarak her makine devrinde bir kez) bu sarı LED kısa bir süre yanar.
- 5. **INVERTER SPEED.** Bu yeşil LED ışığı, DÖNÜŞTÜRÜCÜ HIZI ileorantılıdır (daha fazla ışık, daha yüksek dönüştürücü hızı demektir).
- 6. **KLS STATUS.** Bu, çift renkli bir LED'dir: Sarı olduğunda, KLS fonksiyonunun aktif olduğunu gösterir, eğer kırmızı ışık yanıp sönüyorsa, KLS fonksiyonu devreden çıkmış demektir.
- 7. **FEEDER STOP**. Bu kırmızı LED bir veya daha fazla besleyicinin alarm durumunda olduğunu gösterir.
- 8. **SYNCHRO**. SENKRO çıkış sinyali verilince bu sarı LED yanıp söner. (LGL Teknik Servisi için yararlı).
- 9. **FEEDER BUS.** Besleyici barası üzerinde iletişim akışı olunca, bu turuncu LED yanıp söner (485 ya da CAN barası).
- Wi-Fi. Besleyici barası üzerinde iletişim akışı olunca, bu turuncu LED yanıp söner (485 ya da CAN barası).
  - Wi-Fi ara yüzü geçici veya yumuşak ap modundayken, LED güç basıldıktan kısa süre sonra sarı yanar ve her halükarda bu durumda kalır.
  - Wi-Fi ara yüzü alt yapı modundayken, LED sadece KYC katıldıktan sonra sarı yanar. Yapılandırılmış SSID'li Erişim Noktası. Söz konusu erişim noktası kapanırsa, sarı LED söner(8-10 saniye kadar gecikmeli olarak).
- CHECK GROUNDING! KYC RS485 toprak hattınaaşırı akım tespit ederse bu kırmızı LED yanıp söner. Bu, normal olarak besleyicilerin doğru şekilde topraklanmadığı anlamına gelir.

#### 1.3 KYC BASTIRMALI DÜĞMELERI

#### KYC V2' nin, dört BASTIRMALI DÜĞMESİ vardır

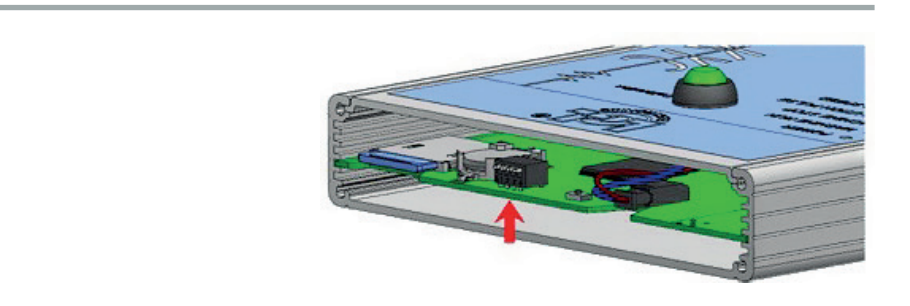

# Tüm BASTIRMALI DÜĞME ayarlarının sadece müteakip aygıt sıfırlamasında veya çalıştırılmasında etkisi vardır.

#### DS1

**Yazılım Yükseltmeye Zorlama:** KAPALI durumdayken (varsayılan konfigürasyon) uygulama yazılımı başlar. AÇIK durumdaysa, ön yükleyici süresiz olarak yazılım yükseltmeyi bekler ve geçerli bir yazılım yükleninceye kadar uygulama yazılımının çalışmasını önler.

#### DS2

**Ağ ara yüzü seçimi:** KAPALI durumdayken, Wi-Fi ara yüzü seçilmiş olup kablolu Ethernet devreden çıkarılmıştır. Açıkken, Ethernet ara yüzü devreye alınır ve Wi-Fi devreden çıkarılır.

#### DS3

**Besleyici barası seçimi:** KAPALI durumdayken, iletişim sadece RS485 BARASI üzerinden devreye alınmış olup, CAN BARASI üzerindeki iletişim devreden çıkarılmıştır. Tersine, AÇIK durumdayken, CAN BARA'sı devreye girer ve RS485 devreden çıkar.

#### DS4

**Varsayılan ağ konfigürasyonu:** KAPALI durumdayken (varsayılan) ağ konfigürasyonu SD kartından okunur. AÇIK durumdayken, ağ konfigürasyonu aşağıdakine zorlanır:

a. KYC, 169.254.0.1 statik ip adresine sahiptir.

- b. KYC, DHCP istemcilerine 169.254.0.5'ten 169.54.0.11'e kadar bir havuz tahsis ederek bir DHCP sunumcusu gibi hareket eder.
- c. Kablosuz taraf için, Wi-Fi modu, veri şifrelemesi olmaksızın geçici olmaya zorlanır; dahası SSID ve sunumcu adının her ikisi de "KYC\_DEFAULT" olarak belirlenir.

#### 1.4 KYC'YI BIR ALTYAPIYA DAHIL ETMEK IÇIN ATILACAK ADIMLAR.

Not: Bu prosedürü, sadece KYC'yi bir şirket ağına dahil etmek istiyorsanız izleyin. Olağan adresle KYC'ye (yumuşak ap modunda) bağlandıktan sonra: 169.254.0.1, "File" (Dosya) menüsünden (aşağıdaki gibi) "Options" (Seçenekler) alt menüsünü seçmelisiniz.

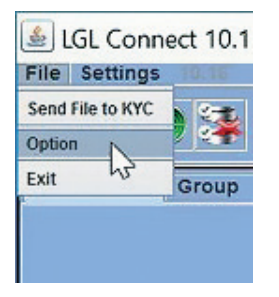

Program șifre sorar:

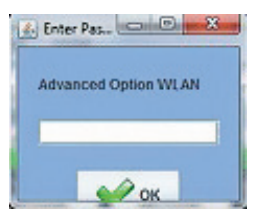

option1 (seçenek1) șifresini girin ve daha sonra OK (TAMAM) düğmesine basın.

Bir süre sonra "Setup Connect" (Bağlantı Kur) menüsü aşağıdaki gibi görünür:

| Wi-Fi Mode:       Ad hoc         Wi-Fi Mode:       Ad hoc         Network settings:       Static IP         Type       Static IP         IP Address:       169       254       0         Subnet Mask:       255       255       0         Gateway:       169       254       0         DNS:       169       254       0         Advanced settings:       169       254       0         Advanced settings:       11       15       15         SSID:       NEWKYC000405       Mill Power reference       11         SSID:       NEWKYC000405       Mill Power reference       b         Security settings:       0       0       0       0         • NONE       0       0       0       0       0         • WEP       Kery       26FFF43365       64-bit       0         • WEP       Kery       26FFF43365       64-bit       0         • WEP       Kery       26FFF43365       64-bit       0         • WEP       Kery       26FFF43365       64-bit       0         • WEP       Kery       26FFF43365       64-bit       0         • WEP                                                                                                    |       |         |           |                 |                  | ADVANCED            |  |  |  |  |
|----------------------------------------------------------------------------------------------------|-------|---------|-----------|-----------------|------------------|---------------------|--|--|--|--|
| Wi-Fi Mode:     Add hoc       Network settings:     Static IP       Type     Static IP       IP Address:     169     254     0       Subnet Mask:     255     255     0       Gateway:     169     254     0       DNS:     169     254     0       Advanced settings:     169     254     0       Advanced settings:     111     15       SSID:     NEWKYC000405     MEI Power reform     15       SSID:     NEWKYC000405     MEI Power reform     15       • NONE     Image: Science reform     15     15       • NONE     Image: Science reform     15     15       • NONE     Image: Science reform     15     15       • NONE     Image: Science reform     15     15       • MEWKYC000405     Image: Science reform     15     15       • MONE     Image: Science reform     15     164-bit       • MOR     Image: Science reform     164-bit     164-bit       • MONE     Image: Science reform     164-bit     164-bit       • MEW     Image: Science reform     164-bit     164-bit       • MOR     Image: Science reform     164-bit     164-bit       • MOR     Image: Science refo                                                                                                    |       |         |           |                 |                  | Wi-Fi Mode:         |  |  |  |  |
| Network settings:       Static IP         Type       Static IP         IP Address:       169       254       0         Subnet Mask:       255       255       0         Gateway:       169       254       0         DNS:       169       254       0         Advanced settings:       7/61 Chansen       11         Host Name:       NEWKYC000405       15       5         SSID:       NEWKYC000405       15       5         SSID:       NEWKYC000405       15       5         Sceurity settings:       15       6       6         • NONE       005       9       6       64-bit         • WEP       Key       8CFFF43365       64-bit       64-bit         • Key       8CFFF43365       64-bit       64-bit         • Key       8CFFF43365       64-bit       64-bit         • Key       8CFFF43365       64-bit       64-bit         • Key       8CFFF43365       64-bit       64-bit         • Key       8CFFF43365       64-bit       64-bit         • Key       8CFFF43365       64-bit       64-bit                                                                                                    | -     |         |           | Ad hoc          |                  | Wi-Fi Mode:         |  |  |  |  |
| Static IP         IP Address:       169       254       0         Subnet Mask:       255       255       0         Gateway:       169       254       0         DNS:       169       254       0         Advanced settings:       169       254       0         Advanced settings:       169       254       0         Advanced settings:       11       15         SSID:       NEWKYC000405       MFI Power (dbm)       15         SSID:       NEWKYC000405       MFI Power (dbm)       15         • NONE       SCFFF 43365       64-bit       64-bit         • May       SCFFF 43365       64-bit       64-bit         • May       SCFFF 43365       64-bit       64-bit         • May       SCFFF 43365       64-bit       64-bit         • May       SCFFF 43365       64-bit       64-bit         • May       SCFFF 43365       64-bit       64-bit         • May       SCFFF 43365       64-bit       64-bit         • May       SCFFF 43365       64-bit       64-bit         • May       SCFFF 43365       64-bit       64-bit                                                                                                    |       |         |           |                 |                  | Network settings:-  |  |  |  |  |
| P Address:       169       254       0         Subnet Mask:       255       255       0         Gateway:       169       254       0         DNS:       169       254       0         Advanced settings:       169       254       0         Advanced settings:       11       15         SSID:       NEWKYC000405       MFI Control       15         SSID:       NEWKYC000405       MFI Control       15         SSID:       NEWKYC000405       MFI Control       15         SSID:       NEWKYC000405       MFI Control       15         SVEN       NEWKYC000405       MFI Control       15         SUBME       SCEPFF43365       64-bit       64-bit         MED       SCEPFF43365       64-bit       64-bit         MED       SCEPFF43365       64-bit       64-bit         MED       SCEPFF43365       64-bit       64-bit         MED       SCEPFF43365       64-bit       64-bit         MED       SCEPFF43365       64-bit       64-bit         MED       SCEPFF43365       64-bit       64-bit                                                                                                    | -     |         |           | Static IP       |                  | Туре                |  |  |  |  |
| Subnet Mask:         255         255         0           Gateway:         169         254         0           DNS:         169         254         0           Advanced settings:         7/EE Chanses         11           Host Name:         NEWKYC000405         MEP Power (dim)         15           SSID:         NEWKYC000405         MEP Power (dim)         16           • NONE         9         9         9         9           • WEP         Key         8CFFF43365         64-bit           • Key         8CFFF43365         64-bit           • Key         8CFFF43365         64-bit           • Key         8CFFF43365         64-bit           • Key         8CFFF43365         64-bit           • Key         8CFFF43365         64-bit           • Key         8CFFF43365         64-bit                                                                                                    | 1     | 0.      | 254       | 169 .           |                  | IP Address:         |  |  |  |  |
| 3634eway:       169       254       0         DNS:       169       254       0         Advanced settings:       169       254       0         Advanced settings:       11       15         Host Name:       NEWKYC000405       101       15         SSID:       NEWKYC000405       101       15         SSID:       NEWKYC000405       101       15         Security settings:       5       5       5         NONE       SCFFF43365       64-bit       64-bit         NEW       SCFFF43365       64-bit       64-bit         NEW       SCFFF43365       64-bit       64-bit         NEW       SCFFF43365       64-bit       64-bit         NEW       SCFFF43365       64-bit       64-bit         NEW       SCFFF43365       64-bit       64-bit         NEW       SCFFF43365       64-bit       64-bit         NPA       VPA       VPA       VPA       64-bit                                                                                                    | . 0   | 0       | 255       | 255             |                  | Subnet Mask:        |  |  |  |  |
| 169     254     0       Advanced settings:     7/41 Channel     11       Host Name:     NEWKYC000405     MF1 Rever (dhm)     15       SSID:     NEWKYC000405     MF1 Rever (dhm)     15       SsiD:     NEWKYC000405     MF1 Rever (dhm)     15       Security settings:     b     5       • NONE     SCFFF43365     64-bit       • WEP     Key     8CFFF43365     64-bit       • Key     8CFFF43365     64-bit       • Key     8CFFF43365     64-bit       • Key     8CFFF43365     64-bit       • Key     8CFFF43365     64-bit       • Key     8CFFF43365     64-bit                                                                                                    | . 2   | 0.      | 254       | 169             |                  | Gateway:            |  |  |  |  |
| Advanced settings:<br>PART Chamment 11<br>Host Name: NEWKYC000405 Mile Power (dbm) 15<br>SSID: NEWKYC000405 Wile Retor (dbm) 15<br>b<br>Security settings:<br>NONE<br>VEP Mode: ppen v<br>Advanced settings: 64-bit<br>Advanced settings: 64-bit<br>Advanced sett | . 200 | 0       | 254       | 169 .           |                  | DNS:                |  |  |  |  |
| MEWKYC000405         MEWKYC000405         MER Reference         11           SSID:         NEWKYC000405         MER Reference         b           Security settings:         b         b           • NONE         VEP Mode         open         •           • WEP         • Key         8CFFF43365         64-bit           • Key         8CFFF43365         64-bit           • Key         8CFFF43365         64-bit           • Key         8CFFF43365         64-bit           • Key         8CFFF43365         64-bit           • Key         8CFFF43365         64-bit           • Key         8CFFF43365         64-bit           • Key         8CFFF43365         64-bit           • Key         8CFFF43365         64-bit                                                                                                    | -     |         |           |                 |                  | Advanced settings:  |  |  |  |  |
| NONE     NONE                                                                                                    |       | 11      |           | WH Channes      | NEWKYC000405     | Host Name:          |  |  |  |  |
| Security settings:         NONE         WEP       Mode:       ppen       *         WEP       Key 2       8CFFF43365       64-bit         Key 2       8CFFF43365       64-bit         Key 3       8CFFF43365       64-bit         Key 4       8CFFF43365       64-bit         Key 3       8CFFF43365       64-bit         Key 4       8CFFF43365       64-bit         WPA Version:       WPA       WPA                                                                                                    | -     | b       |           | WiFi Rate UM    | NEWKYC000405     | SSID:               |  |  |  |  |
| NONE     WEP Mode: open      v     end     end                                                                                                    |       |         |           | J               | 1                | Security settings:- |  |  |  |  |
| WEP Mode:     open     ~          • Key 3     8CFFF43365     64-bit          • Key 3     8CFFF43365     64-bit          • Key 3     8CFFF43365     64-bit          • Key 4     8CFFF43365     64-bit          • Key 3     8CFFF43365     64-bit          • Key 4     8CFFF43365     64-bit          • Key 4     8CFFF43365     64-bit          • WPA Version:     Wpa          • WPA Encryptice:     TKIP                                                                                                    |       |         |           |                 |                  | NONE                |  |  |  |  |
| WEP                                                                                                    |       |         | ~         |                 | WEP Mode. open   |                     |  |  |  |  |
| WEP         Key 2         BCFFF43365         64-bit           • Key 3         SCFFF43365         64-bit           • Key 4         SCFFF43365         64-bit           • Key 4         SCFFF43365         64-bit           • Key 4         SCFFF43365         64-bit           • WPA Version:         WPa         WPa                                                                                                    | ~     | 1       | 64-       | 365             | Key 1 8CFFF43    |                     |  |  |  |  |
| Key 4 8CFFF43365 64-bit     Key 4 8CFFF43365 64-bit      WPA Version: Wpa      WPA Encryption: TKIP                                                                                                    | ~     | 64-bit  |           | 365             | Key 2 SCFFF43    | ⊖ WEP               |  |  |  |  |
| Key 4 80FFF43365     64-bit     WPA Version: wpa     WPA Encryption: TKIP                                                                                                    | *     | 64-bit. |           | 365             | Orivey 3 SCFFF43 |                     |  |  |  |  |
| WPA Version: Wpa     WPA Encryption: IKIP                                                                                                    | 4     |         | 64.1      | 365             | Rey.4 SCFFF43    |                     |  |  |  |  |
| WPA Encryption: TKIP                                                                                                    | v     |         | 3         | Version: wpa    |                  |                     |  |  |  |  |
|                                                                                                    |       |         | P.        | cryption: TKII  |                  | WPA/WPA2            |  |  |  |  |
| Pasepenanet will_passphrase                                                                                                    |       |         | passphras | spithane: will_ | Pas              |                     |  |  |  |  |

Değiştirilecek alanlar en azından aşağıdakilerdir:

**Wi-fi Mode:** "Ad Hoc" (Geçiciden) "Infrastructure" (Altyapıya) veya "soft AP" (Yumuşak AP'den) "infrastructure" (Altyapıya) çevirmelisiniz. (Ayrıca 1.5. paragrafa bakın).

**Type:** Her KYC'ye sabit bir adresle hitap etmek için "Statik IP" seçilmesini öneririz (dinamik adresleme seçerseniz, ip adresini önceden bilemezsiniz).

**IP Address:** Her KYC için, IP çatışmaları yaratmamak amacıyla tek bir statik IP adresi belirlemelisiniz: Yani 1 numaralı Makine -> 192.168.0.1; 2 numaralı Makine 2 -> 192.168.0.2, vs.

Subnet Mask: Ağ yöneticisine sorun (genellikle 255.255.255.0 veya 255.255.0.0).

**Gateway:** Bu sadece KYC'ye yerel alt ağın dışından erişmek isterseniz gereklidir; bilmiyorsanız, ağ yöneticisine sormalı veya 0.0.0.0 veya yönlendirici / erişim noktası IP adresi olarak ayarlamalısınız.

**DNS server:** Aslında kullanılmamaktadır (bu alan gelecekteki kullanımlar için verilmektedir), 0.0.0.0 veya yönlendirici / erişim noktası IP adresi olarak belirleyebilirsiniz.

**Host Name:** Bu dosya, hızlı tanımlama için JAVA istemcisinin üst çubuğunda görünen etikettir: Bu alan, KYC'nin kurulduğu makineyi tarif etmelidir (yani: MachineNr01).

**SSID:** Altyapı modu seçildiğinde (bu durumda olduğu gibi) bu alan, KYC'nin ağa erişmek için kullanacağı Erişim Noktasının SSID'sidir.

Security Settings: Bu alan şifreleme tipini ve ilgili tuşları seçer.

Bir konfigürasyon örneği aşağıda verilmektedir (WPA-2 Şifrelemesini kullanarak):

| 🔊 Setup Connect    |            |         |               |             |        |       |
|--------------------|------------|---------|---------------|-------------|--------|-------|
| ADVANCED           |            |         |               |             |        |       |
| Wi-Fi Mode:        |            |         | -             |             |        |       |
| Wi-Fi Mode:        |            |         | Infrastructu  | re          |        | -     |
| Network settings:  |            |         | -             |             |        |       |
| Туре               |            |         | Static IP     |             |        | -     |
| IP Address:        |            |         | 192 .         | 168         | . 1    | 1     |
| Subnet Mask:       |            |         | 255 .         | 255         | . 0    | . 0   |
| Gateway:           |            |         | 192 .         | 168         | . 1    | . 254 |
| DNS:               |            |         | 192 .         | 168         | . 1    | 254   |
| Advanced settings: |            |         |               |             | _      |       |
|                    |            |         |               |             | 11     | -     |
| Host Name:         | MachineNr1 |         |               |             | 15     | *     |
| S SID:             | KYCLGLNET  | SSID    | WiFi Rate (M  | bps]:       | b      | -     |
| Security settings: |            |         |               |             |        |       |
| ○ NONE             |            |         |               |             |        |       |
|                    | WEP Mode   | open    |               | -           |        |       |
|                    | O Key I    | 8CFFF43 | 365           | 64-         | bit    |       |
| ○ WEP              |            | SCFFF43 | 365           | 64-         | bit    | ~     |
|                    | 🔘 Kay S    | SCFFF43 | 365           | 64.         | bit    | -     |
|                    | 🗢 Kay i    | SCFFF43 | 365           | 64-         | bit    | ~     |
|                    |            | WPA     | Version: wpa  | 2           |        | -     |
| WPAWPA2            |            | WPA End | cryption: CCN | IP          |        | -     |
| 945                |            | Pass    | prhase: ee19  | 9-8hlx-u1uh |        |       |
|                    | Save       |         |               | \$          | 🕻 Exit |       |

Değiştirilen konfigürasyonu kaydetmek için **Save** (Kaydet) düğmesine basın. KYC ön yüklemesini yeniden yapar ve yeni ayarları kullanmaya çalışır.

Konfigürasyonda problemleriniz varsa (yani yanlış SSID eklemişseniz), KYC aygıtı üzerindeki DS4 bastırmalı düğmesini her zaman AÇIK (ON) duruma getirerek, KYC'yi std. yumuşak ap bağlantısı durumuna geri getirme olasılığı vardır. Save (Kaydet) tuşuna basmadan önce, DS4 düğmesini KAPALI (OFF) duruma getirmeyi unutmayın, aksi halde her halükarda KYC yumuşak ap modunda yeniden ön yükleme yapar.

#### 1.5 WIFI MODE: GEÇICI VE YUMUŞAK AP

1.3 maddesinde tarif edilen prosedürü izleyerek "setup connect" (bağlantı kur) menüsüne erişim olasılığı bulunmaktadır.

Bu menüde, **WI-FI Mode** sesi biraz dikkat istemektedir, çünkü piyasada satılan ilk KYC aygıtları fabrika ayarları olarak "**Ad Hoc**" (Geçiciye) ayarlıyken, en son zamanlardaki parçalar "**Soft AP**" (Yumuşak AP'ye) ayarlıdır. Bu değişikliğin sebebi "**Ad Hoc**" (Geçici) modun artık Windows tarafından desteklenmemesidir (Windows8'den başlayarak).

Tersine "**Soft AP**" (Yumuşak AP) modu Windows XP, Windows7, Windows8 ve Windows10 ile çalışır.

WI-FI'yı KYC aygıtına bağlayamıyorsanız, nedenlerden biri windows8 veya windows10 kullanmanız ve KYC aygıtının "Ad Hoc" (Geçiciye) ayarlanmış olması olabilir. Bu durumda, LAN aracılığıyla bağlanmanızı ve bu parametreyi değiştirmenizi öneririz.

# 2 - BAĞLANTI

#### 2.1 KYC ILE DIZÜSTÜ BILGISAYAR ARASINDA BAĞLANTI KURULMASI

#### 2.1.1 WIFI veya LAN WIFI aracılığıyla KYC ile bağlantı kurun

#### WI-FI

Netbook LGL tarafından sağlanmışsa, masa üstü üzerindeki "LGL Connect" ikonuna tıklayın. Makine ve KYC kutusunun düğmesi açılmalı.

Netbook/Diz üstü bilgisayar LGL tarafından sağlanmamışsa, aşağıdaki prosedürü izleyin: "Net connections (net bağlantılarını)" açın, "refresh network list (ağ listesini tazele)" düğmesine tıklayın, diz üstü bilgisayar mevcut ağları arar. Kısa süre sonra, bulunan ağlardan biri "LGL KYC00XX" olur. CONNECT (BAĞLAN) düğmesine basın.

Birkaç saniye sonra "connected (bağlı)" yazısı görünür.

#### LAN

KYC paketindeki LAN kablosunu KYC ile PC arasına bağlayın. Bağlantı bir süre sonra kurulur.

#### 2.1.2 JAVA tabanlı KnittingGlobal Yazılımını açın

A. KnittingGlobaleExe\_10.0XX.jar üzerine çift tıklayın. Aşağıdaki resim belirir:

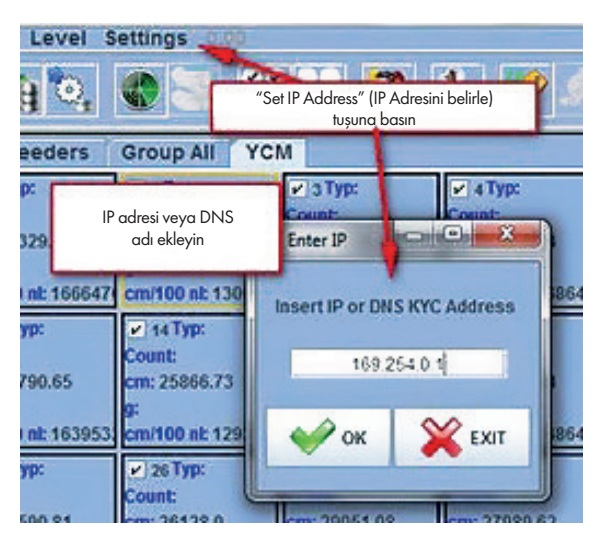

- B. Settings (Ayarlar) Set IP address (IP adresi ayarla) tuşlarına basın. KYC'nin adresini ekleyin (resmi örneğinde 169.254.0.1).
- C. OK (TAMAM'ı) tıklayın. Yazılım programı otomatik olarak kapatır ve tekrar başlatır. Program tekrar başladığında, KYC aygıtına bağlanırsınız. Ekranın üstünde KYC adresi ile adı (örnekte NEWKYC00601) belirir.

# 2 - BAĞLANTI

| LGL KNITTIN   | G 10.04 @169.<br>evel Settings | 254.0.1 NEWKYC | 00601@  |     |
|---------------|--------------------------------|----------------|---------|-----|
| <b>n 14</b> A | <b>0</b> , 📢                   |                | 8 🗞 🌽   | ø   |
| All Feeders   | Group YCM                      |                |         |     |
| <b>₽</b> 1    | 2                              | ¥ 3            | ₩ 4     | ¥ 5 |
| RELEASE       | RELEASE                        | RELEASE        | RELEASE | R   |
| CMX2028       | CMX2028                        | CMX2028        | CMX2028 | CI  |
| ALARMS        | ALARMS                         | ALARMS         | ALARMS  | A   |

**Not:** KnittingGlobaleExe\_10.XX.jar dosyasına ilk çift tıklama yapıldığında, PC'deki yerel disk altında otomatik olarak bir LGL DOSYALARI klasörü oluşturulur.

.jar dosyasını LGL FILES klasörü içerisine kopyalamanızı ve desktop üzerinde bir kısayol oluşturmanızı öneririz. Takip eden paragrafta da anlatıldığı gibi, her örgü makinesi için bir kısayol oluşturmak mümkündür.

#### 2.2 HER BİR ÖRGÜ MAKİNESİNDE BİR KISAYOL OLUŞTURMA

Global örgü 10.18 yazılımından itibaren mevcuttur.

- 1. KnittingGlobaleExe\_10.18.jar dosyasını LGL\_Files klasörüne kopyalayın
- 2. Desktop'ta bir kısayol oluşturun
- 3. Kısayol özelliklerini açın

|         | Apri                           |   |
|---------|--------------------------------|---|
|         | Apri percorso file             | _ |
|         | Scan for Viruses               |   |
|         | Apri con                       |   |
| ſ       | Ripristina versioni precedenti |   |
|         | Invia a                        | > |
|         | Taglia                         | _ |
|         | Соріа                          | - |
|         | Crea collegamento              |   |
|         | Elimina                        |   |
|         | Rinomina                       |   |
|         | Proprietà                      |   |
| No.     | 2                              |   |
| Knittir | ngGloba                        |   |
| leExe   | 10.18 -                        |   |

4. "Hedef" sekmesine (İtalyanca'da "Destinazione") KYC'nin IP adresini ekleyin: Aşağıda görünen örnekte SPACE 192.168.1.2'yi ekliyoruz

| Тіро:                      | Executable Jar File                               |  |  |  |  |  |  |
|----------------------------|---------------------------------------------------|--|--|--|--|--|--|
| Percorso:                  | Connect_cfg                                       |  |  |  |  |  |  |
| Destinazione:              | hect_cfg\KnittingGlobaleExe_10.18.jar 192.168.1.2 |  |  |  |  |  |  |
| Da:                        | C:\LGL_Files\Connect_cfg                          |  |  |  |  |  |  |
| Tasti di scelta<br>rapida: | Nessuno                                           |  |  |  |  |  |  |
| Esegui:                    | Finestra normale ~                                |  |  |  |  |  |  |
| Commento:                  |                                                   |  |  |  |  |  |  |
| Apri perco                 | rso file Cambia icona Avanzate                    |  |  |  |  |  |  |
|                            |                                                   |  |  |  |  |  |  |
| $\sim$                     |                                                   |  |  |  |  |  |  |

5. Son olarak, desktop'ta oluşturulan kısayolu makine adı ile yeniden adlandırıyoruz.

#### 2.3 İSTENMEYEN BESLEYICILERI GÖRÜNTÜDEN SILIN

Gösterilmesi gerekmeyen besleyicileri seçin, daha sonra şu ikona basın:

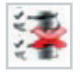

#### 3.1 BESLEYİCİ PARAMETRELERİ

#### GROUP ALL tuşuna basın.

| 🔠 LGL 6.00 @192.168.0.95 Debug_Luka@                                                                                                    |                  |                  |                  |              |                |               |      |  |  |
|----------------------------------------------------------------------------------------------------|------------------|------------------|------------------|--------------|----------------|---------------|------|--|--|
| File Feeder Level Settings 6.00                                                                                                    |                  |                  |                  |              |                |               |      |  |  |
| ■ <b>¤</b> \$\$\$\$\$\$\$\$\$\$\$\$\$\$\$                                                                                                    |                  |                  |                  |              |                |               |      |  |  |
| All Feeders                                                                                                    | Group All YCM    |                  |                  |              |                |               |      |  |  |
| 2 120 COMP120                                                                                                    | 2 121 COMP121    | ✓ 122 COMP122    | 123 COMP123      | 24 COM       | P124 🖌 1       | 25 COMP125    | 2    |  |  |
| Select Pan Selec                                                                                                    | Select Parameter | Select Parameter | Select Parameter | Select       | and the second | ameter        | Sele |  |  |
|                                                                                                    |                  |                  |                  |              | Parametre      |               |      |  |  |
| Select Parameter                                                                                                    | Select Parameter | Select Parameter | Select Parameter | Rect         | düğmeleri      | ameter        | Sele |  |  |
|                                                                                                    | 120: Besleyici   | kimliği          |                  |              |                |               |      |  |  |
| 134                                                                                                    | COMP120: Besle   | eyici etiketi    | 137              | € 138        |                | 139           |      |  |  |
| Select Paran                                                                                                    |                  |                  | Select Parameter | Select Param | ieter Selec    | t Parameter.  | See  |  |  |
| Select Parameter                                                                                                    | Select Parameter | Select Parameter | Select Parameter | Same Darr    |                |               | - E  |  |  |
|                                                                                                    |                  |                  |                  |              | Se             | cilen         |      |  |  |
| ¥ 145                                                                                                    | 149              | 150              |                  |              | parametre      | nin değerinin |      |  |  |
| Select Parameter                                                                                                    | Select Parameter | Select Parameter |                  |              | yazıla         | cağı alan     |      |  |  |
|                                                                                                    |                  |                  |                  |              |                |               |      |  |  |
| Select Parameter                                                                                                    | Select Parameter | Select Parameter |                  |              |                |               |      |  |  |
|                                                                                                    |                  |                  |                  |              |                |               |      |  |  |
|                                                                                                    |                  |                  |                  |              |                |               |      |  |  |
| March 1997 Control of Control of |                  |                  |                  |              |                |               |      |  |  |

İki **SELECT PARAMETER** düğmesinden birini tıklayın.

Bir parametre listesi görünür:

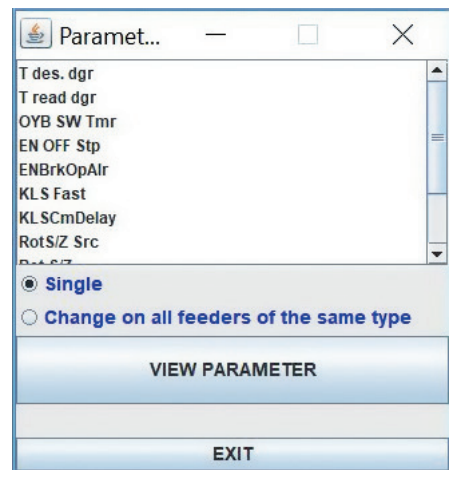

Not: Liste, sadece seçilen besleyiciler varsa görüntülenir.

# **3 - PARAMETRELER**

| 120 COMP120 | 121 COMP121 |  |  |
|-------------|-------------|--|--|
| T des. dgr  | T des. dgr  |  |  |
| 400         | 400         |  |  |
| ter         |             |  |  |

| Seçilen   | Seçilmeyen |
|-----------|------------|
| besleyici | besleyici  |

Görmek istediğiniz parametreyi tıklayın ve "view parameter" (Tdes.Dgr resminde) tuşuna tıklayın.

Not: "tek" veya "aynı türdeki tüm besleyicilerde değişiklik yapma" seçeneği seçme imkanı vardır.

"tekli": arzulanan parametre sadece tek bir besleyici için gösterilecek.

"aynı tipteki tüm besleyicilerde değiştir" bu durum, tercih edilen parametrenin olacağı anlamına gelir.

Bağlantısı yapılan tüm besleyicilerde gösterilir (şayet bağlantısı yapılan tüm besleyiciler aynı modeldeyse).

Örnekte, parametre aşağıdaki resimde görüldüğü gibi gösterilecektir:

| 🛓 LGL KNITTING 10.46 Java Bit: 32 @169.254.0.1 NEWKYC000260@ |                                                                         |                                  |            |            |            |  |  |  |
|--------------------------------------------------------------|-------------------------------------------------------------------------|----------------------------------|------------|------------|------------|--|--|--|
| File Settings 10.48 Java Bit 02                              |                                                                         |                                  |            |            |            |  |  |  |
|                                                              |                                                                         |                                  |            |            |            |  |  |  |
| All Feeders                                                  | Group All YC                                                            | И                                |            |            |            |  |  |  |
| ✓ 1 COMP1                                                    | ✓ 2 COMP2                                                               | ✓ 3 COMP3                        | ✓ 4 COMP4  | ✓ 5 COMP5  | ✓ 6 COMP6  |  |  |  |
| T des. dgr                                                   | T des. dgr                                                              | T des. dgr                       | T des. dgr | T des. dgr | T des. dgr |  |  |  |
| 28                                                           | 24                                                                      | 28                               | 18         | 28         | 24         |  |  |  |
| T read dgr                                                   | T read dgr                                                              | T read dgr                       | T read dgr | T read dgr | T read dgr |  |  |  |
| 28                                                           | 24                                                                      | 27                               | 19         | 28         | 24         |  |  |  |
| ▶ 18 COMP18                                                  | V 18 COMP18 V 19 COMP19 V 20 COMP20 V 21 COMP21 V 22 COMP22 V 23 COMP23 |                                  |            |            |            |  |  |  |
| T des. dgr                                                   | T des. dgr                                                              | T des. dgr T des. dgr T des. dgr |            |            |            |  |  |  |
| 24                                                           | 28                                                                      | 24                               | 28         | 24         | 28         |  |  |  |
| T read dgr                                                   | T read dgr                                                              | T read dgr                       | T read dgr | T read dgr | T read dgr |  |  |  |
| 25                                                           | 28                                                                      | 24                               | 28         | 24         | 28         |  |  |  |

"Tdes. Dgr" parametresi görüntülenir ve değer 28'dir (bu, 2,8 gram anlamına gelir). Zaman içinde değişebilecek parametreler bulunduğundan dolayı, operatör

DURDUR (STOP) butonuna tıklayana kadar sistem parametreyi gerçek zamanlı olarak okumaya devam eder.

İki parametreyi birlikte görüntülemek mümkündür ve ÇALIŞTIR (RUNNING) butonuna tıklandığında iki parametre gerçek zamanlı olarak okunur. Önceki resimde "Tdes dgr" ve "Tgr dgr" birlikte görüntülenmiş ve gerçek zamanlı olarak okunmuştur.

## **3 - PARAMETRELER**

T des. Dgr, bir okuma/yazma parametresidir ve beyaz olarak yazılır. Okuma/yazma, parametre değerini okumanın ve aynı zamanda istenen bir değeri de belirlemenin mümkün olduğu anlamına gelir. T read dgr, değiştirilemeyen bir parametredir ve gri olarak yazılır. Değiştirilemeyen parametre, sadece parametrenin fiili değerini okumanın mümkün olduğu anlamına gelir. İstenen bir Tdes.dgr değerini ayarlamak için, yeni değer beyaz sekmeye yazılmalıdır. Sonra **ENTER** tuşuna basın.

Yeni değer aynı modelin seçilen tüm besleyicilerine gönderilir.

Operatör, sadece belli bir besleyici için yeni bir değer ayarlamak istiyorsa, aynı modelin diğer tüm besleyicilerinin seçimini iptal etmelidir.

| ELGL 6.10 @169.254.0.1 NEW_KYC000039@        |                           |             |                    |                    |            |                |            |                      |
|----------------------------------------------|---------------------------|-------------|--------------------|--------------------|------------|----------------|------------|----------------------|
| <b>i i</b> i i i i i i i i i i i i i i i i i |                           |             |                    |                    |            |                |            |                      |
| All Feeders                                  | All Feeders Group All YCM |             |                    |                    |            |                |            |                      |
| V 1 VECTS                                    | V 2 VECT2                 | V 3 VECT3   | V 4 COMP4          | V SECOPS           | ✓ 6 COMP6  | V 7 COMPT      | V 8 VECT8  | Select Paramet       |
| 30                                           | 10                        | 80          | 100                | 40                 | 40         | 40             | 40         |                      |
| T read dgr                                   | T read dgr                | T read dgr  | T read dgr         | Ť read dgr         | T read dgr | Ť read dgr     | T read dgr | Select Paramet       |
| 0                                            | 0                         | 18          | 3                  | 12                 | 0          | 0              | 0          |                      |
| Select Paramet                               |                           |             |                    |                    |            |                |            |                      |
|                                              |                           |             |                    | (C) FOUND          | NO STOP    | STATUS         | Fage       | 1011                 |
| 🐉 start                                      | o 🧿 🙆 🖉 💈                 | 🤗 🧧 🙆 Posta | in arr 🛛 🍞 Utikà i | di co 🏽 🌺 İrfan Vi | ew 🤠 LQ C  | onnec 🚮 LGL 6. | 10 🄇 🖳 🕯   | <b>1 S 😪 🗏 </b> 9.40 |

Tüm besleyicileri seçmek için, ikona tıklayın.

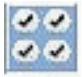

Tüm besleyiciler seçimini iptal etmek için ikona tıklayın.

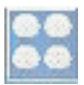

#### 3.2 ATTIVO ELEKTRONİK FREN AYARLARI: Tdes. dgr VE Tread dgr

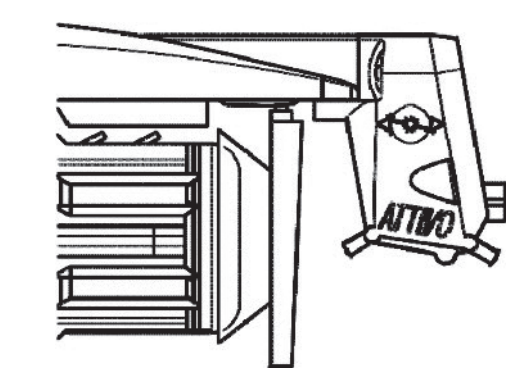

Her besleyicideki fiili iplik geriliminin okunması ve istenen gerilimin programlanması mümkündür.

| 불 Paramet       | _       |            | ×       |
|-----------------|---------|------------|---------|
| T des. dgr      |         |            | <b></b> |
| T read dgr      |         |            |         |
| OYB SW Tmr      |         |            |         |
| EN OFF Stp      |         |            | =       |
| ENBrkOpAlr      |         |            |         |
| KLS Fast        |         |            | _       |
| KLSCmDelay      |         |            |         |
| RotS/Z Src      |         |            | -       |
| ⊖ Single        | c       | - 6 Al-    |         |
| Change on all t | reeders | of the sam | е туре  |
|                 | W PARAN | METER      |         |
|                 | EXIT    |            |         |

Örneğin aşağıdaki resimde KYC Tread dgr ve Tdes dgr okumaktadır. Listeden seçildikleri için bu parametreler besleyici alanına yazılmaktadır (önceki resimde gösterilmiştir). Sistem devamlı okuma modundadır (aşağıda çalışan yeşil çubuk ve ekranı çevreleyen yeşil çizgi). Parametre değerleri gerçek zamanlı bir şekilde gösterilir.

## **3 - PARAMETRELER**

| 🛓 lgl knitti                                        | I GL KNITING 10.46 Java Bit 32 @169.254.0.1 NEWO(C00260@ X                                      |                                                                                                 |                                            |                                                           |                                                           |                                                                                                 |                                                                                                 |                                                     |                                                           |                                                     |                                                                                                 |                                            |                                             |                                                           |                                                           |                                                     |
|-----------------------------------------------------|-------------------------------------------------------------------------------------------------|-------------------------------------------------------------------------------------------------|--------------------------------------------|-----------------------------------------------------------|-----------------------------------------------------------|-------------------------------------------------------------------------------------------------|-------------------------------------------------------------------------------------------------|-----------------------------------------------------|-----------------------------------------------------------|-----------------------------------------------------|-------------------------------------------------------------------------------------------------|--------------------------------------------|---------------------------------------------|-----------------------------------------------------------|-----------------------------------------------------------|-----------------------------------------------------|
| File Settings                                       |                                                                                                 |                                                                                                 |                                            |                                                           |                                                           |                                                                                                 |                                                                                                 |                                                     |                                                           |                                                     |                                                                                                 |                                            |                                             |                                                           |                                                           |                                                     |
|                                                     |                                                                                                 |                                                                                                 |                                            |                                                           |                                                           |                                                                                                 |                                                                                                 |                                                     |                                                           |                                                     |                                                                                                 |                                            |                                             |                                                           |                                                           |                                                     |
| T des. dgr<br>28<br>T read dgr                      | T des. dgr<br>24<br>T read dgr                                                                  | ✓ 3 COMPS     T des. dgr     28     T read dgr                                                  | T des. dgr<br>18<br>T read dgr             | ✓ 6 COMPS<br>T des. dgr<br>28<br>T read dgr               | T des. dgr<br>24<br>T read dgr                            | T des. dpr<br>28<br>T read ógr                                                                  | ✓ 8 COMPS<br>T des. dgr<br>24<br>T read dgr                                                     | T des. dgr<br>28<br>T read dgr                      | T des. dgr<br>24<br>T read dgr                            | T des. dgr<br>28<br>T read dgr                      | T des.dgr<br>24<br>T read dgr                                                                   | T des, dgr<br>28<br>T read dgr             | T des. dgr<br>24<br>T read dgr              | ✓ 16 COMP18<br>T des. dgr<br>28<br>T read dgr             | T des. dgr<br>18<br>T read dgr                            | ✓ 17 COMP17<br>T des. dpr<br>28<br>T read dpr       |
| 28<br>T dis. dgr<br>24<br>T read dgr<br>25          | 24<br>V 19 COMPT9<br>T des. dgr<br>28<br>T read dgr<br>28                                       | 27<br>T des. dgr<br>24<br>T read dgr<br>24                                                      | 19<br>T des. dgr<br>28<br>T read dgr<br>28 | 28<br>V 22 COMP22<br>T des. dgr<br>24<br>T read dgr<br>24 | 24<br>r 23 COMP23<br>T des. dgr<br>28<br>T read dgr<br>28 | 28<br>T des. dgr<br>24<br>T read dgr<br>24                                                      | 24<br>r 25 COMP25<br>T 645, 6gr<br>28<br>T read 6gr<br>28                                       | 29<br>T des. dgr<br>24<br>T read dgr<br>23          | 24<br>V 27 COMP27<br>T des. dgr<br>28<br>T read dgr<br>28 | 27<br>T des. dgr<br>18<br>T read dgr<br>18          | 24<br>V 29 COMP29<br>T des. dgr<br>28<br>T read dgr<br>29                                       | 28<br>T des. dgr<br>24<br>T read dgr<br>23 | 24<br>T diss. dgr<br>28<br>T read dgr<br>28 | 28<br>V 52 COMP32<br>T des. dgr<br>24<br>T read dgr<br>23 | 18<br>r 33 COMP33<br>T dus, dgr<br>28<br>T read dgr<br>28 | 27<br>T des. dgr<br>24<br>T read dgr<br>24          |
| r 35 COMP35<br>T des. dgr<br>28<br>T read dgr<br>28 | <ul> <li>✓ 56 COMP36</li> <li>T des. dgr</li> <li>24</li> <li>T read dgr</li> <li>24</li> </ul> | <ul> <li>✓ 37 COMP37</li> <li>T des, dgr</li> <li>28</li> <li>T read dgr</li> <li>28</li> </ul> | T des. dgr<br>24<br>T read dgr<br>24       | ✓ 39 COMP39<br>T des, dgr<br>28<br>T read dgr<br>27       | T des. dgr<br>18<br>T read dgr<br>18                      | <ul> <li>✓ 41 COMP41</li> <li>T des. dgr</li> <li>28</li> <li>T read dgr</li> <li>27</li> </ul> | <ul> <li>✓ 42 COMPAD</li> <li>T des. dgr</li> <li>24</li> <li>T read dgr</li> <li>26</li> </ul> | ✓ 43 COMP43<br>T des. dgr<br>28<br>T read dgr<br>28 | T des. dgr<br>24<br>T read dgr<br>24                      | r 45 comp45<br>T des. dgr<br>28<br>T read dgr<br>29 | <ul> <li>✓ 46 COMP46</li> <li>T des. dgr</li> <li>24</li> <li>T read dgr</li> <li>24</li> </ul> | T des. dgr<br>28<br>T read dgr<br>28       | T des. dgr<br>24<br>T read dgr<br>23        | ✓ 49 COMP49<br>T des. dgr<br>28<br>T read dgr<br>28       | r 60 comress<br>T des, dgr<br>24<br>T read dgr<br>23      | ✓ 61 COMP61<br>T des. dgr<br>28<br>T read dgr<br>28 |
| T des. dgr<br>18<br>T read dgr<br>18                | ✓ 63 COM/453<br>T des. dgr<br>28<br>T read dgr<br>29                                            | T des. dgr<br>24<br>T read dgr<br>22                                                            | T des. dgr<br>28<br>T read dgr<br>29       | T des. dgr<br>24<br>T read dgr<br>24                      | T des. dgr<br>28<br>T read dgr<br>28                      | T des. dgr<br>24<br>T read dgr<br>24                                                            | T des. dgr<br>28<br>T read dgr<br>28                                                            | T des. dgr<br>24<br>T read dgr<br>24                | T des. dgr<br>28<br>T read dgr<br>28                      | T des. dgr<br>24<br>T read dgr<br>24                | ✓ 63 COM/43<br>T des. dgr<br>28<br>T read dgr<br>28                                             | T des. dgr<br>18<br>T read dgr<br>18       | T des. dgr<br>28<br>T read dgr<br>29        | T des. dgr<br>24<br>T read dgr<br>24                      | T des. dgr<br>28<br>T read dgr<br>28                      | T des. dgr<br>24<br>T read dgr<br>24                |
| T des. dgr<br>28<br>T read dgr<br>28                | T des. dgr<br>24<br>T read dgr<br>26                                                            | T des. dgr<br>28<br>T read dgr<br>28                                                            | T des. dgr<br>24<br>T read dgr<br>24       | T des. dgr<br>28<br>T read dgr<br>28                      | T des. dgr<br>24<br>T read dgr<br>24                      | T des. dgr<br>28<br>T read dgr<br>28                                                            | T des. dgr<br>18<br>T read dgr<br>18                                                            | T des. dgr<br>28<br>T read dgr<br>28                | T des. dgr<br>24<br>T read dgr<br>24                      | T des. dgr<br>28<br>T read dgr<br>28                | T des. dgr<br>24<br>T read dgr<br>24                                                            | T des. dgr<br>28<br>T read dgr<br>29       | T des. dgr<br>24<br>T read dgr<br>24        | T des. dgr<br>28<br>T read dgr<br>28                      | T des. dgr<br>24<br>T read dgr<br>25                      |                                                     |
|                                                     |                                                                                                 |                                                                                                 |                                            |                                                           |                                                           |                                                                                                 |                                                                                                 |                                                     |                                                           |                                                     |                                                                                                 |                                            |                                             |                                                           |                                                           |                                                     |
|                                                     |                                                                                                 |                                                                                                 |                                            |                                                           |                                                           |                                                                                                 |                                                                                                 |                                                     |                                                           |                                                     |                                                                                                 |                                            |                                             |                                                           |                                                           |                                                     |
|                                                     | N                                                                                               |                                                                                                 |                                            |                                                           |                                                           |                                                                                                 |                                                                                                 |                                                     |                                                           |                                                     |                                                                                                 |                                            |                                             |                                                           |                                                           |                                                     |
|                                                     |                                                                                                 |                                                                                                 |                                            |                                                           |                                                           |                                                                                                 |                                                                                                 |                                                     |                                                           |                                                     |                                                                                                 |                                            |                                             |                                                           |                                                           |                                                     |

Devamlı okuma modu, STOP (DUR) tuşuna basılarak herhangi bir anda durdurulabilir. Aşağıdaki resme bakın.

| 😹 lgl knitti     | NG 10.46 Jaw      | a Bit: 32 @169   | .254.0.1 NEW      | <pre><pre><pre><pre><pre><pre><pre><pre></pre></pre></pre></pre></pre></pre></pre></pre> |                           |                  |                  |                  |                    |                  |                            |                  |                  |                   |                  | ×                 |
|------------------|-------------------|------------------|-------------------|------------------------------------------------------------------------------------------|---------------------------|------------------|------------------|------------------|--------------------|------------------|----------------------------|------------------|------------------|-------------------|------------------|-------------------|
| File Settings    | 10 46 Jane 81     |                  |                   | 10 x 10                                                                                  |                           | N                |                  |                  |                    |                  |                            |                  |                  |                   |                  |                   |
|                  |                   |                  |                   |                                                                                          |                           |                  |                  |                  |                    |                  |                            |                  |                  |                   |                  |                   |
| All Feeders      | Group All YC      | M SCOMP3         | # 4 COMP4         | V SCOM/S                                                                                 | F SCOMPS                  | ¥ TCOMP7         | P & COMPS        | P S COMPS        | 10 COMPTO          | P 11 COMP11      | P 12 COMP12                | ¥ 13 COMP13      | V 14 COMPN       | V SS COMPIS       | 16 COMPTE        | ¥ 17 COMPIT       |
| T des. dgr<br>28 | T des. dgr<br>24  | T des. dgr<br>28 | T des. dgr<br>18  | T des. dgr<br>28                                                                         | T des. dgr<br>24          | T des. ogr<br>28 | T des. dgr<br>24 | T des. dgr<br>28 | T des. dgr<br>24   | T des. dgr<br>28 | T des. dgr<br>24           | T des. dgr<br>28 | T des. dgr<br>24 | T des. dgr<br>28  | T des. dgr<br>18 | T des. dgr<br>28  |
| T read dgr<br>28 | T read dgr<br>23  | T read dgr<br>28 | T read dgr<br>18  | T read dgr<br>28                                                                         | T read dgr<br>24          | T read dgr<br>28 | T read dgr<br>25 | T read dgr<br>28 | T read dgr<br>24   | T read dgr<br>28 | T read dgr<br>24           | T read dgr<br>28 | T read dgr<br>24 | T read dgr<br>28  | T read dgr<br>18 | T read dgr<br>28  |
| T des. dgr       | T des. dgr        | T des. dgr       | T des. dgr        | T des. dgr                                                                               | ✓ 23 COMP23<br>T des. dgr | T des. dgr       | T des. dgr       | T des. dgr       | T des. dgr         | T des. dgr       | T des. dgr                 | T des. dgr       | T des. dgr       | T des. dgr        | T des. dgr       | T des. dgr        |
| 24<br>T read dpr | 28<br>T read digr | 24<br>T read dgr | 28<br>T read dgr  | 24<br>T read dgr                                                                         | 28<br>T read dgr          | 24<br>T read dgr | 28<br>T read dpr | 24<br>T read dgr | 28<br>T read dgr   | 18<br>T read dgr | 28<br>T read dgr           | 24<br>T read dgr | 28<br>T read dgr | 24<br>T read dgr  | 28<br>T read dgr | 24<br>T read dgr  |
| 26               | 28<br>38 COMP38   | 24               | 28                | 24                                                                                       | 28                        | 24               | 28               | 23               | 28<br>28 44 COMP44 | 18               | 28                         | 23<br>23         | 28<br>28 COMP48  | 24                | 228              | 24<br>¥ 61 COMPST |
| T des. dgr<br>28 | T des. dgr<br>24  | T des. dgr<br>28 | T des. dgr<br>24  | T des. dgr<br>28                                                                         | T des. dgr<br>18          | T des. dgr<br>28 | T des. dgr<br>24 | T des. dgr<br>28 | T des. dgr<br>24   | T des. dgr<br>28 | T des. dgr<br>24           | T des. dgr<br>28 | T des. dgr<br>24 | T des. dgr<br>28  | T des. dgr<br>24 | T des. dgr<br>28  |
| 1 read dgr<br>28 | 1 read ogr<br>24  | 1 read ogr<br>28 | 1 read dgr<br>24  | 1 read dgr<br>28                                                                         | 18                        | 1 read opr<br>27 | 1 read dgr<br>26 | 1 read ogr<br>28 | 1 read opr<br>25   | 1 read dgr<br>29 | 1 read dgr<br>24           | 1 read ogr<br>28 | 1 read opr<br>23 | 1 read dgr<br>28  | 1 read ogr<br>23 | 1 read ogr<br>28  |
| T des. dar       | T des. dgr        | T des. dgr       | T das, dgr        | T des. dgr                                                                               | T des. dgr                | T des. ogr       | T des. dgr       | T des. dgr       | T des. dgr         | T das. dgr       | T des. dgr                 | T des. dgr       | T des. dgr       | T des. dar        | T des. dgr       | T des.dgr         |
| T read dgr       | T read dgr        | T read dgr       | T read dgr        | T read dgr<br>24                                                                         | T read dgr<br>78          | T read dgr       | T read dgr       | T read dgr<br>74 | T read dgr         | T read dgr       | T read dgr<br>28           | T read dgr<br>18 | T read dgr       | T read dgr<br>24  | T read dgr<br>78 | T read dgr<br>24  |
| 1 SI COMPSI      | TE COMPTE         | TI COMPTI        | 72 COMP72         | 23 COM/P73                                                                               | 14 COMP14                 | 75 COMPTS        | 75 COMP75        | 17 COMP77        | TE COMPTE          | 79 COMP79        | IN COMPSS                  | M EI COMPEI      | # 82 COMP82      | I BI COMPEL       | M COMPH          |                   |
| 28<br>T read dor | 24<br>T read for  | 28<br>Tread day  | 24<br>T treat day | 28<br>T read dor                                                                         | 24<br>T read day          | 28<br>T read dar | 18<br>T read dor | 28<br>T read for | 24<br>T read dar   | 28<br>T read day | 24<br>T read dor           | 28<br>T read dar | 24<br>T read dar | 28<br>T tread day | 24<br>T read for |                   |
| 28               | 25                | 28               | 24                | 28                                                                                       | 24                        | 29               | 18               | 28               | 24                 | 29               | 24                         | 29               | 23               | 28                | 25               |                   |
|                  |                   |                  |                   |                                                                                          |                           |                  |                  |                  |                    |                  |                            |                  |                  |                   |                  |                   |
|                  |                   |                  |                   |                                                                                          |                           |                  |                  |                  |                    |                  |                            |                  |                  |                   |                  |                   |
|                  |                   |                  |                   |                                                                                          |                           |                  |                  |                  |                    |                  |                            |                  |                  |                   |                  |                   |
|                  |                   |                  |                   |                                                                                          |                           |                  |                  |                  |                    |                  |                            |                  |                  |                   |                  |                   |
|                  |                   |                  |                   |                                                                                          |                           |                  |                  |                  |                    |                  |                            |                  |                  |                   |                  |                   |
|                  |                   |                  |                   |                                                                                          |                           |                  |                  |                  |                    |                  |                            |                  |                  |                   |                  |                   |
|                  |                   |                  |                   |                                                                                          |                           |                  |                  |                  |                    |                  |                            |                  |                  |                   |                  |                   |
|                  |                   |                  |                   |                                                                                          |                           |                  |                  |                  |                    |                  |                            |                  |                  |                   |                  |                   |
|                  |                   |                  |                   |                                                                                          |                           |                  |                  |                  |                    |                  |                            |                  |                  |                   |                  |                   |
|                  |                   |                  |                   |                                                                                          |                           |                  |                  | O RUNN           | NG                 | • STOP           | <ul> <li>STATUS</li> </ul> |                  | ee Pa            | ge                | 1 of 1           | 3.5               |

Bu resim içinde sistem devam etmekte ve ekran en son okunan numaraları göstermektedir. Tdes.dgr, beyaz olarak yazılmıştır (okuma/yazma parametresi, ilk besleyici için 2.8g, ikinci besleyici için 2.4g ve böyle devam eder).

T read dgr gri olarak yazılmıştır (sadece parametre okunur, ilk besleyici için 2.8g, ikinci besleyici için 2.3g ve bunun gibi).

#### **3.3 PARAMETRELERE AİT LİSTE**

#### Tdes dgr (okuma/yazma):

Bu, onarlı gram cinsinden istenen gerginliktir.

#### Tread dgr (sadece okuma):

ATTIVO'nun yük hücresinden okunan fiili gerginliktir (onarlı gram cinsinden).

#### ENBrkOPAlr:

Eğer 1 ise, ATTIVO freni tamamen açık olduğunda (ATTIVO desteğindeki ilgili düğme ile açın), besleyici bir alarm gönderir ve makine başlayamaz.

Eğer 0 ise, ATTIVO freni tamamen açık olduğunda, besleyici herhangi bir alarm göndermez ve makine başlar.

#### EN OFF Stp:

Eğer 1 ise, bir besleyici kapatıldığında, makineye alarm gönderir ve makine başlayamaz. Eğer 0 ise, hiç bir alarm gönderilmez ve makine başlar.

ECM2012 yazılımından ECOMPACT üzerinde ve ECO2018'den ECOPOWER üzerinde aşağıdaki parametreler bulunmaktadır:

#### RotS/Z Src:

RotS/Z Src =1 Devir algısı besleyici üzerindeki DS1 tarafından belirlenir. RotS/Z Src =0 Devir algısı, RotS/Z parametresi tarafından belirlenir.

#### RotS/Z:

RotS/Z=1 S devir RotS/Z=0 Z devir

Not: RotS/Z src=1 ise, RotS/Z anlamını kaybeder.

#### SensFtcSrc:

SensFtcSrc=1 Besleyici optik sensörlerinin hassasiyeti, besleyici üzerindeki DS2 tarafından belirlenir.

SensFtcSrc=O Besleyici optik sensörlerinin hassasiyeti SensFtc parametresi tarafından belirlenir.

#### SensFtc:

SensFtc=1 standart hassasiyet (iplik sayımı > 40Den) SensFtc=0 çok ince iplikler için yüksek hassasiyet

Not: SensFtc src=1 ise, SensFtc anlamını kaybeder.

KLS parametreleri OYB SW Tmr, KLSfast ve KLSCmDelay için bir sonraki bölüme bakın.

#### 4.1 KLS: OTOMATİK ÇIKTI DURDURMA HAREKET SİSTEMİ

KLS Sistemi, çıkış ipliğinin kopması durumunda besleyicinin, sensör kullanmadan makineyi durdurmasını sağlar. Besleyici ile makine arasındaki iplik koparsa, besleyici kopmayı tespit edebilir ve makineyi durdurabilir.

**Not:** İplik besleyiciden önce (bobinle besleyici arasında) koparsa, bu sistem devreye girmez. Besleyicinin üzerinde bu durumu tespit eden başka bir sensör vardır.

Şu ikona basın:

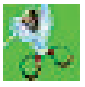

| Setting KLS Value              | <u>-0×</u>                  |
|--------------------------------|-----------------------------|
| KLS DELAY:                     | Read actual value           |
| MACHINE STATUS                 | Read actual value           |
| Machine Status                 | KLS Status                  |
| GREEN BUTTON                   | Read actual value           |
| COMMAND:(Machine must be stopp | ▼<br>▼                      |
| Note: Press enter on your I    | eyboard to send a new value |
| X                              | EXIT                        |

 KLS DELAY: Mevcut değerin "read actual value" (fiili değeri oku) düğmesi ile okunması ve istenen değerin beyaz alana yazılması mümkündür. Önerilen değer 3'tür. 3 yazın ve ENTER (GİR) tuşuna basın.  MACHINE STATUS: (Değiştirilemez) READ ACTUAL VALUE (FİİLİ DEĞERİ OKU) düğmesine basılarak, makine durumuna ilişkin bilgiler gösterilir. Aşağıdaki resimde makine devam etmekte olup KLS sistemi aktiftir.

| Setting KLS Value                                                                                                    |          | <u>-0×</u>        |  |  |  |  |
|----------------------------------------------------------------------------------------------------|----------|-------------------|--|--|--|--|
| KLS DELAY:                                                                                                    | 3.0      | Read actual value |  |  |  |  |
| MACHINE STATUS                                                                                                    |          | Read actual value |  |  |  |  |
| Machine Status                                                                                                    | KLS Stat | tus               |  |  |  |  |
| STOP                                                                                                    |          | KLS ON            |  |  |  |  |
| GREEN BUTTON                                                                                                    |          | Read actual value |  |  |  |  |
| Enabling                                                                                                    |          | <b>•</b>          |  |  |  |  |
| COMMAND(Machine must be stopp<br>Enable green button on KYC Box<br>Note: Press enter on your keDisable green button on KYC Box |          |                   |  |  |  |  |
| EXIT                                                                                                    |          |                   |  |  |  |  |

3. GREEN BUTTON. ENABLING: KYC kutusundaki yeşil düğmeyi (önceki resme bakın) devreye alma veya devreden çıkarıma olasılığı vardır. KYC kutusunun üzerindeki yeşil düğme devreden çıkarılmışsa, operatör istediği kadar bu düğmeye bassın hiçbir şey olmaz. COMMAND (KOMUT) (makine durdurulmalı): KLS işlevinin devreden çıkarılması veya otomatik ayar prosedürüne besleyicilerin gönderilmesi mümkündür. Bu, paragraf 4.1.'de tarif edilen öğrenme prosedürüdür.

| Setting KLS Value            |         | <u>-0 ×</u>       |  |  |  |
|------------------------------|---------|-------------------|--|--|--|
| KLS DELAY:                   | 3.0     | Read actual value |  |  |  |
| MACHINE STATUS               |         | Read actual value |  |  |  |
| Machine Status               | KLS St  | atus              |  |  |  |
| STOP                         |         | KLS ON            |  |  |  |
| GREEN BUTTON                 | -       | Read actual value |  |  |  |
| COMMAND:(Machine must be sto | pp      |                   |  |  |  |
| Note: Press enter on yo      | KLS OFF | ing               |  |  |  |

Filtre zamanı, makine ivme fazı ile ilgilidir. Makine ivme rampasının süresine göre filtre zamanını seçer. Çoğunlukla numara 3 uygundur (3 saniye demektir).

### 4 - KLS

#### 4.2 KYC KUTUSUNDAKI ÖĞRENME PROSEDÜRÜ DÜĞMESI

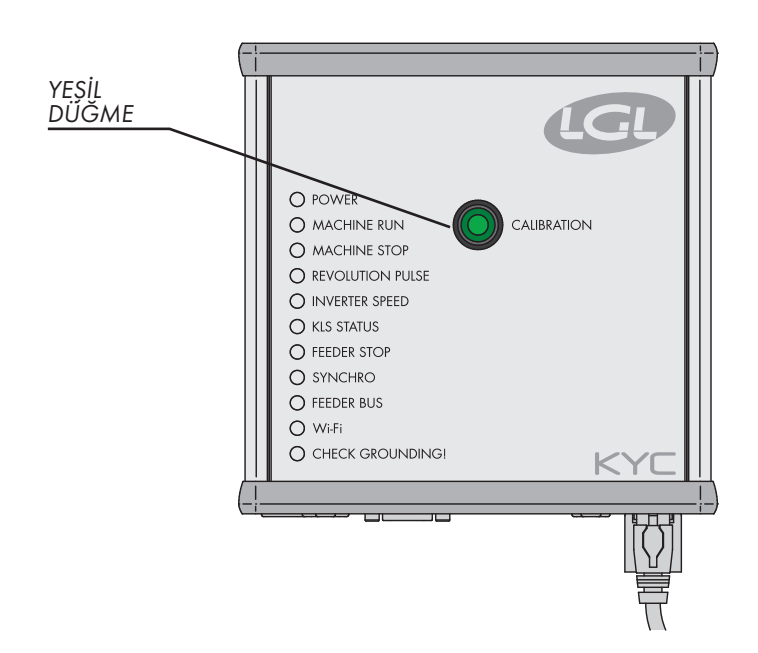

Kurulum bitirilince ve makine başlamaya hazır olunca, aşağıdaki öğrenme prosedürünü uygulayın:

- Tüm besleyici ışıkları yanıncaya kadar öğrenme prosedürü düğmesine basın (yaklaşık 1 sn). Makine devam ederken besleyicilerin ışıkları yanmaya devam eder.
- 2. Makineyi çalışma hızında çalıştırın. Tüm ışıklar söner.
- 3. Makineyi patern sonuna kadar çalıştırın.
- 4. Paternin sonunda makineyi durdurun.

Makine durduğunda, besleyiciler zamanlamayı belleklerine depolar. Şimdi besleyiciler makine ile besleyici arasındaki ip kopmalarını kontrol etmeye hazırdır.

**Not 1:** Makine, en az 8 saniye çalışmalıdır. Herhangi bir nedenle makine 8 saniyeden önce durursa, makineyi yeniden çalıştırın. Makine 8 saniyeden fazla çalışırsa, fakat patern bitmeden durursa, besleyiciler çıkış ipi kopmalarını kontrol etmeye hazırdır. Her halükarda, yanlış durmalar olursa, makine tam bir paterni tamamlayacak şekilde prosedürü tekrar edin.

Not 2: Prosedür boyunca besleyiciler çıkış ipi kopmalarını tespit edemez.

Not 3: Öğrenme prosedürü düğmesine basınca tüm besleyici lambaları yanar. O anda düğmeye ikinci kez basılırsa, tüm besleyici lambaları söner, sistem artık aktif değildir.

#### 4 - KLS

#### 4.3 OYB SW Tmr

| LGL Connect 5.15 LastConfilcu<br>File Feeder Level Settings                                                                                                   | 15                                     |          |      | _ <u>_X</u>              |
|----------------------------------------------------------------------------------------------------|----------------------------------------|----------|------|--------------------------|
| Glict Connect 5.15     Lavel Settings       All Feeder     Group All       YCM     2       Solect Parametan     2       Solect Parametan     Solect Parametan |                                        |          |      |                          |
|                                                                                                    | O All Same Feeders VIEW PARAMETER EXIT |          |      |                          |
|                                                                                                    |                                        | O PTATUS | Dana | Selection<br>ALL<br>NONE |

Bu parametre KLS Sistemi test parametresi olarak düşünülebilir. Çalışma sırasında, operatör makine hızını artırırsa, bu parametrenin değeri azalmalıdır. Operatör makine hızını azaltırsa, değeri artmalıdır.

OYB SW Tmr=0 ise, çıkış durdurma hareketi sistemi aktif değildir ve iplik besleyiciden sonra koparsa besleyiciler makineyi durdurmazlar.

Bu durumda, saniyede bir defa KYC kutusundaki iki LED yanıp söner.

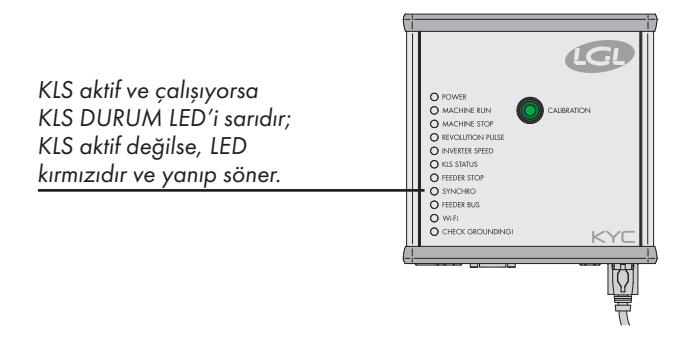

Paragraf 4.1'de tarif edilen şekilde öğrenme prosedürünün yeşil düğmesine basın.

#### 4.4 KLS FAST (VARSAYILAN DEĞER = 0)

SW CMX0040 CMX2014'ten Compact.

Bu parametre 1'e ayarlanırsa, KLS reaksiyon zamanı %40 daha hızlıdır. **Not:** Üretim sırasında yanlış durmalar oluyorsa, KLS FAST 0'a ayarlanmalıdır.

#### 4.5 KLSCMDELAY (VARSAYILAN DEĞER = 86; MIN=20; MAKS=100)

SW CMX0065 CMX2028'den Compact, SW ECM0001 ECM2001'den Ecompact, SW ECO0011 ECO2012'den Ecopower

Bu parametre KLS reaksiyon zamanını değiştirir. Besleyicinin çıkış tarafında ip kopması durumunda makine geç durursa, makineyi daha erken durdurmak için bu değerin düşürülmesi mümkündür. Değer çok düşüğe ayarlanırsa, yanlış durmalarla karşılaşabilirsiniz. Her patern için doğru değeri bulmak amacıyla bazı testler yapılmasını öneriyoruz.

**Not**: Yukarıda bahsedilen yazılımlardan, KLSFAST artık aktif değildir, KLSCmDelay bunun yerini almıştır. KLSFAST hala parametre listesinde olabilir, ama O'a veya 1'e ayarlanması sonuç vermez.

# **5 - ALARMLAR**

#### 5.1 BESLEYİCİ ALARMLARI

Her besleyici alanındaki **ALARMS** düğmesine tıklayarak, besleyicilere durumlarını sormak mümkündür. Eğer besleyicinin ışıkları YANIYOR ya da yanıp sönüyorsa, besleyici alarm durumunda demektir. Aynı zamanda besleyici alarm ile ilgili bir bilgi göndermektedir.

| LGL 6.10 216<br>File Feeder                           | SLGL 6.10 @169.254.0.1 NEW_KYC000039@<br>File Feeder Level Settings = 100 |                    |                           |                           |                           |                         |                    |                      |
|-------------------------------------------------------|---------------------------------------------------------------------------|--------------------|---------------------------|---------------------------|---------------------------|-------------------------|--------------------|----------------------|
| <b>i</b> i i i i i i i i i i i i i i i i i i          | <b>q∐4</b> 1, @≇ :::: <b>2</b> % ≫ 4                                      |                    |                           |                           |                           |                         |                    |                      |
| All Feeders                                           | Group All YC                                                              | м                  |                           |                           |                           |                         |                    |                      |
| VXL0055                                               | Z     RELEASE     VXL0055                                                 | RELEASE<br>VXL0055 | P 4<br>RELEASE<br>CMX0055 | ₽ 5<br>RELEASE<br>ECO0006 | ₽ 6<br>RELEASE<br>CMX0055 | ₹<br>RELEASE<br>CMX0055 | RELEASE<br>VXL0055 | PXL0017              |
| Switch GFF                                            | Switch OFF                                                                | ALARMS             | ALARMS<br>Builton DEE     | ALARMS<br>Switch GFF      | ALARMS<br>Switch OFF      | ALARMS                  | Switch DFF         | ALARMS<br>Switch OFF |
| ✓ 10     RELASE     PXL0017     ALARMS     Bwatch DFF |                                                                           |                    |                           |                           |                           |                         |                    |                      |
| -                                                     |                                                                           |                    |                           | 0 maa                     | • STOP                    | STATUS                  | Page               | 1 of 1               |
|                                                       |                                                                           |                    |                           |                           | 0.0101                    | 0                       |                    |                      |

STATUS TAB (DURUM SEKMESİ) ekranın altında bulunmaktadır: Sürekli modda alarm takibi. Bilgisayar makineden uzaktaysa, makine başında olmadan muhtemel alarmlar hakkında bilgi sahibi olabilmek için bu özellik gereklidir. Makine çalışırken bir alarm olursa ve DURUM sekmesi seçilirse, besleyici makineyi durdurur ve ekranda, aşağıdaki resimdeki gibi büyük bir yazı ortaya çıkar:

| IN MACHINE STATUS |      |     |            |  |
|-------------------|------|-----|------------|--|
| Fee               | eder | n°: | Status:    |  |
|                   | 1    |     | Switch OFF |  |
|                   | 2    |     | Switch OFF |  |
|                   | 4    |     | Switch OFF |  |
|                   | 5    |     | Switch OFF |  |
|                   | 6    |     | Switch OFF |  |
|                   | 8    |     | Switch OFF |  |
|                   |      |     |            |  |

Besleyicilerin tamamı sorunsuz (OK) ise, ekranda hiçbir şey gösterilmez. Olası alarm listesi aşağıdadır:

| ALARM               | ANLAM                                                                                                    | EYLEM                                                                                                    |
|---------------------|----------------------------------------------------------------------------------------------------|----------------------------------------------------------------------------------------------------|
| AC PWRFAIL          | faz numarası 2 (mavi) ve /<br>veya faz numarası 3 (sarı)<br>yoktur                                                                        | Düz kablodaki giriş gerilimini<br>ve besleyici bağlantısını kontrol<br>edin                                                                                                    |
| YARNBREAK           | Besleyiciden önce iplik kopması                                                                                                    | İpliği onarın                                                                                                    |
| MOTOR LOCK          | Bobin ve besleyici arasında<br>iplik dolaşması                                                                                            | Bobin ve besleyici arasındaki<br>iplik geçişini kontrol edin                                                                                                    |
| HIGH<br>TEMPERATURE | Besleyici elektroniğinde çok<br>yüksek sıcaklık                                                                                           | <ol> <li>İpliğin giriş gerilimini azaltın</li> <li>Volanın serbestçe döndüğü-<br/>nü kontrol edin. Gerekirse<br/>makara gövdesini sökün ve<br/>tozu ve/veya iplik kalıntısını<br/>giderin.</li> </ol>  |
| TIME ERROR          | İlk çalıştırmada besleyicinin ipliği<br>makara gövdesine sarması çok<br>fazla zaman alır.                                                 | İpliğin dolum prosedürünü<br>ertelemesine yardım etmek<br>için bir parmakla makara<br>gövdesindeki ipliği durdurun.                                                                                    |
| VB MOT FAIL         | Motordaki DC gerilim çok<br>düşük.                                                                                                    | Güç transformatörü birincil<br>gerilim sarımındaki bağlantıları<br>kontrol edin.                                                                                                    |
| AC1PWRFAIL          | Faz numarası 1 (siyah) yoktur.                                                                                                    | Düz kablodaki giriş gerilimini<br>ve besleyici bağlantısını kontrol<br>edin.                                                                                                    |
| SWITCH OFF          | AÇMA KAPAMA düğmesi<br>KAPALI durumda                                                                                                    | Besleyiciyi AÇIN (ayrıca<br>sayfa 22'deki EN OFF STP<br>parametresine bakın)                                                                                                    |
| TENSMTRERR          | Besleyici belirlenen sürede<br>belirlenen gerilim değerine<br>erişememektedir (ayrıca<br>sayfa 22'deki TensTMOut<br>parametresine bakın). | Aşağıdakileri kontrol edin:<br>1. İpliğin yük hücresine geçip<br>geçmediğini,<br>2. TWM freninin ve yayların<br>istenen gerilime erişmek için<br>uygun olup olmadığını<br>3. Yük hücresinin OFFSET'ini |
| OYB ERROR           | Besleyiciden sonra iplik<br>kopması (ya da iplik tüketimi<br>çok düşük)                                                                   | İpliği onarın                                                                                                    |

# 5 - ALARMLAR

| ALARM      | ANLAM                                                                                                    | EYLEM                                                                                                    |
|------------|----------------------------------------------------------------------------------------------------|----------------------------------------------------------------------------------------------------|
| ELBRKOPEN  | Fren açık (ATTIVO).                                                                                        | ATTIVO blck desteğindeki ilgili<br>düğmeye basarak freni kapatın                                                                                                    |
| PREWINDERR | Sadece makara gövdesinin<br>sarımı safhasında, ilk<br>çalıştırma esnasında veya iplik<br>kopmasından sonra | Makara gövdesinin<br>doldurulması sırasında<br>makinenin çalışamaması<br>demektir.                                                                                                    |
| I2T ERROR  | I2T koruma                                                                                                 | <ol> <li>İpliğin giriş gerilimini azaltın</li> <li>Volanın serbestçe döndüğünü<br/>kontrol edin.Gerekirse<br/>makara gövdesini sökün ve<br/>tozu ve/veya iplik kalıntısını<br/>giderin.</li> </ol> |

#### 6.1 MAKİNE KONFİGÜRASYONU

Farklı besleyici grupları yaratılması ve her grupta ayrı ayrı çalışılması mümkündür.

Örneğin operatörün 1, 5, 9 şeklinde devam eden numaralı besleyicilere 2 gram gerilim ayarlaması gerekiyorsa, 1, 5, 9 şeklinde devam eden numaralı besleyicilerle bir grup yaratılması daha kolay olabilir...

Sistem ekranda sadece bu grubun olmasını ve sadece bu grup için geçerli parametrelerin belirlenmesini mümkün kılar.

#### NEW GROUPS CONFIGURATION (YENİ GRUP KONFİGÜRASYONU) ikonuna basın

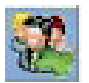

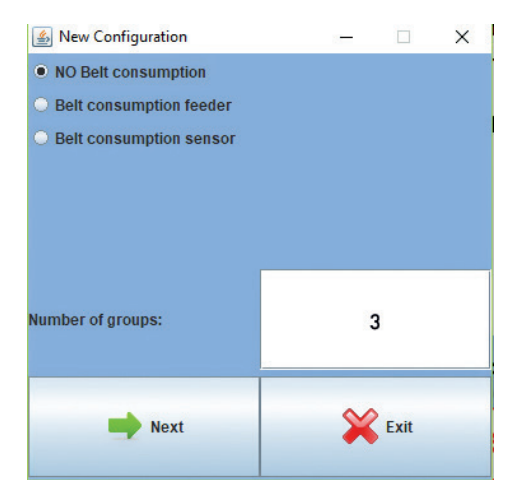

NEXT (SONRAKİ) tuşuna basın.

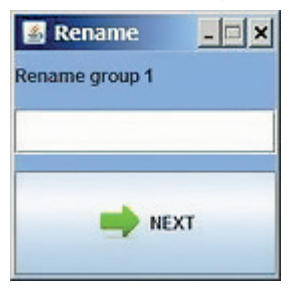

Oluşturulması istenen her grup için bu ekran görünür. Bu örnekte üç grup oluşturulacaktır ve her grubun bir isme ihtiyacı vardır.

Gruba ait besleyicilerde işlenen ipliğin isminin kullanılmasını öneririz.

| 🌆 Grou         | p Creation |                |         |                |         |                |         |                 |                      |                |         |                |         |                |         |              |         | -              | ×       |
|----------------|------------|----------------|---------|----------------|---------|----------------|---------|-----------------|----------------------|----------------|---------|----------------|---------|----------------|---------|--------------|---------|----------------|---------|
|                |            |                |         |                |         |                |         | *               | Group name: No Group | -              | 8       | κ.             |         |                |         |              |         |                |         |
| 🗆 1<br>Group:  | EC02017    | 2 Groupe       | EC02017 | 🗆 3<br>Group:  | EC02017 | a<br>Group:    | EC02017 | Groups          | EC02017              | 🗆 e<br>Group:  | EC02017 | 🗆 7<br>Group:  | EC02017 | 🗆 8<br>Group:  | EC02017 | Crontc       | EC02017 | 🗌 10<br>Group: | EC02017 |
| n 11<br>Group: | EC02017    | i 12<br>Group: | EC02017 | 🗆 13<br>Group: | EC02017 | Group:         | EC02017 | in 15<br>Groupe | EC02017              | 🗌 16<br>Group: | EC02017 | Group:         | EC02017 | 🗆 sa<br>Groupe | EC02017 | Croupe       | EC02017 | 🗌 20<br>Group: | EC02017 |
| 21<br>Group:   | EC02017    | 22<br>Groups   | EC02017 | 23<br>Group:   | EC02917 | 24<br>Group:   | EC02017 | 25<br>Group:    | EC02017              | 26<br>Group:   | EC02017 | Croup:         | EC02017 | 28<br>Group:   | EC02017 | 29<br>Group: | EC02017 | 30<br>Grosp:   | EC02017 |
| 🗆 31<br>Greep: | EC02017    | 🗆 32<br>Groups | EC02017 | Group:         | EC02017 | Group:         | EC02017 | 🗆 35<br>Group:  | EC02017              | 🗆 38<br>Group: | EC02017 | Group:         | EC02017 | Group:         | EC02017 | Groate<br>39 | EC02017 | Group:         | EC02017 |
| a1<br>Group:   | EC02017    | a 42<br>Group: | ECO2017 | 🗌 43<br>Group: | EC02017 | Group:         | EC02017 | Groupe          | EC02017              | Group:         | EC02017 | 🗌 47<br>Group: | EC02017 | Group:         | EC02017 | Group:       | EC02017 | Group:         | EC02017 |
| 0 61<br>Group: | EC02017    | Group:         | EC02017 | Group:         | EC02017 | Group:         | EC02017 | 55<br>Groupe    | EC02017              | Group:         | EC02017 | Group:         | EC02017 | Group:         | EC02017 | Group:       | EC02017 | Group:         | EC02017 |
| al<br>Group:   | ECM2008    | Group:         | ECM2008 | Grosp:         | ECM2008 | Group:         | ECM2008 | as<br>Group:    | ECM2003              | Group:         | ECM2008 | Group:         | ECM2018 | Group:         | ECM2008 | Group:       | ECM2008 | ] 70<br>Grosp: | ECM2008 |
| 074<br>Group:  | ECM2808    | Groups         | ECM2808 | 🕜 73<br>Group: | ECM2008 | 74<br>Group:   | ECM2008 | Group:          | ECM2003              | Group:         | ECM2008 | ा ग<br>Group:  | ECM2018 | 🗆 78<br>Groups | ECM2008 | 79<br>Group: | ECM2008 | Croup:         | ECM2008 |
| an<br>Group:   | ECM2008    | Group:         | ECM2008 | Croup:         | ECM2008 | 0 84<br>Croup: | ECN2008 |                 |                      |                |         |                |         |                |         |              |         |                |         |

| 실 Grou   | 臺 Group Creation |        |         |            |         |        |         |          |                   |        |            |        |         |        |  |
|----------|------------------|--------|---------|------------|---------|--------|---------|----------|-------------------|--------|------------|--------|---------|--------|--|
|          |                  |        |         |            |         |        |         | -        | Group name: front | •      | <b>S</b> × |        |         |        |  |
| <b>1</b> | EC02017          | 2      | EC02017 | <b>₽</b> 3 | ECO2017 | 4      | ECO2017 | <u> </u> | ECO2017           | 6      | EC02017    | 1      | EC02017 | 8      |  |
| Group:   | front            | Group: |         | Group      | front   | Group: |         | Group:   |                   | Group: |            | Group: |         | Group: |  |
|          |                  |        |         |            |         |        |         |          |                   |        |            |        |         |        |  |
| 11       | ECO2017          | 12     | EC02017 | 13         | ECO2017 | 14     | ECO2017 | 15       | ECO2017           | 16     | EC02017    | 17     | EC02017 | 18     |  |

Ekranın üstünde grubun ismi bulunmaktadır (bu durumda front) ve operatörün, grupla ilişkilendirmek istediği besleyicileri seçme imkanı vardır. Sadece tek tekrarı ekleyebilir. Bu durumda feeder 1 (besleyici 1) ve feeder 3 (besleyici 3) "front" (ön) grup ile ilişkilendirilmiştir. Daha sonra,

ok aracılığıyla sonraki gruba geçin.

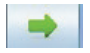

Operatör, aşağıdaki komutları kullanarak gruplar arasında ileri geri hareket edebilir:

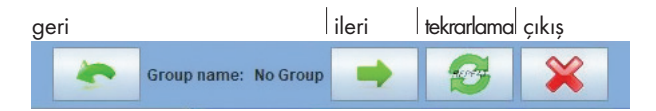

| 🌆 Grou         | p Creation       |                |                  |                |                  |                 |                  |                |                   |                |            |                |         |                |         |                 |         | -            | □ ×     |
|----------------|------------------|----------------|------------------|----------------|------------------|-----------------|------------------|----------------|-------------------|----------------|------------|----------------|---------|----------------|---------|-----------------|---------|--------------|---------|
|                |                  |                |                  |                |                  |                 |                  | -              | Group name: back2 | •              | <b>8</b> × |                |         |                |         |                 |         |              |         |
| I≓ 1<br>Grosp: | ECO2017<br>front | ₩ 2<br>Geoup:  | ECO2017<br>back1 | ⊻]3<br>Group:  | ECO2017<br>front | ercus:          | ECO2017<br>Deck2 | Groute         | EC02017           | 🗆 6<br>Grosp:  | EC02017    | 🗆 7<br>Group:  | EC02017 | 🗌 8<br>Group:  | EC02017 | D 9<br>Group:   | EC02017 | Crontc       | EC02017 |
| Group:         | EC02017          | a 12<br>Group: | EC02017          | 🗆 13<br>Group: | EC02017          | Group:          | EC02017          | 🗆 15<br>Group: | EC02017           | 🗌 16<br>Group: | EC02017    | Group:         | EC02017 | 🗆 18<br>Group: | EC02017 | in sa<br>Group: | EC02017 | Group:       | EC02017 |
| 21<br>Group:   | EC02017          | 22<br>Group:   | EC02017          | 23<br>Group:   | EC02017          | 24<br>Group:    | EC02017          | 25<br>Group:   | EC02017           | 26<br>Group:   | EC02017    | 0 27<br>Group: | EC02017 | 28<br>Group:   | EC02017 | 29<br>Group:    | EC02017 | 30<br>Group: | EC02017 |
| Group:         | EC02017          | 🗌 32<br>Group: | EC02017          | 🗆 33<br>Group: | EC02017          | - 34<br>Group:  | EC02017          | Gtont:         | EC02017           | 🗆 36<br>Grosp: | EC02017    | 🗆 sı<br>Group: | EC02017 | Group:         | EC02017 | Group:          | EC02017 | Giontc       | EC02017 |
| Group:         | EC02017          | az<br>Group:   | EC02017          | as<br>Group:   | EC02017          | a44<br>Group:   | EC02017          | Group:         | EC02017           | Group:         | EC02017    | Group:         | EC02017 | 🗋 46<br>Group: | EC02017 | Group:          | EC02017 | Group:       | EC02017 |
| Groep:         | EC02017          | Group:         | EC02017          | Croup:         | EC02017          | 🗖 54<br>Circup: | EC02017          | Group:         | EC02017           | Group:         | EC02017    | Croup:         | EC02017 | i 68<br>Group: | EC02017 | 0 59<br>Group:  | EC02017 | Group:       | EC02017 |
| Group:         | ECM2008          | Grosp:         | ECM2008          | Group:         | ECHI2008         | a4<br>Group:    | ECM2             | Group:         | ECM2108           | Grostc         | ECM2008    | Group:         | ECM2008 | Croup:         | ECM2018 | Group:          | ECM2068 | Groupe       | ECM2003 |
| Croup:         | ECM2008          | 🗌 72<br>Groep: | ECM2008          | 🗆 73<br>Group: | ECM2008          | T4<br>Group:    | ECM2008          | Croup:         | ECM2008           | 🗆 76<br>Group: | ECM2008    | 🗆 77<br>Group: | ECM2008 | 🗌 76<br>Group: | ECM2018 | Group:          | ECM2008 | Group:       | ECM2003 |
| 0 81<br>Group: | ECM2008          | Croup:         | EC182008         | Croup:         | ECM2008          | a4<br>Group:    | ECM2008          |                |                   |                |            |                |         |                |         |                 |         |              |         |

Sonraki resim, tek bir tekrarla ilişkili tüm grupları göstermektedir.

#### Şimdi **REPEAT** (TEKRARLA) ikonuna basın:

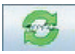

| 🏄 Gro  | up Creation |              |         |            |         |              |          |            |                   |         |            |          |         |        |          |        |         | -      |         |
|--------|-------------|--------------|---------|------------|---------|--------------|----------|------------|-------------------|---------|------------|----------|---------|--------|----------|--------|---------|--------|---------|
|        |             |              |         |            |         |              |          | -          | Group name: back2 | -       | <b>3</b> × |          |         |        |          |        |         |        |         |
| 12 A   | EC02017     | <b>1</b> 2 2 | EC02017 | <b>1</b> 3 | EC02017 | <b>1</b> 2 a | EC02017  | <b>3</b> 5 | EC02017           | - 6     | EC02017    | 1        | EC02017 |        | EC02017  |        | EC02017 | 10     | EC02017 |
| Group: | front       | Groege       | back1   | Group:     | front   | Group:       | Dack2    | Group:     | front             | Geoup:  | back1      | Groupe   | front   | Group  | beck2    | Groups | front   | Grosp  | back1   |
| 11     | EC02017     | 10           | EC02017 | 13         | EC02017 | 14           | EC02017  | 15         | EC02017           | - 16    | EC02017    | 11       | EC02017 | 11     | EC02017  | 19     | EC02017 | - 24   | EC02017 |
| Group: | front       | Group        | раск2   | Group:     | front   | Group:       | back1    | Group:     | front             | (Group: | nace2      | Groupe   | front   | Groupe | back1    | Groups | front   | Group  | teck?   |
| 21     | EC02017     | 22           | EC02017 | 23         | EC02017 | 26           | EC02817  | 25         | EC02017           | 26      | EC02017    | 11       | EC02017 | 28     | EC02017  | 29     | EC02017 | 1.00   | EC02017 |
| Group: | front       | Group:       | back1   | Group:     | front   | Group:       | Dack2    | Group:     | front             | Group:  | back1      | Group:   | front   | Group  | oacs2    | Group  | front   | Group: | back1   |
| 31     | EC02017     | 12           | EC02017 | 33         | EC02017 | 34           | EC02017  | 35         | EC02017           | - *     | EC02017    | 37       | EC02017 | 38     | EC02017  | 39     | EC02017 | 40     | ECO2017 |
| Grosp: | front       | Grosp        | back2   | Group:     | front   | Group:       | back1    | Group:     | front             | Group   | heck2      | Groupe   | front   | Groups | beck1    | Groups | front   | Groups | back2   |
| 41     | EC02017     | 42           | EC02017 | 45         | EC02017 | - 44         | EC02017  | 45         | EC02017           | 45      | EC02017    | 47       | EC02017 | - 44   | EC02017  | 49     | EC02017 | 50     | EC02017 |
| Grosp: | front       | Group:       | back1   | Group:     | front   | Group:       | back2    | Group:     | front             | Group:  | back1      | Groups   | front   | Group  | back2    | Groute | front   | Grosp  | back1   |
| 51     | EC02017     | 162          | ECO2017 | <u>ា</u> ស | EC02017 | 54           | EC02017  | 55         | EC02017           |         | 1002017    | 57       | EC02017 | 58     | EC02017  | 59     | EC02017 | 140    | EC02017 |
| Group: | front       | Groep        | back2   | Group:     | front   | Group:       | back1    | Group:     | front             | Group:  | back2      | Groupe   | front   | Groups | back1    | Group: | front   | Group  | back2   |
| 61     | ECW5008     | 62           | ECW5008 | 63         | ECM2008 | - 64         | EC112018 | 65         | ECH2018           | 66      | EC112008   | 67       | ECN2068 | - 64   | 1 CM2008 | 69     | ECW5003 | 70     | ECM2008 |
| Grosp: | front       | Group:       | back1   | Group:     | front   | Group:       | Dack2    | Group:     | front             | Group:  | back1      | Groupe   | front   | Group  | back2    | Group: | front   | Groups | back1   |
| 71     | ECM2008     | 12           | ECM2008 | 73         | ECM2008 | 74           | ECM2008  | 75         | ECM2008           | 16      | EC1/2018   | $\Box n$ | ECM2008 | 78     | ECM2008  | 275    | ECM2008 | - 00   | ECM2008 |
| Grosp  | front       | Grosp        | back2   | Group:     | front   | Greup:       | back1    | Group:     | front             | Group:  | bace2      | Groupe   | front   | Groups | backt    | Group  | front   | Group  | back2   |
| E 61   | ECM2008     | 62           | ECM2008 | <b>6</b> 3 | ECM2008 | 64           | EC112018 |            |                   |         |            |          |         |        |          |        |         |        |         |
| Group: | front       | Group:       | back1   | Group:     | front   | Group:       | back2    |            |                   |         |            |          |         |        |          |        |         |        |         |

Her besleyicinin doğru grupla ilişkilendirilmesi için tek tekrar diğer tüm besleyicilere kopyalanır. Şu ikona basın:

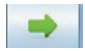

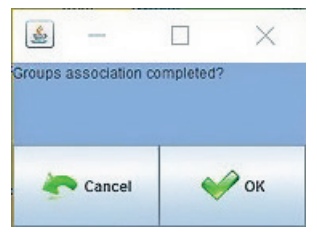

#### OK (TAMAM) tuşuna basın

Artık gruplar oluşturulmuştur ve programa yüklenmektedir. **VIEW GROUPS** (GRUPLARI GÖRÜNTÜLE) ikonuna tıklayınca

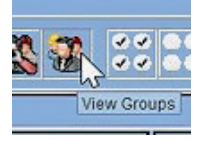

Aşağıya açılan bir menü görünür ve operatör her seferinde bir grubu yükleyebilir ve bu grupla çalışabilir.

| <u>&amp;</u> – | × |
|----------------|---|
| No Group       |   |
| No Group       |   |
| Group All      |   |
| front          |   |
| back1          |   |
| back2          |   |

Gruplarla yapılan makine konfigürasyonu ve buna karşılık gelen parametreler (kullanıcı tablosundaki parametreler) bir dosyaya kaydedilebilir.

Ana sayfanın üst solundaki **SAVE CONFIGURATION** (KONFİGÜRASYONU KAYDET) ikonuna basın.

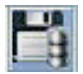

| ▲LGL Connect 5.15 LastConflou<br>File Feeder Level Settings 515 |                                                                                                    | ×          |
|-----------------------------------------------------------------|----------------------------------------------------------------------------------------------------|------------|
| All Feeders Group YCM                                           | 🐇 Please choose a directory:                                                                                                    | ا <b>ر</b> |
| RELEASE FO                                                      | Savein: 📃 Desktop 🔽 🌀 🏦 😕 🖽 -                                                                                                    |            |
|                                                                 | Conjuder     Conjuder     Conjuder     Conjuder     Conjuder     Conjuder     Conjuder     Conjuder     Conjuder     Conjuder     Conjuder     Conjuder     Conjuder     Conjuder     Conjuder     Software da tostare     Software da tostare     Software da tostare |            |
| File Co                                                         | Configuration:LastConf.lcu ALL                                                                                                    |            |
| s                                                               | Groups Modify NONE                                                                                                    | 1          |
|                                                                 | Creating STOP STATUS Rage 1 of 1                                                                                                    |            |

| 🍰 Informat   | ion       |      |    |
|--------------|-----------|------|----|
| Successfully | r Created |      | \$ |
|              | ок        | Exit |    |

Lütfen konfigürasyonun adının ekranın üst solunda, LGL bağlantı sürümü yazısının yanında göründüğünü not ediniz (bu durumda pippo.mac).

#### 6.2 VAR OLAN BIR KONFIGÜRASYONUN AÇILMASI

Farklı paternlere bağlı olarak birçok farklı makine konfigürasyonu oluşturulabilir. Bu konfigürasyon her zaman kaydedilebilir ve yeniden yüklenebilir.

Mevcut bir konfigürasyonu açmak için şu ikona basın

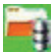

İstenen .mac dosyasını seçin (burada 4 feeders.mac) ve OPEN (AÇ) tuşuna basın.

| LGL 6.10 016<br>File Feeder | 9.254.0.1 NEW_K<br>Level Settings                                                                                   | YC000039@<br>E.10                                            |                  |                |                |         |                | ×              |
|-----------------------------|----------------------------------------------------------------------------------------------------|--------------------------------------------------------------|------------------|----------------|----------------|---------|----------------|----------------|
| <b>i</b>                    | <b>1</b> 0, <b>6</b> 3                                                                                              | ¥ **                                                         | <b>3</b>         | 1              |                |         |                |                |
| All Feeders                 | Group YCM                                                                                                    |                                                              |                  |                |                |         |                |                |
| ✓ 1<br>RELEASE              | V 2<br>RELEASE                                                                                                    | RELEASE                                                      | V 4<br>RELEASE   | ✓ 5<br>RELEASE | ₩ 6<br>RELEASE | RELEASE | ₩ 8<br>RELEASE | P 9<br>RELEASE |
| VXL0055                     | VXL0055                                                                                                    | VXL0055                                                      | CMX0055          | ECO0006        | CMX0055        | CMX0055 | VXL0055        | PXL0017        |
| ALARMS                      | Please choose a                                                                                                    | a file:                                                      | n ar anns        | n aranas       | in an areas    | ?       | ALANMS         | ALARMS         |
| V 10                        | Cerca in:                                                                                                    | C LGL_Files                                                  |                  |                | - O Ø          | P       |                |                |
| PXL0017<br>ALARMS           | Documenti<br>Documenti<br>Desktop<br>Documenti<br>Documenti<br>Risora del<br>Risora del<br>Risora del<br>Risora del | Ereceler sines:     Forecers image     seni.mac     seni.mac | Indunes          |                |                |         |                |                |
|                             |                                                                                                    | Nome file:                                                   | 4 leeders.mac    |                |                | Apri    |                |                |
|                             |                                                                                                    | Tipo file:                                                   | Tuttiifile (".") |                |                | Annul   | Page           | 1 of 1         |

Aşağıdaki ekran görünür:

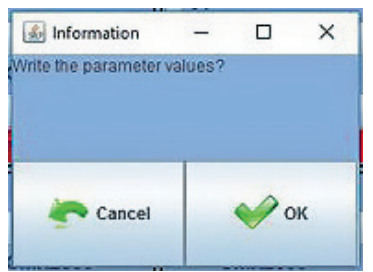
### 6 - AYARLAMA

Konfigürasyonu parametreleriyle yüklemek için **OK** (TAMAM) tuşuna basın. Kullanıcı tablosunun parametreleri her besleyiciye yazılır (her farklı besleyici grubu için farklı parametreler).

Konfigürasyonu parametreler olmadan yüklemek için CANCEL (İPTAL ET) tuşuna basın.

Ayarlama ve yapılandırma özellikleri açılmadan önce besleyicilerde mevcut olan değerlerden farklı ayar girilmesi gerektiğinde, parametre değerleri operatör tarafından ayarlanmalıdır. Bu nedenle işlem yapmadan önce değerleri kontrol etmenizi öneririz.

| LGL 6.10 010<br>File Feeder                                               | 9.254.0.1 NEW_F<br>Level Settings | (YC000039@-4 fee<br>6:10     | eders.mac                    |                              |                              |                              |                              |                              |
|---------------------------------------------------------------------------|-----------------------------------|------------------------------|------------------------------|------------------------------|------------------------------|------------------------------|------------------------------|------------------------------|
| <b>N</b>                                                                  | <b>1</b> 0, C 3                   | ¥                            | <b>3</b>                     | 2                            |                              |                              |                              |                              |
| All Feeders                                                               | Group YCM                         |                              |                              |                              |                              |                              |                              |                              |
| RELEASE     VXL0055     ALARMS     V10     RELEASE     PXL0017     ALARMS | RELEASE<br>VXL0055<br>ALARMS      | RELEASE<br>VXL0055<br>ALARMS | RELEASE<br>CMX0055<br>ALARMS | RELEASE<br>ECO0006<br>ALARMS | RELEASE<br>CMX0055<br>ALARMS | RELEASE<br>CMX0055<br>ALARMS | RELEASE<br>VXLOOS5<br>ALARMS | RELEASE<br>PXL0017<br>ALARMS |
|                                                                           |                                   |                              |                              |                              |                              |                              |                              |                              |
|                                                                           |                                   |                              |                              | <ul> <li>RLIN</li> </ul>     | • STOP                       | O STATUS                     | Page                         | 1 of 1                       |

Konfigürasyon adı 4 feeders.mac ekranın sol üstünde görünür.

VIEW GROUPS (GRUPLARI GÖRÜNTÜLE) ikonuna tıklayın

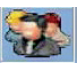

### 6 - AYARLAMA

| 🛃 LGL 6.10 @1        |                   |   |              |                      |                |                      |                      | - ×            |
|----------------------|-------------------|---|--------------|----------------------|----------------|----------------------|----------------------|----------------|
| File Feeder          | Level Settings    |   |              |                      |                |                      |                      |                |
| <b>₩</b> 4           | 10, 03            |   | <b>3</b> 00  | 2 .                  |                |                      |                      |                |
| All Feeders          | Group All YCM     |   |              |                      |                |                      |                      |                |
| V 1 VECT1            | Select Group View |   | ₩ 4 GOMP4    | ¥ 5 ECOP5            | ₩ 6 COMP6      | ₹ 1 GOMPT            | ₩ 8 VEC78            | <b>9</b>       |
| T des. dgr           |                   |   | T des. dgr   | T des. dgr           | T des. dgr     | T des. dgr           | T des. dgr           | Select Paramet |
| 40<br>Select Paramet | poly              | * | Hect Paramet | 40<br>Select Paramet | Select Paramet | 40<br>Select Paramet | 40<br>Select Paramet | Select Paramet |
|                      | poly              |   |              |                      |                |                      |                      |                |
| 10                   | viscose           |   |              |                      |                |                      |                      |                |
| Select Paramet       | cotton            |   |              |                      |                |                      |                      |                |
|                      | Group All         | - |              |                      |                |                      |                      |                |
| Select Paramet       | or oup Air        |   |              |                      |                |                      |                      |                |
|                      | J                 |   |              |                      |                |                      |                      |                |
|                      |                   |   |              |                      |                |                      |                      |                |
|                      |                   |   |              |                      |                |                      |                      |                |
|                      |                   |   |              |                      |                |                      |                      |                |
|                      |                   |   |              |                      |                |                      |                      |                |
|                      |                   |   |              |                      |                |                      |                      |                |
|                      |                   |   |              |                      |                |                      |                      |                |
|                      |                   |   |              |                      |                |                      |                      |                |
|                      |                   |   |              |                      |                |                      |                      |                |
|                      |                   |   |              |                      |                |                      |                      |                |
|                      |                   |   |              |                      |                |                      |                      |                |
|                      |                   |   |              |                      |                |                      |                      |                |
|                      |                   |   |              |                      |                |                      |                      |                |
|                      |                   |   |              |                      |                |                      |                      |                |
|                      |                   |   |              |                      |                |                      |                      |                |
|                      |                   |   |              |                      |                |                      |                      |                |
|                      |                   |   |              |                      |                |                      |                      |                |
|                      |                   |   |              |                      |                |                      |                      |                |
|                      |                   |   |              | RUNN                 | ING • STOP     | O STATUS             | Page                 | 1 of 1         |

Aşağı açılan bir menü grup listesini gösterir. Görüntülenecek grubu seçin ve **VIEW GROUP** (GRUBU GÖRÜNTÜLE) tuşuna basın.

Seçilen grubun tüm besleyicileri ekranda görüntülenir. Diğer grupların besleyicileri ekranda üzerinde görüntülenmez. Diğer besleyicilerin görüntülenmesi için diğer gruplar seçilmelidir. Bir kerede sadece tek bir grup görüntülenir.

#### 7.1 YCM ÖZELLİĞİ: İPLİK TÜKETİMİ

YCM sekmesine basın. Aşağıdaki resim belirir:

| S LGL 6 | GL 6.10 @169.254.0.1 NEW_KYC000039@<br>e Feeder Level Settings = 10 |                                             |                                               |                                               |                                               |                                               |                                             |                                               |                                               |  |  |  |  |  |
|---------|---------------------------------------------------------------------|---------------------------------------------|-----------------------------------------------|-----------------------------------------------|-----------------------------------------------|-----------------------------------------------|---------------------------------------------|-----------------------------------------------|-----------------------------------------------|--|--|--|--|--|
|         | 1 <b>4</b> 0.                                                       |                                             |                                               | 00 10                                         |                                               |                                               |                                             |                                               |                                               |  |  |  |  |  |
|         | All Feeders                                                         | Group All                                   | CM                                            |                                               |                                               |                                               |                                             |                                               |                                               |  |  |  |  |  |
|         | 1 Typ:<br>Count:<br>cm:<br>g:<br>cm/100 nl:                         | 2 Typ:<br>Count:<br>cm:<br>g:<br>cm/100 nl: | ✓ 3 Typ:<br>Count:<br>cm:<br>g:<br>cm/100 nl: | ✓ 4 Typ:<br>Count:<br>cm:<br>g:<br>cm/100 nl: | ✓ 5 Typ:<br>Count:<br>cm:<br>g:<br>cm/100 nl: | ✓ 6 Typ:<br>Count:<br>cm:<br>g:<br>cm/100 nl; | Count:<br>Count:<br>cm:<br>g:<br>cm/100 nl: | ✓ 8 Typ:<br>Count:<br>cm:<br>g:<br>cm/100 nl; | ⊻ 9 Typ:<br>Count:<br>cm:<br>8:<br>cm/100 nl: |  |  |  |  |  |
|         | V 10 Typ:<br>Count:<br>cm:<br>g:<br>cm(100 pt                       |                                             |                                               |                                               |                                               |                                               |                                             |                                               |                                               |  |  |  |  |  |
| OF      | CITE TOO INC.                                                       | J                                           |                                               |                                               |                                               |                                               |                                             |                                               |                                               |  |  |  |  |  |
| Repeat  |                                                                     |                                             |                                               |                                               |                                               |                                               |                                             |                                               |                                               |  |  |  |  |  |
|         |                                                                     |                                             |                                               |                                               |                                               |                                               |                                             |                                               |                                               |  |  |  |  |  |
|         |                                                                     |                                             |                                               |                                               |                                               |                                               |                                             |                                               |                                               |  |  |  |  |  |
|         |                                                                     |                                             |                                               |                                               |                                               |                                               |                                             |                                               |                                               |  |  |  |  |  |
|         | L                                                                   |                                             |                                               |                                               | O RUNNING                                     | • stop                                        | O STATUS                                    | Page                                          | 1 of 1 >>                                     |  |  |  |  |  |

Ekranda, iplik tüketimi bilgisinin gerektiği besleyicileri seçin.

Eğer ağırlık hesaplamalı YCM isterseniz, ikona tıklayın:

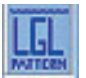

| YCM Yam Feeder Settings                                          |                                                                          | Daha ör<br>taba<br>Aşağı açılc                                    | ice oluşturulan bir veri<br>nından iplik seçin.<br>ın menüde bilgiler rapo<br>edilecektir.                                 | r n |
|------------------------------------------------------------------|--------------------------------------------------------------------------|-------------------------------------------------------------------|----------------------------------------------------------------------------------------------------|-----|
| YARN TYPE:<br>YARN COUNT:<br>YARN COUNT UNIT:                    | dTex                                                                     | Yeni iplik c<br>- İplik ismi<br>- İplik sayı<br>- İplik sayı      | oluşturmak isterseniz:<br>ni girin<br>sını girin<br>na birimini girin                                                      |     |
| Veri tabanına iplik eklemek için<br>ADD seçeneğine basın.<br>ESC | Veri tabanındaki bir ipliği iptal etmek<br>için Remove seçeneğine basın. | n/100 nl:<br>59 Typ:<br>ount:<br>n:<br>bu ayar<br>seçilen b<br>üz | U:<br>cm/100 nt:<br>I € 60 Typ:<br>Count:<br>cm:<br>I YCM hesaplaması içir<br>pesleyicilere gönderme<br>tere buraya basın. |     |

Bilgi: 1 (g) = 0.0022046341(lb)

Şu ikona basın:

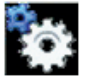

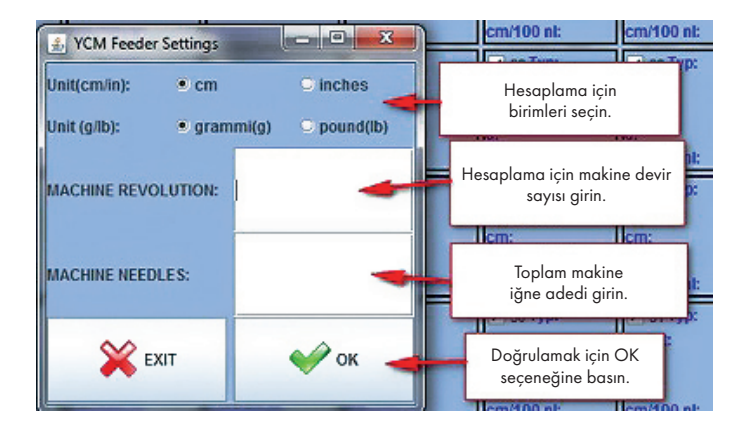

#### "**OK**" düğmesine basın

Ana ekrandaki yeşil ok yeşil yanar (Sistem devreye alınır)

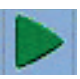

Yeşil oka basın

Eğer devamlı bir hesaplama isterseniz, "Repeat" (Tekrar et) seçeneğini seçin

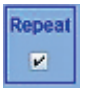

Sonraki resim gözükür:

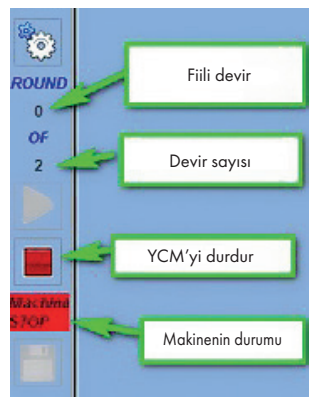

Hesaplama bitince, "**OK**" dizisi görünür. Sonra seçilen her besleyici için ekranda iplik tüketimi görüntülenir.

Not:Devamlı hesaplama modu gerekiyorsa, operatör REPEAT (tekrar et) sekmesini kontrol etmelidir. Bu işlev, kontrol durduruluncaya ya

da STOP (durdur) düğmesine basılıncaya kadar, sonraki dönüş hesaplamalarının otomatik olarak tekrarlanmasını sağlar.

YCM hesaplamasının sonunda, şu ikona basarak kumaş kompozisyonunun görüntülenmesi mümkündür.

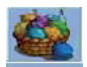

İplik tüketim bilgisinin bir dosyaya kaydedilmesi ve daha sonra bu dosyanın bir Microsoft Excel veya Open Office dosyasına dönüştürülmesi mümkündür. İplik tüketim bilgileri toplanınca, ikona tıklayın.

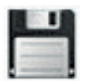

#### 7.2 YCM TABLO KAYDETME

İplik tüketimi tablosunu kaydetme

İplik tüketiminin tek bir dosyaya kaydedilmesi ve EXCEL'e dönüştürülmesi mümkündür. Okuma süreci bitince, daire içindeki kaydet düğmesine basın.

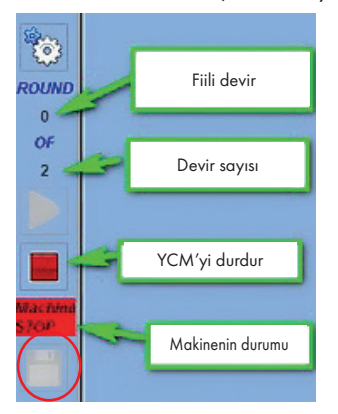

İstenen klasöre bir .lbd dosyası kaydedilir.

Bu düğmeye basılarak (Globalknitting 10.25 versiyonunda mevcuttur) birçok iplik tüketim dosyasını birbiri ardına otomatik olarak kaydetmek mümkündür.

Örneğin, bir desen 5000 devir uzunluğundaysa ve makine 3 örgüyü örüyorsa, her bir 5000 devir desenini ayrı bir dosyaya kaydetmek mümkündür.

Sonunda sistem, üç ayrı dosya oluşturarak 15000 deviri gösterecek ve bu dosyaların her biri her bir model hakkında ayrı ayrı bilgi içerecektir. Bu işlev, iplik stoğunu doğru hesaplamak için uzun vadedeki iplik tüketimini izlemek için yararlıdır:

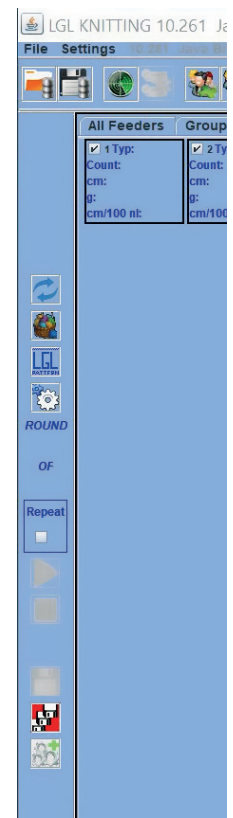

| Seçilen he                                                  | edef klasörü için ba   | Count: Sin cm:                      | de           |              | × |
|-------------------------------------------------------------|------------------------|-------------------------------------|--------------|--------------|---|
| nt: cm/100 nt:                                              | sm/100 nk:             | g: Cerca in: cm/100                 | SLGL_Files   |              |   |
| pr<br>Browse directory<br>Directory Selected:<br>File Name: | <br>C:LGL_Files<br>ycm | Count:<br>cm:<br>g:                 |              |              |   |
| p:<br>Exit<br>cm:<br>g:                                     | ст:                    | Seçilen hedef<br>klasörü için basın | C:\LGL_Files | Apri Annulla |   |

Her .ldb dosyası, seçilen dosya adına tarih ve saat eklenerek kaydedilir.

#### 7.3 İPLIK TÜKETIMI DOSYASINI EXCEL' E ITHAL EDIN

"File" (Dosya) menüsünden "Excel"i açın, "open" (Aç'ı) seçin, yüklenecek dosyayı seçin.

| Apri              |                    |              |   |    |   |   |   |   |   |           |   | 6      | 2 🔀 |
|-------------------|--------------------|--------------|---|----|---|---|---|---|---|-----------|---|--------|-----|
| Cerca in:         | C Temp             |              | + | 4- | Ē | Q | × | Ľ | • | Strumenti | • |        |     |
| Grandagia         | Test_VC            |              |   |    |   |   |   |   |   |           |   |        |     |
| - 🏠<br>Document:  |                    |              |   |    |   |   |   |   |   |           |   |        |     |
| Desktop           |                    |              |   |    |   |   |   |   |   |           |   |        |     |
| Proferiti         |                    |              |   |    |   |   |   |   |   |           |   |        |     |
|                   | Nome file:         | [            |   |    |   |   |   |   | - | [         | Ż | Apri   | -   |
| The second second | Tipo <u>fi</u> le: | Tutti I file |   |    |   |   |   |   | - |           | _ | Annula |     |

"file type" (dosya tipi) içinde "all files" (tüm dosyaları) seçin.

|                                                                                                    |                                                   | 8 23     |
|----------------------------------------------------------------------------------------------------|---------------------------------------------------|----------|
| ve Text Wizard has determined that your data is D                                                                                                    | elmited.                                          |          |
| this is correct, choose Next, or choose the data to                                                                                                    | ype that best describes your data.                |          |
| Driginal data type                                                                                                    |                                                   |          |
| Choose the file type that best describes your data                                                                                                    | 5:                                                |          |
| Opelimited - Characters such as commas                                                                                                    | s or tabs separate each field.                    |          |
| Fixed width - Fields are aligned in column                                                                                                    | s with spaces between each field.                 |          |
|                                                                                                    |                                                   |          |
| tart import at row: 1 🗧 🔂 File origin:                                                                                                    | 437 : OEM United States                           |          |
|                                                                                                    |                                                   |          |
| Preview of file C:\Users\harrell\Desktop\YCM Repo                                                                                                    | orts For SQL\our_37685 (8044) 20140325 16         | i41.ldb. |
| Preview of file C: \Users \harrell\Desktop \YCM Repo                                                                                                    | orts For SQL\our_37685 (8044) 20140325 16<br>1641 | i41.ldb. |
| Preview of file C:\Users\barrell\Desktop\YCM Report<br>CFileName>37685 (8044) 20140325 :<br>2 Report Yarn Consumtpion                                                       | orts For SQL\our_37685 (8044) 20140325 16<br>1641 | i41.ldb. |
| Preview of file C:\Users\barrell\Desktop\YCM Report<br>1 <filename>37685 (8044) 20140325 :<br/>2 Report Yarn Consumtpion<br/>3<br/>4 Revolution:5</filename>                | orts For SQL\our_37685 (8044) 20140325 16<br>1641 | i41.ldb. |
| Preview of file C:\Users\barrell\Desktop\YCM Report<br>2 Report Yarn Consumtpion<br>4 Revolution:5<br>5                                                                     | orts For SQL\our_37685 (8044) 20140325 16<br>1641 | i41.kdb. |
| Preview of file C:\Users\barrell\Desktop\YCM Report<br>Preview of file C:\Users\barrell\Desktop\YCM Report<br>2 Report Yarn Consumtpion<br>3 Arevolution:5<br>5 4           | orts For SQL\our_37685 (8044) 20140325 16<br>1641 | i41.ldb. |
| Preview of file C:\Users\barrell\Desktop\YCM Report<br>1 <filename>37685 (8044) 20140325 :<br/>2 Report Yarn Consumtpion<br/>3<br/>4 Revolution:5<br/>5<br/>&lt;</filename> | orts For SQL\our_37685 (8044) 20140325 16<br>1641 | i41.ldb. |

"Open" (Aç'a) basın, yukarıdaki resim belirir, "NEXT" (SONRAKİ'ye) basın.

| Text Import Wizard                                                        | d - Step 2 of 3                |                                                                       |               |              |                    | 8 3         |
|---------------------------------------------------------------------------|--------------------------------|-----------------------------------------------------------------------|---------------|--------------|--------------------|-------------|
| This screen lets you<br>below.                                            | i set the delimiters y         | our data contains                                                     | . You can see | how your te  | ext is affected in | the preview |
| Delmiters<br>Tab<br>Semicolon<br>Comma<br>Space<br>Qther:<br>Data preview | Treat conse<br>Text gualifier: | cutive delimiters :                                                   | ss one        |              |                    |             |
| <filename>37<br/>Report Yarn<br/>Revolution:5</filename>                  | 685 (8044) 201<br>Consumtpion  | 40325 1641 </td <td>FileName&gt;</td> <td></td> <td></td> <td>î.</td> | FileName>     |              |                    | î.          |
|                                                                           |                                | Canc                                                                  | el (          | <u>B</u> ack | Next >             | Einish      |

"Comma" (Virgül'e) bir işaret koyun, "**END**" (SON'a) basın. Sonuçta Bölüm 7.5'nin sonunda görüntülenen dosya gibi bir dosya alırsınız.

#### 7.4 İPLİK TÜKETİM DOSYASINI OPEN OFFICE (AÇIK DOSYA) İÇİNE ALMA

"calc" programına basın.

"FILE" (DOSYA) menüsü için "**OPEN**" (AÇ'ı) seçin. Yüklenecek dosyayı seçin.

"Open" (Aç) tuşuna basın

Aşağıdaki resim görünür:

| porta                                                                                                    |                                                                                      |                     |                      |          |        | _ | OF      |
|----------------------------------------------------------------------------------------------------|--------------------------------------------------------------------------------------|---------------------|----------------------|----------|--------|---|---------|
| Tigo di carattere                                                                                                    | iuropa occider                                                                       | ntale (Window       | vs-1252/WinL         | atin 1 💌 |        |   |         |
| Lingua F                                                                                                    | Predefinita - Ita                                                                    | aliano (Italia)     |                      |          |        |   | Annulla |
| Dalla riga 1                                                                                                    |                                                                                      |                     |                      |          |        |   | 2       |
| zioni di sillabazione                                                                                                    |                                                                                      |                     |                      |          |        |   |         |
| 🔿 Larghezza fissa                                                                                                    |                                                                                      |                     |                      |          |        |   |         |
| Separato                                                                                                    |                                                                                      |                     |                      |          |        |   |         |
| Tabulazione                                                                                                    | Virgol                                                                               | a                   | Altri                |          |        |   |         |
| Punto e virgola                                                                                                    | Spazie                                                                               | <b>,</b>            |                      |          |        | _ |         |
|                                                                                                    |                                                                                      |                     |                      |          |        |   |         |
| tre opzioni                                                                                                    | ori di campo                                                                         |                     | Separ. <u>d</u> i te | sto      |        |   |         |
| ☐ Kaggruppa į separat<br>tre opzioni<br>☐ Campo tra virgolette co<br>☐ Individua numeri speci<br>mpi                                                                                                    | ori di campo<br>ome testo<br>ali                                                     |                     | Separ. <u>d</u> i te | sto      |        |   |         |
| Kaggruppa I separat tre opzioni     Campo tra virgolette co     Individua numeri speci mpi Tipo colonna                                                                                                    | ori di campo<br>ome testo<br>ali                                                     | ×.                  | Separ. <u>d</u> i te | sto      |        |   |         |
| Kaggruppa I separat tre opzioni     Campo tra virgolette co     Individua numeri speci mpi Tipo colonna     Standard                                                                                                    | orri di campo<br>orne testo<br>ali<br> Standard                                      | y Standard          | Separ. <u>d</u> i te | Standard | Standa |   |         |
| Kaggruppa i separat tre opzioni     Campo tra virgolette co     Individua numeri speci mpi Tipo colonna     Standard     Date: 0:53:14 P.M                                                                                                    | orri di campo<br>ome testo<br>ali<br>Standard                                        | y Standard          | Separ. <u>d</u> i te | Standard | Standa |   |         |
| Kaggruppa i separat tre opzioni     Campo tra virgolette co     Individua numeri speci mpi Tipo colonna     Standard     1 Date: 0:53:14 P.M     2 Revolution                                                                                                    | orri di campo<br>orne testo<br>ali<br>Standard<br>3                                  | Standard            | Separ. <u>d</u> i te | Standard | Standa |   |         |
| Kaggruppa i separat tre opzioni     Campo tra virgolette cu     Individua numeri speci mpi Tipo colonna     Standard 1 Date: 0:53:14 P.M 2 Revolution 3 Needless                                                                                                    | orn di campo<br>orne testo<br>ali<br>Standard<br>3<br>1111                           | Standard            | Separ. <u>d</u> i te | Standard | Standa |   |         |
| Kaggruppa i separat     Kaggruppa i separat     Campo tra virgolette co     Individua numeri speci     Individua numeri speci     Tipo colonna     Standard     Date: 0:53:14 P.M     Sveolution     3 Needless     4 Consumption                                           | orr di campo<br>orne testo<br>ali<br>Standard<br>1.<br>3<br>1111<br>0.0              | Standard            | Separ. <u>d</u> i te | Standard | Standa |   |         |
| Kaggruppa i separat     Kaggruppa i separat     Campo tra virgolette co     Individua numeri speci     Individua numeri speci     mpi     Tipg colonna     Standard     I Date: 0:53:14 P.M     Revolution     3 Needless     4 Consumption     5 Consumption               | orn di campo<br>orne testo<br>ali<br>Standard<br>1.<br>3<br>11111<br>0.0<br>0.0      | Standard<br>g<br>cm | Separ. <u>d</u> i te | Standard | Standa |   |         |
| Kaggruppa i separat     Kaggruppa i separat     Campo tra virgolette co     Individua numeri speci      Individua numeri speci      Tipo colonna     Standard     Date: 0:53:14 P.M     Revolution     Seedless     4 Consumption     S Consumption     G classe Merceologi | orn di campo<br>orne testo<br>ali<br>Standard<br>I.<br>3<br>1111<br>0.0<br>0.0<br>ca | y<br>Cm.            | Separ. <u>d</u> i te | Standard | Standa |   |         |

"Separation" (ayırma) seçeneğini seçin ve "Comma" (virgül) üzerine bir işaret koyun. **OK** (TAMAM) tuşuna basın.

#### 7.5 YCM ÖRNEĞİ

Her dört besleyicide bir tekrarı olan ve bir ön iplik ile iki arka iplikten yapılan bir desene ait iplik tüketim bilgisini alacağız.

1 ve 3 numaralı besleyiciler ön ipliği, 2 numaralı besleyici 1 numaralı arka ipliği, 4 numaralı besleyici 2 numaralı arka ipliği işler.

Ön ipliğin polyester 75dTex ipliği, 1 numaralı arka ipliğin naylon 156dtex ve 2 numaralı arka ipliğin pamuk Ne5 ipliği olduğunu varsayıyoruz. Aşağıdaki prosedür, KYC sistemine nasıl bilgi ekleneceğini ve istenen sonuçların nasıl elde edileceğini açıklamaktadır.

#### 7.5.1 Makine konfigürasyonu oluştur

Bu operasyon:

- a. Aynı ipliği besleyen besleyici gruplarının oluşturulmasını,
- b. Her bir grup ile iplik tipi ve sayısının ilişkilendirilmesini mümkün kılar.

# CREATE GROUPS CONFIGURATION (GRUP KONFIGÜRASYONU OLUŞTUR)

ikonuna tıklayın.

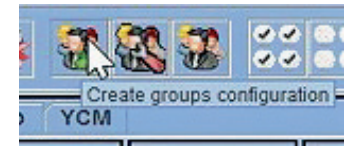

İstediğiniz grup sayısını seçin. Bu durumda 3.

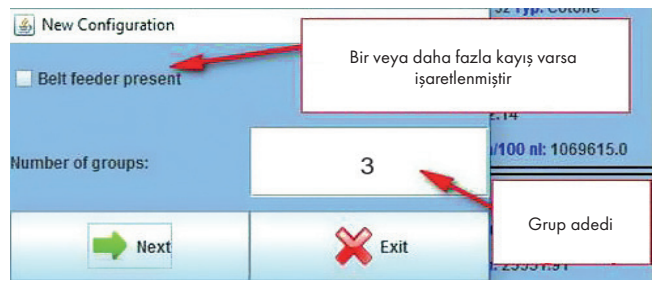

Bant besleyicisine ait iplik tüketimi için bölüm 7.5'e bakınız.

Her besleyici grubuna bir isim verin. Normal olarak her grup bir iplik işler.

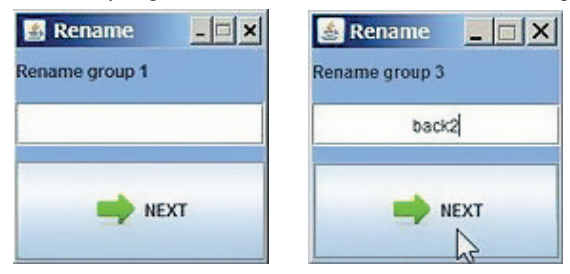

Sonunda **NEXT** (SONRAKİ) tuşuna basın.

| 🛓 Grou         | p Creation |                |         |                |         |              |         |              |                  |               |         |                |         |
|----------------|------------|----------------|---------|----------------|---------|--------------|---------|--------------|------------------|---------------|---------|----------------|---------|
|                |            |                |         |                |         |              |         | er 🗧         | oup name: No Gro | up 📫          | 1       | ×              |         |
| 🗆 1<br>Group:  | ECO2017    | Croup:         | ECO2017 | 🗆 3<br>Group:  | ECO2017 | Group:       | ECO2017 | Group:       | EC02017          | 🔲 6<br>Group: | EC02017 | 🗌 7<br>Group:  | ECO2017 |
| 🗌 11<br>Group: | ECO2017    | 12<br>Group:   | ECO2017 | Group:         | ECO2017 | 14<br>Group: | EC02017 | 15<br>Group: | EC02017          | Group:        | EC02017 | Group:         | ECO2017 |
| 21<br>Group:   | ECO2017    | C 22<br>Group: | ECO2017 | C 23<br>Group: | ECO2017 | 24<br>Group: | ECO2017 | 25<br>Group: | ECO2017          | 26<br>Group:  | EC02017 | C 27<br>Group: | ECO2017 |
| 31<br>Group:   | ECO2017    | Group:         | EC02017 | Group:         | EC02017 | Group:       | ECO2017 | Group:       | ECO2017          | Group:        | EC02017 | Group:         | ECO2017 |
| at Group:      | ECO2017    | Group:         | ECO2017 | Group:         | ECO2017 | Group:       | ECO2017 | Group:       | ECO2017          | Group:        | EC02017 | Group:         | EC02017 |
| 51<br>Group:   | ECO2017    | Group:         | ECO2017 | Group:         | ECO2017 | Group:       | ECO2017 | Group:       | EC02017          | Group:        | EC02017 | Group:         | ECO2017 |

Birinci grup FRONT'ü seçmek için, ok ile hareket edin:

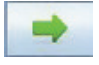

Gerekiyorsa, ok ile geri gidin:

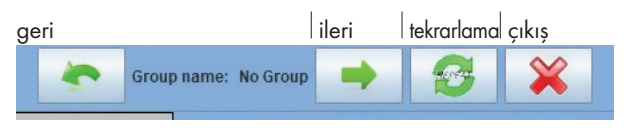

Sonraki resimde gösterildiği gibi 1 ve 3 numaralı besleyicileri seçin. Birinci tek tekrara ait besleyicilerin seçilmesi önemlidir

| 🕌 Gro          | up Creation      |               |         |                |                  |                |         |        |                   |        |          |      |
|----------------|------------------|---------------|---------|----------------|------------------|----------------|---------|--------|-------------------|--------|----------|------|
|                |                  |               |         |                |                  |                |         | *      | Group name: front | •      | <b>8</b> | ×    |
| 🗹 1<br>Group:  | ECO2017<br>front | 🗆 2<br>Group: | ECO2017 | ₽ 3<br>Group   | ECO2017<br>front | Group:         | ECO2017 | Group: | ECO2017           | Group: | ECO2017  | Grou |
| 🗌 11<br>Group: | ECO2017          | 12<br>Group:  | ECO2017 | 🗌 13<br>Group: | ECO2017          | 🗌 14<br>Group: | ECO2017 | Group: | ECO2017           | Group: | ECO2017  | Grou |

İkinci grup BACK 1 (ARKA 1) ve daha sonra üçüncü grup BACK 2 (ARKA 2'ye) geçin ve her biri ile aynısını yapın.

| 🌆 Group | Creation |        |         |        |         |            |         |          |                   |            |         |        |         |          |         |            |         | -      |        | × |
|---------|----------|--------|---------|--------|---------|------------|---------|----------|-------------------|------------|---------|--------|---------|----------|---------|------------|---------|--------|--------|---|
|         |          |        |         |        |         |            |         | *        | Group name: back2 | •          | S 🗙     |        |         |          |         |            |         |        |        |   |
| R I     | EC02017  | 2      | EC02017 | N) 3   | EC02017 | <b>1</b> 1 | EC02017 | <b>.</b> | EC02017           | <b>_</b> 6 | EC02017 | 1      | EC02017 | <b>.</b> | EC02017 | <b>.</b> 9 | EC02017 | 10     | EC0201 | 7 |
| Group:  | front    | Group: | back1   | Group: | front   | Group      | beck/   | Group:   |                   | Group:     |         | Groupe |         | Groupe   |         | Group:     |         | Group: |        |   |
|         |          |        |         |        |         |            |         |          |                   |            |         |        |         |          |         |            |         |        |        |   |
| 11      | EC02017  | 12     | EC02017 | 13     | EC02017 | 14         | EC02017 | 15       | EC02017           | 16         | EC02017 | 11     | EC02017 | 18       | EC02017 | 19         | EC02017 | 20     | EC0201 | 7 |
| Group:  |          | Group: |         | Group: |         | Groups     |         | Group:   |                   | Group:     |         | Groups |         | Groupe   |         | Group:     |         | Group: |        |   |
|         |          |        |         |        |         |            |         |          |                   |            |         |        |         |          |         |            |         |        |        |   |
| 21      | EC02017  | 22     | EC02017 | 23     | EC02017 | 24         | EC02017 | 25       | EC02017           | 26         | EC02017 | 27     | EC02017 | 28       | EC02017 | 29         | EC02017 | 30     | EC0201 | 7 |
| Group:  |          | Group: |         | Group: |         | Group:     |         | Group:   |                   | Group:     |         | Group: |         | Groups   |         | Group:     |         | Group: |        |   |

#### **REPEAT** (TEKRARLA) ikonuna basın

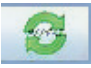

| 🌆 Gro      | up Creation |            |         |            |         |              |          |        |                   |        |         |             |         |        |          |         |         | -      |          |
|------------|-------------|------------|---------|------------|---------|--------------|----------|--------|-------------------|--------|---------|-------------|---------|--------|----------|---------|---------|--------|----------|
|            |             |            |         |            |         |              |          | ٠      | Group name: back2 | -      | S 🗙     |             |         |        |          |         |         |        |          |
| <b>2</b> 1 | EC02017     | <b>R</b> 2 | EC02017 | <b>F</b> 3 | EC02017 | <b>1</b> 2 - | EC02617  | □ 5    | EC02017           | 16     | EC02017 | 1           | EC02017 |        | EC02017  | 22      | EC02017 | 50     | EC02017  |
| Groups     | front       | Groute     | back1   | Grosp:     | front   | Group        | DACKS    | Greupe | front             | Groupe | beck1   | Grospi      | front   | Group  | DACKS    | Group:  | front   | Groupe | back1    |
| 55         | EC02017     | 10         | EC02017 | 13         | EC02017 | 14           | £C02517  | 15     | EC02017           | - 54   | EC02017 | 17          | EC02017 | 10     | EC02017  | 19      | EC02017 | 20     | EC02017  |
| Groupe     | front       | Group      | back2   | Grospi     | front   | Group:       | back1    | Group: | front             | Group  | tack)   | Groupe      | front   | Groep: | back1    | Group:  | front   | Group  | BBCK/    |
| 21         | EC02017     | 22         | EC02017 | 22         | EC02017 | 24           | EC02017  | 25     | EC02017           | 28     | EC02017 | 10          | EC02017 | - 28   | EC02017  | 29      | EC02017 |        | EC02017  |
| Group:     | front       | Groupe     | back1   | Group:     | front   | Group:       | Dack2    | George | front             | Groups | back1   | Group:      | front   | Grosp: | nack2    | Group:  | front   | Groupe | back1    |
| 31         | EC02017     | 32         | EC02017 | 33         | EC02017 | 34           | EC02017  | 35     | EC02017           | - 26   | EC02017 | 37          | EC02017 | 38     | EC02017  | 22      | EC02017 |        | EC02017  |
| Groups     | front       | Group      | back?   | Grosp      | front   | Group:       | back1    | Group: | front             | Group  | back2   | Groupe      | front   | Group: | back1    | Group:  | front   | Group  | back2    |
| 41         | EC02017     | 42         | EC02017 | 43         | EC02017 | 44           | EC02017  | 45     | EC02017           | 46     | EC02017 | 47          | EC02017 | - 42   | EC02017  | 49      | EC02017 | 60     | EC02017  |
| Group:     | front       | Group:     | back1   | Group:     | front   | Group:       | beck2    | Groups | front             | Group: | backt   | Group:      | frost   | Grosp: | beck2    | Слемир: | front   | Groupe | back1    |
| 51         | EC02017     | - 52       | EC02017 | 63         | EC02017 | 54           | EC02017  | 55     | EC02017           | - 55   | ECO2017 | <b>1</b> 57 | EC02017 | 58     | EC02017  | 59      | EC02017 | - 60   | EC02017  |
| Group:     | front       | Groate     | back2   | Groupe     | front   | Group:       | back1    | Groups | front             | Giosp  | back?   | Groste      | front   | Group: | back1    | Group:  | front   | Group  | back7    |
| 61         | ECM2008     | <b>0</b>   | ECM2E08 | <u>្</u> ព | ECM2008 | - 64         | EC#2006  | 65     | ECM2008           | 66     | ECM2008 | 0           | ECM2008 | 66     | EC012008 | 00      | ECM2008 | 20     | ECM2603  |
| Group:     | front       | Group:     | back1   | Grospi     | front   | Group:       | backz    | Groups | front             | Groups | back1   | Group:      | front   | Group: | back2    | Group:  | front   | Groupe | back1    |
| 275        | ECM2008     | - 22       | ECM2008 | 73         | ECM2008 | 74           | EC112008 | 75     | ECM2008           | 16     | ECM2008 | $\square n$ | ECW5008 | 78     | EC112016 | 0.09    | ECM2008 | - 40   | EC342608 |
| Сескирс    | front       | Group      | back2   | Group:     | front   | Group:       | back1    | Groups | front             | бновр  | back2   | Group:      | front   | Group: | back1    | Group:  | front   | Group  | Back/    |
| <b>a</b> 1 | ECM2008     | 82         | ECM2008 | 83         | ECM2008 | - 54         | EC112018 |        |                   |        |         |             |         |        |          |         |         |        |          |
| Groups     | front       | Groupe     | tock1   | Grospi     | front   | Group:       | back2    |        |                   |        |         |             |         |        |          |         |         |        |          |

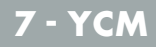

Her besleyici kendi grubu ile ilişkilendirilmiştir. Aşağıdakine basın.

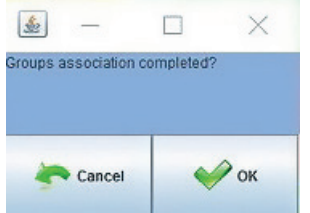

OK (TAMAM) tuşuna basın. Şimdi gruplar tamamdır. Şu ikona basınca:

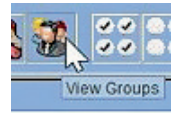

aşağıdaki açılan menü belirir, her grup ile:

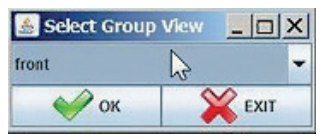

Aşağıya açılan oka tıklayınca tüm gruplar görüntülenir:

| 🛓 Select Group View |    | < |
|---------------------|----|---|
| back1               |    | - |
| front               |    |   |
| back1               | 50 |   |
| back2               | -0 |   |
| Group All           |    |   |

Bir grubu, örneğin FRONT (ÖN'ü) seçince sadece ÖN'e ait besleyiciler ekranda görüntülenir. (Tüm tek sayılar).

Daha sonra YCM sekmesine geçin ve besleyicilere tıklayın. besleyicilere tıklayın:

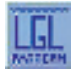

| 🔬 YCM Yarn Feeder Settings | <b>N</b>            |            |
|----------------------------|---------------------|------------|
| SELECT YARN FROM DATABASE: | -polyester- 75 dTex | -          |
| YARN TYPE:                 | polyester           |            |
| YARN COUNT:                | 75                  |            |
| YARN COUNT UNIT:           | dTex                | -          |
| ADD Yarn to DB             | REMOVE Yarn         | from DB    |
| <b>ESC</b>                 | SEND TO SELECT      | ED FEEDERS |

Buraya iplik tipini ekleyebilir ve her besleyici grubunu sayabiliriz:

Operatör YARN TYPE (İPLİK TİPİNİ) ve YARN COUNT (İPLİK SAYISINI) yazabilir ve mevcut birimlerden YARN COUNT UNIT (İPLİK SAYISI BİRİMİNİ) seçebilir.

Daha sonra ipliği veri tabanına ekleyebilir:

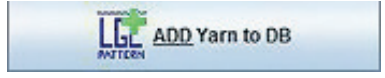

Gelecekteki kullanım için hazır tutmak amacıyla ve sonunda aşağıdaki tuşa tıklamalıdır:

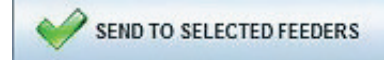

İpliğin FRONT (ÖN) grubun tüm besleyicilerine gönderilmesi için.

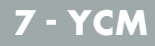

Aşağıdaki resim FRONT (ÖN) grubun sonucunu gösterir ve ipliği yüklenir.

| EGL    | IGE KWITTING 10.04 @169.254.0.1 NEWKYC006010 |                                                                                                    |                    |                    |                    |                  |                    |                   |                  |                  |                  |                  |                    |                    |
|--------|----------------------------------------------|----------------------------------------------------------------------------------------------------|--------------------|--------------------|--------------------|------------------|--------------------|-------------------|------------------|------------------|------------------|------------------|--------------------|--------------------|
| ig h   |                                              |                                                                                                    |                    |                    |                    |                  |                    |                   |                  |                  |                  |                  |                    |                    |
|        | All Feeders front YCM                        |                                                                                                    |                    |                    |                    |                  |                    |                   |                  |                  |                  |                  |                    |                    |
|        | 1 Typ: polyester                             | 2 Typ: polyestic 2 Typ: polyestic 2 Typ: |                    |                    |                    |                  |                    |                   |                  |                  |                  |                  |                    |                    |
|        | cm:                                          | cm:                                                                                                    | cm:                | cm:                | cm:                | cm:              | cm:                | cmc               | cm:              | cm:              | cm:              | cm:              | cmc                | cm:                |
|        | 9:                                           | g:                                                                                                    | g:                 | <b>*</b>           | g:                 | 9:               | g:                 | g:                | g:               | g:               | 9:               | 9:               | g:                 | <b>*</b>           |
|        | CHUTOO HE                                    | cale foo file.                                                                                                    | CINE TOO III:      | CHEFOO BE          | CHI/100 TE         | CHUIDO IIE       | cita 100 m.        | CHIEFOO HE        | CHIVIOO IIE      | CALTOO TE        | CHUTOO HE        | CHUTOO III.      | CHIFTOO III:       | CHE 100 BE         |
|        | Count: 75 dTex                               | Count: 75 dTex                                                                                                    | Count: 75 dTex     | Count: 75 dTex     | Count: 75 dTex     | Count: 75 dTex   | Count: 75 dTex     | Count: 75 dTex    | Count: 75 dTex   | Count: 75 dTex   | Count: 75 dTex   | Count: 75 dTex   | Count: 75 dTex     | Count: 75 dTex     |
|        | cm:                                          | em:                                                                                                    | eme                | cm:                | cm:                | cm:              | cm:                | eme               | em:              | cm:              | cm:              | cm:              | eme                | em:                |
| Les. I | g:<br>cm/100 nt:                             | 9:<br>cm/100 nl:                                                                                                    | 9:<br>cm/100 nl:   | ¢:<br>cm/100 sl:   | g:<br>cm/100 nt    | g:<br>cm/100 nt: | 0:<br>cm/100 nt:   | t):<br>cm/100 nl: | g:<br>cm/100 st: | g:<br>cm/100 nk  | g:<br>cm/100 nt: | g:<br>cm/100 nl: | g:<br>cm/100 nl:   | g:<br>cm/100 st:   |
| 022    | ✓ 57 Type polyeste                           | 💉 59 Type polyeste                                                                                                    | 🖌 61 Typ: polyeste | 🖌 63 Typ: polyeste | ✓ 65 Typ: polyeste | 67 Typ: polyeste | 1 69 Type polyeste | 71 Typ: polyeste  | 73 Typ: polyeste | 76 Typ: polyeste | 77 Type polyeste | 79 Type polyeste | 🖌 81 Typ: polyeste | 🖌 83 Typ: polyeste |
| LGL    | count: 75 d lex.                             | count: 75 diex                                                                                                    | count 75 diex      | count 75 diex      | count: 75 diex     | count: 75 diex   | count: 75 diex     | count 75 diex     | cm:              | count: 75 diex   | count 75 diex    | count 75 diex    | count 75 diex      | Count: 75 diex     |
| Size.  | g:                                           | g:                                                                                                    | g:                 | 95                 | g:                 | g:               | g:                 | g:                | 9:               | g:               | g:               | g:               | g:                 | 9                  |
| 103    | cm/100 nt:                                   | cm/100 nl:                                                                                                    | cm/100 nl;         | cm/100 nk          | cm/100 nk          | cm/100 nt:       | cm/100 nl:         | cm/100 nl:        | cm/100 ml;       | cm/100 nk        | cm/100 nt:       | cm/100 nl:       | cm/100 nl;         | cm/100 mb          |
| ROUND  |                                              |                                                                                                    |                    |                    |                    |                  |                    |                   |                  |                  |                  |                  |                    |                    |
| OF     |                                              |                                                                                                    |                    |                    |                    |                  |                    |                   |                  |                  |                  |                  |                    |                    |
| Pagest |                                              |                                                                                                    |                    |                    |                    |                  |                    |                   |                  |                  |                  |                  |                    |                    |
|        |                                              |                                                                                                    |                    |                    |                    |                  |                    |                   |                  |                  |                  |                  |                    |                    |

#### VIEW GROUPS (GRUPLARI GÖRÜNTÜLE) ikonuna tıklayın

ve başka bir grup seçin.

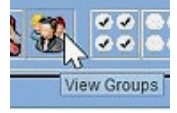

BACK1 (ARKA1) ve BACK2 (ARKA2) için işlemi tekrarlayın.

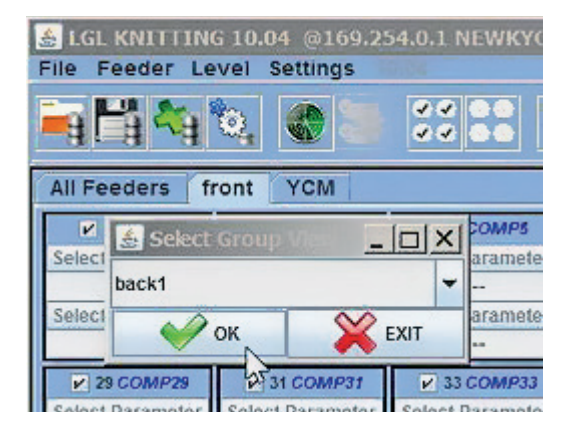

| 🛓 LGL<br>File Fe | KNITTING 10.0<br>Beder Level  | 04 @169.254.0.1<br>Settings   | NEWKYC0060                       | L@                               |                     |  |  |  |  |
|------------------|-------------------------------|-------------------------------|----------------------------------|----------------------------------|---------------------|--|--|--|--|
| ing (*           | 4 🐴 🔍                         |                               |                                  | ***                              |                     |  |  |  |  |
|                  | All Feeders                   | back1 YCM                     |                                  |                                  |                     |  |  |  |  |
|                  | 2 Typ:<br>Count:<br>cm:<br>g: | G Typ:<br>Count:<br>cm:<br>g: | 2 10 Typ:<br>Count:<br>cm:<br>g: | i 14 Typ:<br>Count:<br>cm:<br>g: | Count:<br>cm:<br>g: |  |  |  |  |
|                  | cm/100 nl:                    | cm/100 nl:                    | cm/100 nl:                       | cm/100 nl:                       | cm/100 n            |  |  |  |  |
|                  | 🛃 YCM Yarn                    | Feeder Settings               |                                  | _                                |                     |  |  |  |  |
|                  | SELECT YARN FR                | IOM DATABASE:                 | -nylon- 156 dTe                  | 3X                               | -                   |  |  |  |  |
| 80               |                               |                               |                                  |                                  | 00 n                |  |  |  |  |
| LEL              | YARN TYPE:                    |                               | nylon                            |                                  |                     |  |  |  |  |
| 1                | YARN COUNT:                   |                               | 156                              |                                  |                     |  |  |  |  |
| ROUND            | YARN COUNT UN                 | T:                            | dTex                             |                                  | -                   |  |  |  |  |
| OF               |                               | ADD Yarn to DB                |                                  | REMOVE Yarn from DB              |                     |  |  |  |  |
| Repeat           |                               |                               |                                  |                                  |                     |  |  |  |  |
|                  |                               | ESC                           | SEND TO SELECTED FEEDERS         |                                  |                     |  |  |  |  |
|                  |                               |                               |                                  |                                  |                     |  |  |  |  |

| & LGL<br>File F | I GL KUITTIN: 1.0.4 @169.254.0.1 NEWKYC006010             |                                                               |                                           |                                                               |                                                                                             |                                                             |                                                             |                                                 |                                                  |                                                                |                                                 |                                                           |                                                           |                                                                    |
|-----------------|-----------------------------------------------------------|---------------------------------------------------------------|-------------------------------------------|---------------------------------------------------------------|---------------------------------------------------------------------------------------------|-------------------------------------------------------------|-------------------------------------------------------------|-------------------------------------------------|--------------------------------------------------|----------------------------------------------------------------|-------------------------------------------------|-----------------------------------------------------------|-----------------------------------------------------------|--------------------------------------------------------------------|
| -9 ľ            |                                                           |                                                               |                                           |                                                               |                                                                                             |                                                             |                                                             |                                                 |                                                  |                                                                |                                                 |                                                           |                                                           |                                                                    |
|                 | All Feeders                                               | back1 YCM                                                     |                                           |                                                               |                                                                                             |                                                             |                                                             |                                                 |                                                  |                                                                |                                                 |                                                           |                                                           |                                                                    |
|                 | 2 Typ: nylon<br>Count: 156 dTex<br>cm:<br>g:<br>cm/100 nt | Count: 156 dTex<br>Count: 156 dTex<br>Cm:<br>g:<br>cm/100 nl: | Count: 156 dTex<br>cm:<br>g:<br>cm/100 nt | V 14 Typ: nylon<br>Count: 156 dTex<br>Cm:<br>g:<br>cm/100 nl: | <ul> <li>18 Typ: nylon</li> <li>Count: 156 dTex</li> <li>cm:</li> <li>cm:100 nt:</li> </ul> | 22 Typ: nylon<br>Count: 156 dTex<br>Cm:<br>g:<br>cm/100 nt: | 26 Typ: nylon<br>Count: 156 dTex<br>cm:<br>g:<br>cm/100 nt: | 30 Typ: nylon Count: 156 dTex Cm: g: cm:100 nt: | 34 Typ: nyton Count: 156 dTex Cnt: g: cm/100 nf: | 38 Typ: nylon     Count: 156 dTex     cm:     g:     cm1100 nt | 42 Typ: nyton Count: 156 dTex Cm: g: cm/100 nl: | e Typ: nylon<br>Count: 156 dTex<br>cm:<br>g:<br>cm:100 nt | So Typ: nyto<br>Count: 156 dTe<br>cm:<br>g:<br>cm/100 nl: | n 12 54 Typ: nyion<br>5x Count: 156 dTex<br>cm:<br>9:<br>cm/100 nt |
|                 | Count: 156 dTex<br>crin:<br>g:                            | Count: 156 dTex<br>cm:<br>g:                                  | Count: 156 dTex<br>cm:<br>g:              | 70 Typ: nylon<br>Count: 156 dTex<br>cm:<br>g:                 | V 74 Typ: nylon<br>Count: 156 dTex<br>cm:<br>9:                                             | ✓ 78 Typ: nylon<br>Count: 156 dTex<br>cm:<br>g;             | 🖌 82 Typ: nylon<br>Count: 156 dTex<br>cm:<br>g:             |                                                 |                                                  |                                                                |                                                 |                                                           |                                                           |                                                                    |
|                 | cm/100 nt:                                                | cm/100 nl:                                                    | cm/100 nt                                 | cm/100 nl:                                                    | cm/100 nt                                                                                   | cm/100 nl:                                                  | cm/100 nl:                                                  | I                                               |                                                  |                                                                | BA                                              | ACK1                                                      |                                                           |                                                                    |
| ۲               |                                                           |                                                               |                                           |                                                               |                                                                                             |                                                             |                                                             |                                                 |                                                  |                                                                |                                                 |                                                           |                                                           |                                                                    |

| File Fe | Lex Nutritic ( 0.04 e 109.254.0.1 Helinkrecolog)             |                                                           |                                                               |                                                             |                                                             |                                                              |                                                           |                                                             |                                                             |                                                           |                                                           |                                                             |                                                            |                                                               |
|---------|--------------------------------------------------------------|-----------------------------------------------------------|---------------------------------------------------------------|-------------------------------------------------------------|-------------------------------------------------------------|--------------------------------------------------------------|-----------------------------------------------------------|-------------------------------------------------------------|-------------------------------------------------------------|-----------------------------------------------------------|-----------------------------------------------------------|-------------------------------------------------------------|------------------------------------------------------------|---------------------------------------------------------------|
|         | All Feeders Dack2, YCM                                       |                                                           |                                                               |                                                             |                                                             |                                                              |                                                           |                                                             |                                                             |                                                           |                                                           |                                                             |                                                            |                                                               |
|         | ✓ 4 Typ: cotton<br>Count: 5 Nec<br>cm:<br>g:<br>cm/100 nl;   | P STyp:cotton<br>Count:5 Nec<br>cm:<br>g:<br>cm/100 nt:   | Y 12 Typ: cotton Count: 5 Nec cm: g: cm/100 nt:               | Y 18 Typ: cotton<br>Count: 5 Nec<br>cm:<br>g:<br>cm/100 nl: | 20 Typ: cotton<br>Count: 5 Nec<br>cm:<br>g:<br>cm/100 nit   | 24 Typ: cotton<br>Count: 5 Nec<br>cm:<br>g:<br>cm/100 nt:    | 28 Typ: cotton<br>Count: 5 Nec<br>cm:<br>g:<br>cm/100 nl: | 2 32 Typ: cotton<br>Count: 5 Nec<br>cm:<br>g:<br>cm/100 nl: | IF 38 Typ: cotton<br>Count: 5 Nec<br>cm:<br>g:<br>cm/100 nt | 40 Typ: cotton<br>Count: 5 Nec<br>cm:<br>g:<br>cm:100 nt: | 44 Typ: cotton<br>Count: 5 Nec<br>cm:<br>g:<br>cm/100 nl: | V 48 Typ: cotton<br>Count: 5 Nec<br>cm:<br>g:<br>cm/100 nt: | ✓ 52 Typ: cotto<br>Count: 5 Nec<br>cm:<br>g:<br>cm/100 nl; | n 🖉 50 Typ: cotton<br>Count: 5 Nec<br>cm:<br>g:<br>cm:100 nl: |
|         | el 60 Typ: cotton<br>Count: 5 Nec<br>cm:<br>3:<br>cm/100 nl: | el Typ: cotton<br>Count: 5 Nec<br>cm:<br>g:<br>cmi100 nt: | (*) 68 Type cotton<br>Count: 5 Nec<br>cm:<br>0:<br>cm/100 nt: | Y 72 Typ: cotton<br>Count: 5 Nec<br>cm:<br>2:<br>cm/100 nl: | V 76 Typ: cotton<br>Count: 5 Nec<br>cm:<br>5:<br>cm/100 si: | (e) 80 Type cotton<br>Count: 5 Nec<br>cm:<br>0:<br>cm/100 nt |                                                           |                                                             |                                                             |                                                           | BA                                                        | ACK2                                                        |                                                            |                                                               |

Tüm gruplar ipliklerini aldıklarında, besleyicilerin tamamını ekrana getirmek için **GROUP ALL** (TÜM GRUPLAR'ı) seçin.

| S LGL KNETTING 10.04 @169.254.0.1 NEWKYCO |                  |                    |  |  |  |  |  |  |  |
|-------------------------------------------|------------------|--------------------|--|--|--|--|--|--|--|
| File Feeder Le                            | ver settings     | 0.04               |  |  |  |  |  |  |  |
|                                           | Q. 🔇 🕽           | ~~ ~~ <del>`</del> |  |  |  |  |  |  |  |
| All Feeders back2 YCM                     |                  |                    |  |  |  |  |  |  |  |
| Select<br>front                           | Group View 📃     | COMP12<br>arameter |  |  |  |  |  |  |  |
| Select front<br>back1                     |                  | arameter           |  |  |  |  |  |  |  |
| V 6dback2                                 |                  | COMP68             |  |  |  |  |  |  |  |
| Select Group All                          |                  |                    |  |  |  |  |  |  |  |
|                                           |                  |                    |  |  |  |  |  |  |  |
| Select Parameter                          | Select Parameter | Select Parameter   |  |  |  |  |  |  |  |
|                                           |                  |                    |  |  |  |  |  |  |  |

YCM sekmesinde her besleyici kendi ipliğiyle görüntülenir.

| LGL I  | Ind KNITTING 10.44 6169.234.0.1 NEWKYC006010                    |                                                             |                                                                 |                                                             |                                                                 |                                                               |                                                                                                    |                                                                                                    |                                                                 |                                                               |                                                               |                                                              |                                                               |                                                             |
|--------|-----------------------------------------------------------------|-------------------------------------------------------------|-----------------------------------------------------------------|-------------------------------------------------------------|-----------------------------------------------------------------|---------------------------------------------------------------|----------------------------------------------------------------------------------------------------|----------------------------------------------------------------------------------------------------|-----------------------------------------------------------------|---------------------------------------------------------------|---------------------------------------------------------------|--------------------------------------------------------------|---------------------------------------------------------------|-------------------------------------------------------------|
| ing P  |                                                                 |                                                             |                                                                 |                                                             |                                                                 |                                                               |                                                                                                    |                                                                                                    |                                                                 |                                                               |                                                               |                                                              |                                                               |                                                             |
|        | All Feeders                                                     | Group All YCN                                               | 1                                                               |                                                             |                                                                 |                                                               |                                                                                                    |                                                                                                    |                                                                 |                                                               |                                                               |                                                              |                                                               |                                                             |
|        | ✓ 1 Typ: polyester<br>Count: 75 dTex<br>cm:<br>g:<br>cm/100 nt: | 2 Typ: nylon<br>Count: 156 dTex<br>cm:<br>g:<br>cm/100 nt:  |                                                                 | A Typ: cotton Count: 5 Nec cm: g: cm/100 nt:                | Y 5 Typ: polyester<br>Count: 75 dTex<br>cm:<br>g:<br>cm/100 nt: |                                                               | Typ: polyester<br>Count: 75 dTex<br>cm:<br>g:<br>cm/100 nt:                                               | ern:<br>with the second second | P 9 Typ: polyester<br>Count: 75 dTex<br>cm:<br>g:<br>cm/100 nt: | ≥ 10 Typ: nylon<br>Count: 156 dTex<br>cm:<br>g:<br>cm/100 n1: | In Typ: polyeste<br>Count: 75 dTex<br>cmc<br>g:<br>cm/100 nl: | 12 Typ: cotton<br>Count: 5 Nec<br>cm:<br>g:<br>cm/100 nt:    | 13 Typ: polyeste<br>Count: 75 dTex<br>cm:<br>g:<br>cm/100 nl: | t4 Typ: nylon Count: 156 dTex cm: g: cm/100 nt:             |
| 0.1    | ✓ 15 Typ: polyeste<br>Count: 75 dTex<br>cm:<br>g:<br>cm/100 nt: | V 16 Typ: cotton<br>Count: 5 Nec<br>cm:<br>g:<br>cm/100 nt: | Y 17 Typ: polyeste<br>Count: 75 dTex<br>cm:<br>g:<br>cm/100 nt: | 18 Typ: sylon<br>Count: 156 dTex<br>cm:<br>g:<br>cm/100 nt: | Y 19 Typ: polyeste<br>Count: 75 dTex<br>cm:<br>g:<br>cm/100 nt: | 20 Typ: cotton<br>Count: 5 Nec<br>cm:<br>g:<br>cm:100 nl:     | 21 Typ: polyeste<br>Count: 75 dTex<br>cm:<br>g:<br>cm/100 nt:                                             | 22 Typ: nyton<br>Count: 156 dTex<br>cm:<br>g:<br>cm/100 nl:                                                                                                    | 23 Typ: polyeste<br>Count: 75 dTex<br>cm:<br>g:<br>cm/100 nt    | 24 Typ: cotton<br>Count: 5 Nec<br>cm:<br>g:<br>cm/100 nt:     | 25 Typ: polyeste<br>Count: 75 dTex<br>cm:<br>g:<br>cm/100 nt: | 26 Typ: nylon<br>Count: 156 dTex<br>cm:<br>g:<br>cm/100 nt:  | 27 Typ: polyeste<br>Count: 75 dTex<br>cm:<br>g:<br>cm/100 nl: | 28 Typ: cotton<br>Count: 5 Nec<br>cm:<br>g:<br>cm/100 nt:   |
|        | ✓ 29 Typ: polyeste<br>Count: 75 dTex<br>cm:<br>g:<br>cm/100 nt: | 30 Typ: nylon Count: 156 dTex cm: g: cm/100 nt:             | Count: 75 dTex<br>cm:<br>g:<br>cm:/100 nl:                      | Count: 5 Nec<br>cm:<br>g:<br>cm/100 nt:                     | 23 Typ: polyeste<br>Count: 75 dTex<br>cm:<br>g:<br>cm/100 nt:   | ✓ 34 Typ: nyton<br>Count: 156 dTex<br>cm:<br>g:<br>cm/100 nt: | 35 Typ: polyeste Count: 75 dTex cm: g: cm/100 nt:                                                         | Count: 5 Nec<br>cm:<br>g:<br>cm/100 nl:                                                                                                    | 37 Typ: polyeste<br>Count: 75 dTex<br>cm:<br>g:<br>cm/100 nt:   | ✓ 38 Typ: nylon<br>Count: 156 dTex<br>cm:<br>g:<br>cm/100 nl: | 29 Typ: polyeste<br>Count: 75 dTex<br>cm:<br>g:<br>cm/100 nl: | e 40 Typ: cotton<br>Count: 5 Nec<br>cm:<br>g:<br>cm/100 nt:  | Count: 75 dTex<br>con:<br>g:<br>cm://initialized              | 42 Typ: nylon<br>Count: 156 dTex<br>cm:<br>g:<br>cm/100 nt: |
| ROUND  | ✓ 43 Typ: polyeste<br>Count: 75 dTex<br>cm:<br>g:<br>cm/100 nt: | 44 Typ: cotton<br>Count: 5 Nec<br>cm:<br>g:<br>cm/160 nt:   | 46 Typ: polyeste<br>Count: 75 dTex<br>cm:<br>g:<br>cm:100 nl:   | 46 Typ: nylon Count: 156 dTex cm: g: cm/100 nt:             | 47 Typ: polyeste<br>Count: 75 dTex<br>cm:<br>g:<br>cm/100 nt:   | All Typ: cotton Count: 5 Nec cmc g: cm/100 nt:                | <ul> <li>49 Typ: polyeste</li> <li>Count: 75 dTex</li> <li>cm:</li> <li>g:</li> <li>cm/160 nt:</li> </ul> | So Typ: nyton<br>Count: 156 dTex<br>cm:<br>g:<br>cm:100 nt:                                                                                                    | № 61 Typ: polyeste<br>Count: 75 dTex<br>cm:<br>g:<br>cm/100 nt  | Status<br>Count: 5 Nec<br>cm:<br>g:<br>cm/100 nt:             | Count: 75 dTex<br>cm:<br>g:<br>cm/100 nt:                     | Count: 156 dTex<br>cm:<br>g:<br>cm/100 nt:                   | S6 Typ: polyeste<br>Count: 75 dTex<br>cm:<br>g:<br>cm/100 nl: | Ss Typ: cotton Count: 5 Nec cm: g: cm/100 nt:               |
| Repeat | ▶ 57 Typ: polyeste<br>Count: 75 dTex<br>cm:<br>g:<br>cm/100 ml: | Status<br>Count: 156 dTex<br>cm:<br>g:<br>cm/160 nt:        | Count: 75 dTex<br>Count: 75 dTex<br>cm:<br>g:<br>cm/100 nt:     | Count: 5 Nec<br>cm:<br>g:<br>cm/100 nl:                     | Count: 75 dTex<br>cmi:<br>g:<br>cm/100 nt:                      | Count: 156 dTex<br>cm:<br>g:<br>cm/100 nt:                    | Count: 75 dTex<br>cm:<br>g:<br>cm/100 nt:                                                                 | Count: 5 Nec<br>cmit:<br>g:<br>cmi/100 nl:                                                                                                    | os Typ: polyeste Count: 75 dTex cm: g: cm/100 nt:               | ✓ 66 Typ: nyton<br>Count: 156 dTex<br>cm:<br>g:<br>cm/100 nl: | Count: 75 dTex<br>cmr:<br>g:<br>cm/100 nt:                    | Count: 5 Nec<br>cm:<br>g:<br>cm/100 nl:                      | Count: 75 dTex<br>cm:<br>g:<br>cm/100 nl:                     | Yo Typ: nylon Count: 156 dTex cm: g: cm/100 nt:             |
|        | ✓ 71 Typ: polyeste<br>Count: 75 dTex<br>cm:<br>g:<br>cm:100 st  | 72 Typ: cotton<br>Count: 5 Nec<br>cm:<br>g:<br>cm/100 pt    | 73 Typ: polyeste<br>Count: 75 dTex<br>cm:<br>g:<br>cm:100 st    | 74 Typ: sylon<br>Count: 156 dTex<br>cm:<br>g:<br>cm:100 sh  | 75 Typ: polyeste<br>Count: 75 dTex<br>cm:<br>g:<br>cm/100 al:   | Count: 5 Nec<br>cm:                                           | 77 Typ: polyeste<br>Count: 75 dTex<br>cm:<br>g:<br>cm:100 st                                              | 28 Typ: nyton<br>Count: 156 dTex<br>cm:<br>g:<br>cm:100 at                                                                                                    | ✓ 79 Typ: polyesta<br>Count: 75 dTex<br>cm:<br>g:<br>cm/100 at: | State Typ: cotton<br>Count: 5 Nec<br>cm:<br>g:<br>cm:100 al:  | Count: 75 dTex<br>cm:<br>g:<br>cm:100 at                      | Count: 156 dTex<br>Count: 156 dTex<br>Cm:<br>g:<br>cm:160 ab | Count: 75 dTex<br>crm:<br>g:<br>crm:100 ab                    | B4 Typ: cotton Count: 5 Nec cm: g: cm/100 et:               |
|        |                                                                 |                                                             |                                                                 |                                                             |                                                                 |                                                               |                                                                                                    |                                                                                                    |                                                                 |                                                               |                                                               |                                                              |                                                               |                                                             |

Artık makine konfigürasyonu bitmiştir ve gelecek sefer tekrar kullanmak üzere kaydedilebilir, patern tekrar işlenir.

#### Aşağıdaki resimdeki gibi SAVE MACHINE CONFIGURATION

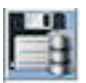

(MAKİNE KONFİGÜRASYONUNU KAYDET) düğmesine basınız.

| 🛓 LGL KNITTING 1                         | 0.04 @169.254.0.1                                       | NEWKYC00601@     | <u>D</u>        |        |  |  |  |  |  |  |  |
|------------------------------------------|---------------------------------------------------------|------------------|-----------------|--------|--|--|--|--|--|--|--|
| File Feeder Leve                         | File Feeder Level Settings 10.04                        |                  |                 |        |  |  |  |  |  |  |  |
| P 10 10 10 10 10 10 10 10 10 10 10 10 10 | . 🜑 📚 👯                                                 |                  | % 🎾 🔍           |        |  |  |  |  |  |  |  |
| Save machine of All Feeder               | Save machine configuration<br>All Feeders Group All YCM |                  |                 |        |  |  |  |  |  |  |  |
| 1 Typ: poly                              | vester 🔽 2 Typ: nylon                                   | 3 Typ: polyester | ✓ 4 Typ: cotton | ₩ 6T)  |  |  |  |  |  |  |  |
| Count: 75 dTe                            | ex Count: 156 dTex                                      | Count: 75 dTex   | Count: 5 Nec    | Count: |  |  |  |  |  |  |  |
| cm:                                      | cm:                                                     | cm:              | cm:             | cm:    |  |  |  |  |  |  |  |
| g:                                       | g:                                                      | g:               | g:              | g:     |  |  |  |  |  |  |  |
| cm/100 nl:                               | cm/100 nl:                                              | cm/100 nl:       | cm/100 nl:      | cm/100 |  |  |  |  |  |  |  |
| 15 Typ: po                               | lyeste 16 Typ: cotton                                   | 17 Typ: polyeste | 18 Typ: nylon   | 191    |  |  |  |  |  |  |  |

Kaydedilen dosya .MAC olmalıdır.

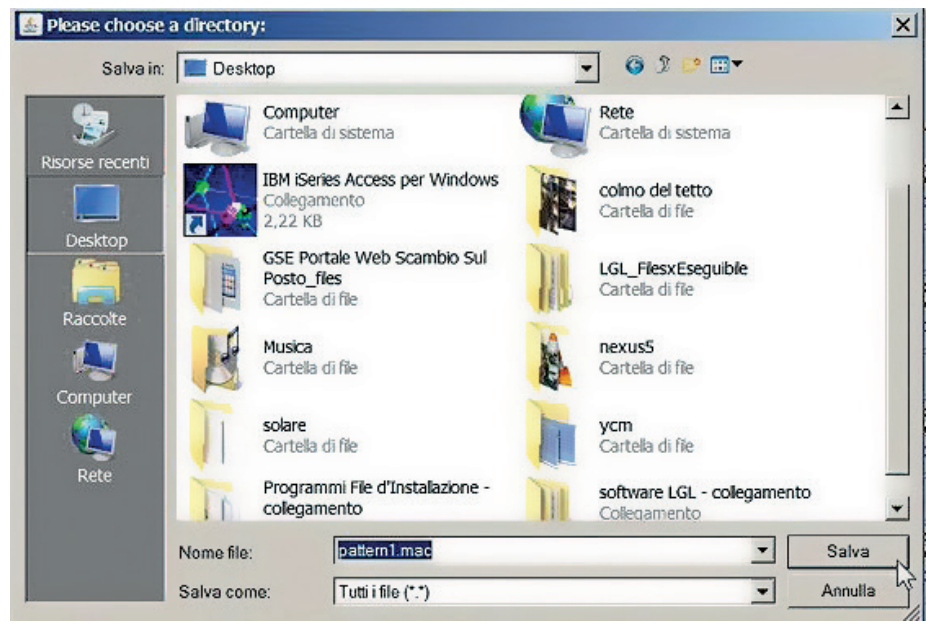

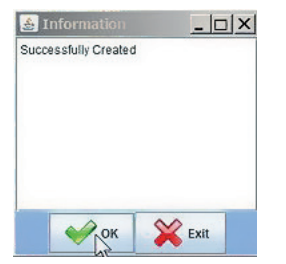

Makine konfigürasyonu kaydedildiğinde otomatik olarak sisteme yüklenir ve adı ekranın sol üstünde görünür.

| LGL KNITTING 10.04 @169.254.0.1 NEWKYC00601@pattern1.mac |               |            |            |            |  |  |  |  |
|----------------------------------------------------------|---------------|------------|------------|------------|--|--|--|--|
| File Feeder Le                                           | evel Settings |            |            | 12         |  |  |  |  |
|                                                          | Q. 🖉 泽        |            | 3 🗞 🎾      |            |  |  |  |  |
| All Feeders                                              | Group All YCM |            |            |            |  |  |  |  |
| ☑ 1                                                      | 2             | <b>⊮</b> 3 | <b>∠</b> 4 | <b>₽</b> 5 |  |  |  |  |
| RELEASE                                                  | RELEASE       | RELEASE    | RELEASE    | RELEASE    |  |  |  |  |
| CMX2028                                                  | CMX2028       | CMX2028    | CMX2028    | CMX2028    |  |  |  |  |

Artık sistem kullanılmaya hazırdır.

#### 7.5.2 İPLİ K TÜKETİ Mİ Bİ LGİ Sİ Nİ N ALİNMASİ

YCM sekmesindeki düğmesine basınız.

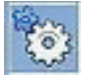

| 差 LGL | LGL KNITTING 10.04 @169.254.0.1 NEWKYC00601@-<br>File Feeder Level Settings |                                                             |                                                                                                    |  |  |  |  |  |  |
|-------|-----------------------------------------------------------------------------|-------------------------------------------------------------|----------------------------------------------------------------------------------------------------|--|--|--|--|--|--|
|       |                                                                             |                                                             |                                                                                                    |  |  |  |  |  |  |
|       | All Feeders Group All YCM                                                   |                                                             |                                                                                                    |  |  |  |  |  |  |
|       | ✓ 1 Typ: polyester<br>Count: 75 dTex<br>cm:<br>g:<br>cm/100 nl:             | 2 Typ: nylon<br>Count: 156 dTex<br>cm:<br>g:<br>cm/100 nl:  | X Typ: polyester     Count: 75 dTex     C     C     C     C     G:     C     C |  |  |  |  |  |  |
|       | 15 Typ: polyeste<br>Counit: 75 dTex<br>cm:<br>g:<br>cm/100 nl:              | 16 Typ: cotton<br>Count: 5 Nec<br>cm:<br>g:<br>cm/100 nl:   | IT Typ: polyeste<br>Count: 75 dTex<br>cm:<br>g:<br>cm/100 nl:                                                                                                    |  |  |  |  |  |  |
|       | 29 Typ: polyeste<br>Count: 75 dTex<br>cm:<br>g:<br>cm/100 nl:               | 20 Typ: nylon<br>Count: 156 dTex<br>cm:<br>g:<br>cm/100 nl: | X Typ: polyeste     Count: 75 dTex     C     C   |  |  |  |  |  |  |
| ROUND | ✓ 43 Typ: polyeste<br>Count: 75 dTex<br>cm:                                 | 44 Typ: cotton                                              | 45 Typ: polyeste<br>Count: 75 dTex                                                                                                    |  |  |  |  |  |  |

Sistem, uzunluğu makine devri sayısı olarak alan bir paternde iplik tüketimini hesaplar.

Paternin makine devri sayısını ve muhtemelen, makine iğnesi sayısını ekleyin. Makine iğnelerinin sayısı, her 100 iğnedeki iplik tüketimine ilişkin bilgi toplanmasını mümkün kılar.

Santimetre ile inç arasında ve gram ile pound arasında seçim yapın.

Sistem her besleyicinin tükettiği ipliği santimetre (inç) olarak ölçer ve iplik sayısını kullanarak santimetreyi (inçi) grama (pounda) çevirir.

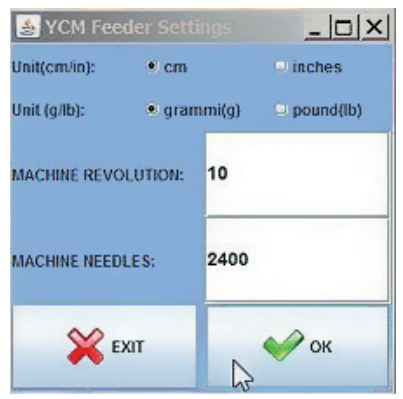

#### OK (TAMAM) tuşuna basın.

YCM sekmesinde düğmesi yeşil olur.

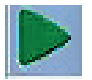

Düğmeye basın. Sistem devirleri saymaya başlar. Burada 10 devir sayar.

Sayım esnasında ekranın altında yeşil bir çubuk çalışır. Devir sayımı göstergesi sol çubuk içerisinde artarken, MACHINE RUN (MAKİNE ÇALIŞMASI) yazısı makinenin fiilen çalıştığını gösterir.

Sayım esnasında makine herhangi bir nedenle durursa, bunu dert etmeyin. Sistem, kaydedilen bilgiyi hatırlar ve makine yeniden çalıştırılınca durduğu noktadan sayıma başlar.

| 🛓 LGL            | I GI KRITTING 10.04 (9.159.254.0.3 NEWKYC066016)gattemilinac                                                                                                    |                                           |                                             |                                           |                                                                 |                                           |                                             |                                           |                                                                           |                                           |                                              |                                         |                                             |                                                    |  |
|------------------|----------------------------------------------------------------------------------------------------|-------------------------------------------|---------------------------------------------|-------------------------------------------|-----------------------------------------------------------------|-------------------------------------------|---------------------------------------------|-------------------------------------------|---------------------------------------------------------------------------|-------------------------------------------|----------------------------------------------|-----------------------------------------|---------------------------------------------|----------------------------------------------------|--|
|                  |                                                                                                    |                                           |                                             |                                           |                                                                 |                                           |                                             |                                           |                                                                           |                                           |                                              |                                         |                                             |                                                    |  |
|                  | All Feeders                                                                                                    | Sroup All YON                             | 1                                           |                                           |                                                                 |                                           |                                             |                                           |                                                                           |                                           |                                              |                                         |                                             |                                                    |  |
|                  | ♥ 1 Typ: polyester<br>Count: 75 dTex<br>cm:                                                                                                    | 2 Typ: nyion<br>Count: 155 dTex<br>cm:    | STyp: polyester<br>Count: 75 dTex<br>cm:    | ✓ 4 Typ: cotton<br>Count: 5 Nec<br>cm:    | 💌 5 Typ: polyested<br>Count: 75 dTex<br>cm:                     | ✓ 6 Typ: nyion<br>Count: 156 dTex<br>cm:  | 7 Typ: polyester<br>Count: 75 dTex<br>cm:   | 💌 8 Typ: cotton<br>Count: 6 Nec<br>cm:    | 🖌 9 Typ: polyester<br>Count: 75 dTex<br>cm:                               | ✓ 10 Typ: nylon<br>Count: 156 dTex<br>cm: | 🖌 11 Typ: polyeste<br>Count: 75 dTex<br>cm:  | 12 Typ: cotton<br>Count: 5 Nec<br>cm:   | ✓ 13 Typ: polyeste<br>Count: 75 dTex<br>cm: | 14 Typ: nylon<br>Count: 156 dTex<br>cm:            |  |
|                  | g:<br>cmi100 nt                                                                                                    | g:<br>cm/100 nt:                          | g:<br>cm/100 nt:                            | g:<br>cm/100 nt:                          | g:<br>cm/100 nt:                                                | g:<br>cm/100 nt                           | g:<br>cm/100 nt:                            | g:<br>cm/100 al:                          | g:<br>cm/100 nt                                                           | g:<br>cm/100 nt:                          | ş:<br>cm/100 nl:                             | g:<br>cm/100 nt:                        | g:<br>cm/100 nt:                            | g:<br>cm/100 m:                                    |  |
|                  | 15 Typ: polyaste<br>Count: 75 d'Tex<br>cm:                                                                                                    | 16 Typ: cotton<br>Count: 5 Nec<br>cm:     | Count: 75 dTex                              | Count: 155 dTex                           | P 19 Typ: polyeste<br>Count: 75 dTex<br>cm:                     | 20 Typ: cotton<br>Count: 5 Nec<br>cm:     | 21 Typ: polyeste<br>Count: 75 dTex<br>cm:   | 22 Typ: nylon<br>Count: 156 dTex<br>cm:   | 23 Typ: polyeste<br>Count: 75 dTex<br>cm:                                 | 24 Typ: cotton<br>Count: 5 Nec<br>cm:     | 🖌 25 Typ: polyeste<br>Count: 75 d'Tex<br>cm: | 28 Typ: nylon<br>Count: 158 dTex<br>cm: | 27 Typ: polyests<br>Count: 75 dTex<br>cm:   | 28 Typ: cotton<br>Count: 5 Nec<br>cm:              |  |
| Sec.             | g:<br>cm/100 nt:                                                                                                    | a:<br>cm/100 nl:                          | g:<br>cm/100 m/c                            | a:<br>cm/100 nl:                          | a:<br>cm/100 mi:                                                | g:<br>cm/100 ni:                          | a:<br>cm/100 al:                            | a:<br>cm/100 mi:                          | g:<br>cm/100 nl:                                                          | a:<br>cm/100.nl:                          | a:<br>cm/100 si:                             | a:<br>cm/100 nl:                        | a:<br>cm/100 al:                            | g:<br>cm/100 m/c                                   |  |
| LGL              | 29 Typ: polyeste<br>Count: 75 dTex<br>cm:                                                                                                    | 2 30 Typ: nyton<br>Count: 156 dTex<br>cm: | Count: 75 dTex                              | 💌 32 Typ: cotton<br>Count: 5 Nec<br>cm:   | 🖌 53 Typ: polyesta<br>Count: 76 dTex<br>cm:                     | ✓ 34 Typ: nylon<br>Count: 156 dTex<br>cm: | 💌 36 Typ: polyesta<br>Count: 76 dTex<br>cm: | S8 Typ: cotton<br>Count: 5 Nec<br>cm:     | 🖌 37 Typ: polyesta<br>Count: 75 dTex<br>cm:                               | 💉 38 Typ: nyton<br>Count: 156 dTex<br>cm: | 🖌 S9 Typ: polyesta<br>Count: 76 dTex<br>cm:  | 🖌 40 Typ: cotton<br>Count: 5 Nec<br>cm: | ✓ 41 Typ: polyesta<br>Count: 76 dTex<br>cm: | en:<br>(e) 42 Typ: nylon<br>Count: 156 dTex<br>cm: |  |
| ۲                | p:<br>cm/100 nb                                                                                                    | g:<br>cm/100 nl:                          | g:<br>cm/100 nk                             | 0:<br>cm/100 nl:                          | p:<br>cm/100 ml:                                                | g:<br>cm/100 nt                           | g:<br>cm/100 nl:                            | 2:<br>cm/100 ml:                          | 0:<br>cm/100 nt:                                                          | g:<br>cm/100 nl:                          | p:<br>cm/100 nk                              | 0:<br>cm/100 nl:                        | g:<br>cm/100 nl:                            | p:<br>cm/100 nk                                    |  |
| ROUND<br>5<br>OF | P 2 (2) properties 2.4 Type contents 2.4 Type contents 2.4 Type co |                                           |                                             |                                           |                                                                 |                                           |                                             |                                           |                                                                           |                                           |                                              |                                         |                                             |                                                    |  |
| 10               | 0:<br>cm/100 nt                                                                                                    | 0:<br>cm/100 nl:                          | en<br>cm/100 st                             | 0:<br>cm/100 nt:                          | g:<br>cm/100 al:                                                | g;<br>cm/100 nt                           | 0:<br>cm/100 nt:                            | g:<br>cm/100 al:                          | g:<br>cm/160 nt                                                           | 0:<br>cm/100 nl:                          | st<br>cm/100 st:                             | 0:<br>cm/100 nl:                        | g:<br>cm/100 al:                            | g;<br>cm/100 st                                    |  |
|                  | 67 Typ: polyeste<br>Count: 75 dTex<br>cm:                                                                                                    | ✓ 58 Typ: nyton<br>Count: 156 dTex<br>cm: | 69 Typ: polyeste<br>Count: 75 dTex<br>cm:   | 60 Typ: cotton<br>Count: 5 Nec<br>cm:     | ✓ 61 Typ: polyeste<br>Count: 75 dTex<br>cm:                     | ✓ 62 Typ: nylon<br>Count: 156 dTex<br>cm: | ✓ 63 Typ: polyeste<br>Count: 75 dTex<br>cm: | 64 Typ: cotton<br>Count: 5 Nec<br>cm:     | <ul> <li>65 Typ: polyeste</li> <li>Count: 75 dTex</li> <li>cm:</li> </ul> | ✓ 66 Typ: nyton<br>Count: 156 dTex<br>cm: | en cont: 75 dTex                             | 68 Typ: cotton<br>Count: 5 Nec<br>cm:   | ✓ 69 Typ: polyeste<br>Count: 75 dTex<br>cm: | 20 Typ: nylon<br>Count: 156 dTex<br>cm:            |  |
|                  | g:<br>cm/160 nt                                                                                                    | g:<br>cm/100 nl:                          | 9:<br>cm/100 nt                             | g;<br>cm/100 nt:                          | g:<br>cm/100 nl:                                                | 9;<br>cm/100 nt                           | g:<br>cm/100 nt:                            | 9:<br>cm/100 nl:                          | g;<br>cm/160 nt                                                           | g;<br>cm/100 nl:                          | 9:<br>cm/100 nl:                             | g;<br>cm/100 nt:                        | g:<br>cm/100 nl:                            | gc<br>cm/160 nt                                    |  |
| Machine<br>RUN   | ✓ 71 Typ: polyeste<br>Count: 75 dTex<br>cm:                                                                                                    | ✓ 72 Typ: cotton<br>Count: 5 Nec<br>cm:   | ✓ 73 Typ: polyeste<br>Count: 75 dTex<br>cm: | ✓ 74 Typ: nylon<br>Count: 156 dTex<br>cm: | <ul> <li>76 Typ: polyeste<br/>Count: 75 dTex<br/>cm:</li> </ul> | Count: 5 Nec                              | 77 Typ: polyeste<br>Count: 75 dTex<br>cm:   | ✓ 78 Typ: nylon<br>Count: 156 dTex<br>cm: | ✓ 79 Typ: polyeste<br>Count: 75 dTex<br>cm:                               | em:<br>Count: 5 Nec                       | ≥ 81 Typ: polyeste<br>Count: 75 dTex<br>cm:  | Count: 156 dTex<br>cm:                  | ✓ 83 Typ: polyeste<br>Count: 75 dTex<br>cm: | ≥ 84 Typ: cotton<br>Count: 5 Nec<br>cm:            |  |
|                  | g:<br>cm/100 nl:                                                                                                    | 9:<br>cm/100 nl:                          | g:<br>cm/100 nt                             | g:<br>cm/100 nl:                          | g:<br>cm/100 al:                                                | 9:<br>cm/100 nt                           | g:<br>cm/100 nl:                            | g:<br>cm/100 al:                          | 9:<br>cm/100 nt                                                           | g:<br>cm/100 nl:                          | g:<br>cm/100 nit                             | g:<br>cm/100 nl:                        | g:<br>cm/100 al:                            | g:<br>cm/160 nit                                   |  |
|                  | Sayım sürüyor, 10 devirden 5.                                                                                                    |                                           |                                             |                                           |                                                                 |                                           |                                             |                                           |                                                                           |                                           |                                              |                                         |                                             |                                                    |  |
|                  |                                                                                                    |                                           |                                             |                                           |                                                                 |                                           | •                                           |                                           |                                                                           | © STATUS                                  | -                                            | Page                                    | 10                                          | f1                                                 |  |

| & LGL                   | KNITTING 10.04                                                                                                    | @169.254.0.1                                                                                                    | NEWKYC00601                                                                                                    | pattern1.mac                                                                                                    |                                                                                                    |                                                                                                    |                                                                                                    |                                                                                                    |                                                                                                    |                                                                                                    |                                                                                   |                                                                                   |                                                                                                    | _ 🗆 X                                                                             |  |
|-------------------------|----------------------------------------------------------------------------------------------------|----------------------------------------------------------------------------------------------------|----------------------------------------------------------------------------------------------------|----------------------------------------------------------------------------------------------------|----------------------------------------------------------------------------------------------------|----------------------------------------------------------------------------------------------------|----------------------------------------------------------------------------------------------------|----------------------------------------------------------------------------------------------------|----------------------------------------------------------------------------------------------------|----------------------------------------------------------------------------------------------------|-----------------------------------------------------------------------------------|-----------------------------------------------------------------------------------|----------------------------------------------------------------------------------------------------|-----------------------------------------------------------------------------------|--|
| -                       | 1 <b>4</b> 0.                                                                                                    | 0 😸 👯                                                                                                    | <b>::</b> 😨 !                                                                                                    | ;o 🎾 🔍                                                                                                    |                                                                                                    |                                                                                                    |                                                                                                    |                                                                                                    |                                                                                                    |                                                                                                    |                                                                                   |                                                                                   |                                                                                                    |                                                                                   |  |
|                         | All Feeders                                                                                                    | Group All YCh                                                                                                    | 1                                                                                                    |                                                                                                    |                                                                                                    |                                                                                                    |                                                                                                    |                                                                                                    |                                                                                                    |                                                                                                    |                                                                                   |                                                                                   |                                                                                                    |                                                                                   |  |
|                         | 1 Typ: polyester<br>Count: 75 dTex<br>cm: 8165.0<br>g: 0.62<br>cm/100 nl: 34.03                                                                                                    | 2 Typ: nylon<br>Count: 156 dTex<br>cm: 8981.5<br>g: 1.41<br>cm/100 nl: 37.43                                                | ✓ 3 Typ: polyester<br>Count: 75 dTex<br>cm: 7740.42<br>g: 0.59<br>cm/100 nt: 32.26                                          | ✓ 4 Typ: cotion<br>Count: 5 Nec<br>cm: 8965.17<br>g: 10.6<br>cm:100 nl: 37.36                                              | 6 Typ: polyester<br>Count: 75 dTex<br>cm: 7952.71<br>g: 0.8<br>cm/100 nl: 33.14                                              | ✔) 6 Typ: nyton<br>Count: 156 dTex<br>cm: 8981.5<br>g: 1.41<br>cm/100 nt: 37.43                                           | <ul> <li>7 Typ: polyester</li> <li>Count: 75 dTex</li> <li>cm: 7903.72</li> <li>g: 0.6</li> <li>cm/100 nl: 32.94</li> </ul>  | ✓ 8 Typ: cotton<br>Count: 5 Nec<br>cm: 8948.84<br>g: 10.59<br>cm/100 nl: 37.29                                            | 9 Typ: polyester<br>Count: 75 dTex<br>cm: 8181.34<br>g: 0.62<br>cm/100 nt: 34.09                                              | <ul> <li>10 Typ: nyton</li> <li>Count: 156 dTex</li> <li>cm: 9079.48</li> <li>g: 1.42</li> <li>cm/100 nl: 37.84</li> </ul> | ✓ 11 Typ: polyeste<br>Count: 75 dTex<br>cm: 7789.42<br>g: 0.59<br>cm/100 m: 32.46 | ✓ 12 Type cotton<br>Count: 5 Nec<br>cm: 9128,47<br>g: 10.8<br>cm/100 nt: 38.04    | 13 Typ: polyeste<br>Count: 75 dTex<br>cm: 7773.09<br>g: 0.59<br>cm/100 nl: 32.39                                            | ✓ 14 Typ: nylon<br>Count: 156 dTex<br>cm: 8965.17<br>g: 1.4<br>cm/100 nk 37.36    |  |
| es.                     | <ul> <li>15 Typ: polyeste</li> <li>Count: 75 dTex</li> <li>cm: 8067.03</li> <li>g: 0.61</li> <li>cm/100 nl: 33.62</li> </ul>                                                                                                    | Count: 5 Nec<br>cm: 9079.48<br>g: 10.74<br>cm/100 nl: 37.84                                                                 | <ul> <li>17 Typ: polyeste</li> <li>Count: 75 dTex</li> <li>cm: 7903.72</li> <li>g: 0.6</li> <li>cm/100 nt: 32.94</li> </ul> | <ul> <li>\$8 Type myton</li> <li>Count: 156 dTex</li> <li>cm: 9046.83</li> <li>g: 1.42</li> <li>cm:100 nl: 37.7</li> </ul> | Is Typ: polyeste<br>Count: 75 dTex<br>cm: 7658.78<br>g: 0.58<br>cm/100 nl: 31.92                                             | 20 Typ: cotton<br>Count: 5 Nec<br>cm: 8916.18<br>g: 10.55<br>cm/100 nt: 37.16                                             | 21 Typ: polyeste<br>Count: 75 dTex<br>cm: 8262.98<br>g: 0.62<br>cm/100 nl: 34.43                                             | 22 Typ: nyton<br>Count: 156 dTex<br>cm: 8883.52<br>g: 1.39<br>cm/100 nl: 37.02                                            | 23 Typ: polyeste<br>Count: 75 dTex<br>cm: 7773.09<br>g: 0.59<br>cm/100 nl: 32.39                                              | 24 Typ: cotton<br>Count: 5 Nec<br>cm: 8916.18<br>g: 10.55<br>cm/100 nl: 37.16                                              | 25 Typ: polyeste<br>Count: 75 dTex<br>cm: 8067.03<br>g: 0.81<br>cm/100 nl: 33.62  | 26 Type nylon<br>Count: 156 dTex<br>cm: 8720.22<br>g: 1.37<br>cm/100 nl: 36.34    | 27 Typ: polyeste<br>Count: 75 dTex<br>cm: 7691.44<br>g: 0.58<br>cm/100 nl: 32.05                                            | 28 Typ: cotton<br>Count: 5 Nec<br>cm: 9883.52<br>g: 10.51<br>cm/100 nt: 37.02     |  |
|                         | 2 (2) type properties (2) type properties (2) |                                                                                                    |                                                                                                    |                                                                                                    |                                                                                                    |                                                                                                    |                                                                                                    |                                                                                                    |                                                                                                    |                                                                                                    |                                                                                   |                                                                                   |                                                                                                    |                                                                                   |  |
| ROUND<br>OK<br>OF<br>10 | p         2-0.17 tp polyee         2-0.17 tp polyee <t< td=""></t<>                                                                                                    |                                                                                                    |                                                                                                    |                                                                                                    |                                                                                                    |                                                                                                    |                                                                                                    |                                                                                                    |                                                                                                    |                                                                                                    |                                                                                   |                                                                                   |                                                                                                    |                                                                                   |  |
| Repeat                  | Count: 75 dTex<br>Count: 75 dTex<br>cm: 7952.71<br>g: 0.5<br>cm/100 nl: 33.14                                                                                                    | <ul> <li>\$8 Typ: nyton</li> <li>Count: 156 dTex</li> <li>cm: 9079.48</li> <li>q: 1.42</li> <li>cm/100 ni: 37,84</li> </ul> | <ul> <li>19 Typ: polyeste</li> <li>Count: 75 dTex</li> <li>cm: 7638.4</li> <li>g: 0.59</li> <li>cm/100 nt: 32.66</li> </ul> | <ul> <li>se Typ: cotton</li> <li>Count: 5 Nec</li> <li>cm: 8850.87</li> <li>g: 10.47</li> <li>cm/100 nt: 36.88</li> </ul>  | ✓ 64 Typ: polyeste<br>Count: 75 dTex<br>cm: 7985.38<br>q: 0.6<br>cm/100 nl: 33.28                                            | e 162 Typ: nylon<br>Count: 156 dTex<br>cm: 9079.48<br>g: 1.42<br>cm/100 nl: 37,84                                         | <ul> <li>63 Typ: polyeste</li> <li>Count: 75 dTex</li> <li>Cm: 7740.42</li> <li>q: 0.59</li> <li>Cm/100 nl: 32.26</li> </ul> | <ul> <li>64 Typ: cotton</li> <li>Count: 5 Nec</li> <li>cm: 8948.84</li> <li>g: 10.59</li> <li>cmv100 nl: 37.29</li> </ul> | <ul> <li>85 Typ: polyeste</li> <li>Count: 75 dTex</li> <li>cm: 8116.01</li> <li>g: 0.51</li> <li>cm!100 nt: 33.82</li> </ul>  | <ul> <li>66 Typ: nyton</li> <li>Count: 156 dTex</li> <li>cm: 9095.81</li> <li>g: 1.42</li> <li>cm/100 nl: 37.9</li> </ul>  | Count: 75 dTex<br>Count: 75 dTex<br>cm: 7626.11<br>g: 0.58<br>cm/100 ni: 31.78    | 68 Typ: cotton<br>Count: 5 Nec<br>cm: 8981.5<br>g: 10.62<br>cm/100 nt: 37.43      | ✓ 89 Typ: polyeste<br>Count: 75 dTex<br>cm: 7969.05<br>g: 0.6<br>cm/100 nl: 33.21                                           | Count: 156 dTex<br>Count: 156 dTex<br>cm: 8540.59<br>g: 1.34<br>cm/100 nit 35.59  |  |
|                         | 71 Typ: polyeste<br>Count: 75 dTex<br>cm: 7593.46<br>g: 0.57<br>cm/100 nt: 31.64                                                                                                    | 72 Typ: cotton<br>Count: 5 Nec<br>cm: 8785.55<br>g: 10.39<br>cm/100 nl: 36.61                                               | <ul> <li>73 Typ: polyeste</li> <li>Count: 75 dTex</li> <li>cm: 7985.38</li> <li>g: 0.6</li> <li>cm/100 nt: 33.28</li> </ul> | <ul> <li>74 Type nyton</li> <li>Count: 156 dTex</li> <li>cm: 8997.84</li> <li>g: 1.41</li> <li>cm/100 nt: 37.5</li> </ul>  | <ul> <li>75 Typ: polyesta</li> <li>Count: 75 dTex</li> <li>cm: 7740.42</li> <li>q: 0.59</li> <li>cm/100 nl: 32.26</li> </ul> | <ul> <li>78 Typ: cotton</li> <li>Count: 5 Nec</li> <li>cm: 8883.52</li> <li>g: 10.51</li> <li>cm!100 nt: 37.02</li> </ul> | <ul> <li>77 Typ: polyeste</li> <li>Count: 75 dTex</li> <li>cm: 8001.71</li> <li>g: 0.61</li> <li>cm/100 nl: 33.35</li> </ul> | <ul> <li>78 Typ: nyton</li> <li>Count: 156 dTex</li> <li>cm: 9030.5</li> <li>g: 1.41</li> <li>cm/100 al: 37.63</li> </ul> | <ul> <li>79 Typ: polyester</li> <li>Count: 75 dTex</li> <li>cm: 7789.42</li> <li>g: 0.59</li> <li>cm/100 nt: 32.46</li> </ul> | <ul> <li>80 Typ: cotton</li> <li>Count: 5 Nec</li> <li>cm: 8834.54</li> <li>g: 10.45</li> <li>cm/100 nl: 36.82</li> </ul>  | V 81 Typ: polyesta<br>Count: 75 dTex<br>cm: 7985.38<br>g: 0.6<br>cm/100 nt: 33.28 | 82 Type nylon     Count: 156 dTex     cm: 9193.8     g: 1.44     cmi100 nt: 38.31 | <ul> <li>#3 Typ: polyeste</li> <li>Count: 75 dTex</li> <li>cm: 7838.4</li> <li>g: 0.59</li> <li>cm/100 nl: 32.66</li> </ul> | 84 Typ: cotton     Count: 6 Nec     cm: 8948.84     g: 10.59     cm/100 nt: 37.28 |  |
| 43                      | Sayım bitti. 10 devir sayıldı ve ip tüketimi sonucu<br>ekranda her besleyicinin altında görüntüleniyor.                                                                                                    |                                                                                                    |                                                                                                    |                                                                                                    |                                                                                                    |                                                                                                    |                                                                                                    |                                                                                                    |                                                                                                    |                                                                                                    |                                                                                   |                                                                                   |                                                                                                    |                                                                                   |  |
|                         |                                                                                                    |                                                                                                    |                                                                                                    |                                                                                                    |                                                                                                    |                                                                                                    | 0                                                                                                    | entration.                                                                                                    | •                                                                                                    | STATUS                                                                                                    | 1 18                                                                              | Page                                                                              | 10                                                                                                    | f 1 👘                                                                             |  |

ikonuna basılınca:

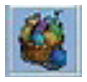

Ekranda kumaş kompozisyonu görüntülenir.

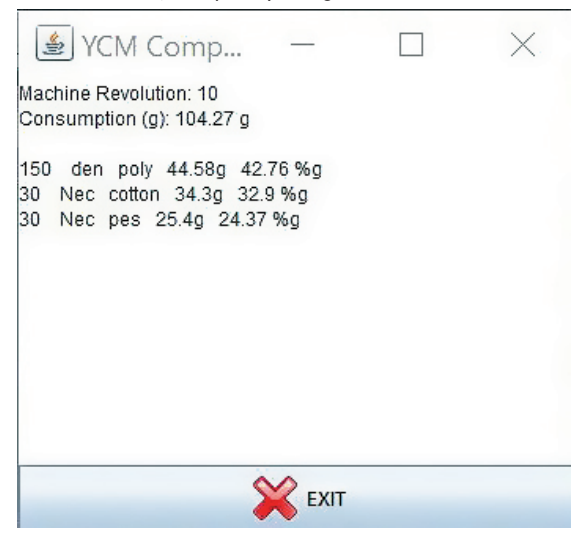

| Ekranın a | ılt kısmına        | basılarak iplik tü | ketimine ait bilgile  | er kaydedilebilir. |
|-----------|--------------------|--------------------|-----------------------|--------------------|
| 🛓 LGL     | KNITTING 10.04     | @169.254.0.1       | NEWKYC00601@          | opatter            |
| -9 F      |                    |                    | <b>22</b> 🐼 🛛         | 30                 |
|           | All Feeders        | Group All YCM      | 1                     |                    |
|           | 1 Typ: polyester   | 2 Typ: nylon       | 3 Typ: polyester      | 🗹 4 Ty             |
|           | Count: 75 dTex     | Count: 156 dTex    | Count: 75 dTex        | Count:             |
|           | cm: 8165.0         | cm: 8981.5         | cm: 7740.42           | cm: 896            |
|           | cm/100 nl: 34.03   | cm/100 nl: 37.43   | cm/100 nl: 32.26      | cm/100             |
|           | 15 Typ: polyeste   | 16 Typ: cotton     | 17 Typ: polyeste      | 18 T               |
|           | Count: 75 dTex     | Count: 5 Nec       | Count: 75 dTex        | Count:             |
|           | cm: 8067.03        | cm: 9079.48        | cm: 7903.72           | cm: 904            |
|           | g: 0.61            | g: 10.74           | <b>g</b> : 0.6        | g: 1.42            |
|           | cm/100 nl: 33.62   | cm/100 nl: 37.84   | cm/100 nl: 32.94      | cm/100             |
| 222       | 29 Typ: polyeste   | ✓ 30 Typ: nylon    | 31 Typ: polyeste      | ¥ 32 T             |
| I FI      | Count: 75 dTex     | Count: 156 dTex    | Count: 75 dTex        | Count:             |
| PATTERN   | cm: 8099.69        | cm: 8720.22        | cm: 7789.42           | cm: 904            |
| En l      | g: 0.61            | g: 1.37            | g: 0.59               | g: 10.7            |
| 203       | cm/100 nl: 33.75   | cm/100 nf: 36.34   | cm/100 nf: 32.46      | cm/100             |
| ROUND     | ✓ 43 Typ: polyeste | ✓ 44 Typ: cotton   | 45 Typ: polyeste      | ¥ 46 T             |
| ок        | Count: 75 dTex     | Count: 5 Nec       | Count: 75 dTex        | Count:             |
| OF        | Cm: 7560.8         | CM: 9112.14        | Cm: 8067.03           | CM: 87:            |
| 10        | cm/100 nl: 31 51   | cm/100 nl: 37 97   | cm/100 nl: 33.62      | g. 1.57<br>cm/108  |
| Repeat    |                    |                    | Let 50 Turn polycosts |                    |
|           | Count: 75 dTex     | Count: 156 dTex    | Count: 75 dTex        | Count              |
|           | cm: 7952.71        | cm: 9079.48        | cm: 7838.4            | cm: 88!            |
|           | g: 0.6             | g: 1.42            | g: 0.59               | g: 10.47           |
|           | cm/100 nl: 33.14   | cm/100 nl: 37.84   | cm/100 nl: 32.66      | cm/100             |
|           | 71 Typ: polyeste   | 72 Typ: cotton     | 73 Typ: polyeste      | ¥ 74 T             |
|           | Count: 75 dTex     | Count: 5 Nec       | Count: 75 dTex        | Count:             |
|           | cm: 7593.46        | cm: 8785.55        | cm: 7985.38           | cm: 899            |
|           | g: 0.57            | g: 10.39           | g: 0.6                | g: 1.41            |
|           | cm/100 nl: 31.64   | cm/100 nl: 36.61   | cm/100 nl: 33.28      | cm/100             |

**Not:** Makine konfigürasyonunu kaydetme butonu (ÜSTTEKİ kırmızı daire) ile iplik tüketim bilgisini kaydetme butonu (ALLTTAKİ kırmızı daire) birbirinden farklıdır.

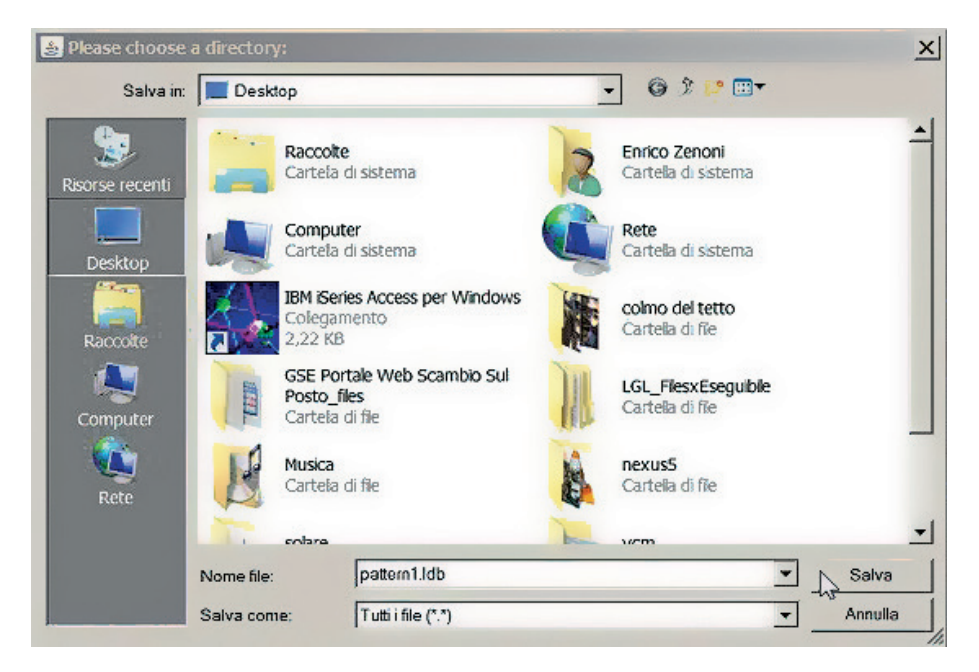

Dosya uzantısı .ldb olmalıdır.

Her desen için iki farklı dosya kaydedilebilir ve bu dosyalar bir desen oluşturmak için kullanılabilir.

veritabanı: makine konfigürasyon bilgisine sahip bir ".mac" dosyası ve iplik tüketim bilgisine sahip bir ".ldb" dosyası.

Bir .ldb dosyasının nasıl göründüğüne dair örnek bir sonraki sayfadadır.

Depolanan makine yapılandırmalarını açmak için bölüm 6.1'e bakınız.

.Ldb dosyasını Microsoft Excel 2016'da açmak için bölüm 7.2'ye ve Apache OpenOffice'de açmak için ise bölüm 7.3'e bakınız.

#### EXCEL ile kaydedilen ve açılan YCM dosyası

| <filename< th=""><th>e&gt;pattern</th><th>1<th>eName&gt;</th><th>•</th><th></th><th></th><th></th><th></th><th></th><th></th><th></th><th></th><th></th></th></filename<> | e>pattern    | 1 <th>eName&gt;</th> <th>•</th> <th></th> <th></th> <th></th> <th></th> <th></th> <th></th> <th></th> <th></th> <th></th> | eName>    | •         |         |           |                 |           |                |            |         |        |        |
|----------------------------------------------------------------------------------------------------|--------------|----------------------------------------------------------------------------------------------------|-----------|-----------|---------|-----------|-----------------|-----------|----------------|------------|---------|--------|--------|
| Devir                                                                                                    |              | 10                                                                                                    |           |           |         |           |                 |           |                |            |         |        |        |
| Kayış<br>besleyicisi                                                                                                    |              | 0                                                                                                    |           |           |         |           |                 |           |                |            |         |        |        |
| Kayış<br>besleyicisi                                                                                                    | miktarı      | 0                                                                                                    |           |           |         |           |                 |           |                |            |         |        |        |
| İğne                                                                                                    |              | 2400                                                                                                    |           |           |         |           |                 |           |                |            |         |        |        |
| Tüketim                                                                                                    |              | 276,4                                                                                                    | 18        | g         |         |           |                 |           |                |            |         |        |        |
| Tüketim                                                                                                    |              | 7076                                                                                                    | 27,75     | cm        |         |           |                 |           |                |            |         |        |        |
| ÜRÜN G                                                                                                    | RUBU         |                                                                                                    |           |           |         |           |                 |           |                |            |         |        |        |
| 75 dTex                                                                                                    |              | polye                                                                                                    | ster      | 332037,88 |         | cm        | 46,93           | % cm      | 24,91          | g          | 9,0     | )]     | % g    |
| 156 dTex                                                                                                    |              | naylo                                                                                                    | n         | 187550,06 |         | cm        | 26,51           | % cm      | 29,26          | g          | 10,     | 59     | % g    |
| 5 Nec                                                                                                    |              | pamu                                                                                                    | k         | 188039,95 |         | cm        | 26,58           | % cm      | 222,32         | g          | 80      | ,42    | % g    |
| Besleyici                                                                                                    | Tüketim      |                                                                                                    | cm-<br>in | Tüketim   | g<br>oz | Ti<br>z 1 | üketim<br>00 nl | cm-<br>in | %<br>Besleyici | Say        | yı      | Tiğ    |        |
| 1                                                                                                    | 8165,0       |                                                                                                    | cm        | 0,62      | g       | 3         | 4,03            | cm        | 1,16           | 75<br>dTe  | ex      | pol    | yester |
| 2                                                                                                    | 8981,5       |                                                                                                    | cm        | 1,41      | g       | 3         | 7,43            | cm        | 1,27           | 150<br>dTe | 5<br>ex | nαγ    | /lon   |
| 3                                                                                                    | 7740,4       | 2                                                                                                    | cm        | 0,59      | g       | 3         | 2,26            | cm        | 1, 1           | 75<br>dTe  | ex      | pol    | yester |
| 4                                                                                                    | 8965,1       | 7                                                                                                    | cm        | 10,6      | g       | 3         | 7,36            | cm        | 1,27           | 51         | Vec     | pai    | nuk    |
| 5                                                                                                    | 7952,7       | 1                                                                                                    | cm        | 0,6       | g       | 3         | 3,14            | cm        | 1, 13          | 75<br>dTe  | ex      | pol    | yester |
| 6                                                                                                    | 8981,5       |                                                                                                    | cm        | 1,41      | g       | 3         | 7,43            | cm        | 1,27           | 150<br>dTe | 5<br>ex | nαγ    | /lon   |
| 7                                                                                                    | 7903,7       | 2                                                                                                    | cm        | 0,6       | g       | 3         | 2,94            | cm        | 1, 12          | 75<br>dTe  | ex      | pol    | yester |
| 8                                                                                                    | 8948,8       | 4                                                                                                    | cm        | 10,59     | g       | 3         | 7,29            | cm        | 1,27           | 5 N        | lec     | par    | muk    |
| 9                                                                                                    | 8181,34 cm   |                                                                                                    | 0,62      | g         | 3       | 4,09      | cm              | 1,16      | 75<br>dTe      | ×          | pol     | yester |        |
| 10                                                                                                    | 0 9079,48 cm |                                                                                                    | cm        | 1,42      | g       | 3         | 7,84            | cm        | 1,29           | 150<br>dTe | 5<br>ex | nay    | /lon   |

#### 7.6 KAYIŞLA ÇALIŞAN BESLEYİCİLERİN İPLİK TÜKETİMİ

Kayışla çalışan besleyicilerden gelen iplik tüketimini hesaplama imkanımız vardır. Böylece bir paterne giden tüm ipliklerin tam ölçümüne sahip olabiliriz.

İki olasılık vardır:

 Kayışla çalışan bir besleyicinin arkasına bir LGL besleyicisi ekleriz. Bu besleyici, makineye kurulmuş olan besleyicilere ek, yeni bir besleyici veya zaten makinede olan ve bu özel paternde kullanılmayan bir besleyici olabilir.

Piyasadaki tüm LGL besleyicileri bu amaçla kullanılabilir. Herhangi bir türde yükseltme gerektirmezler.

Sistem iplik tüketimini bu tek besleyiciden alır ve değeri, paternde yer alan kayışla çalışan besleyicilerin sayısı ile çarpar (kayış olduğu için tüm kayış besleyicileri aynı miktarda iplik tüketir). 7.6.1. paragrafa bakın.

2. Doğrudan KYC cihazına bağlı bir kayış sensörü kullanıyoruz. 7.6.2. paragrafa bakın.

Şu ikona tıklayın ve Belt feeder present (mevcut kayış besleyicisi) kontrol kutusunu seçin:

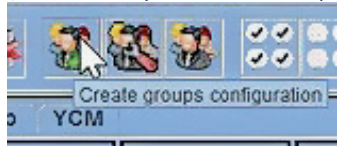

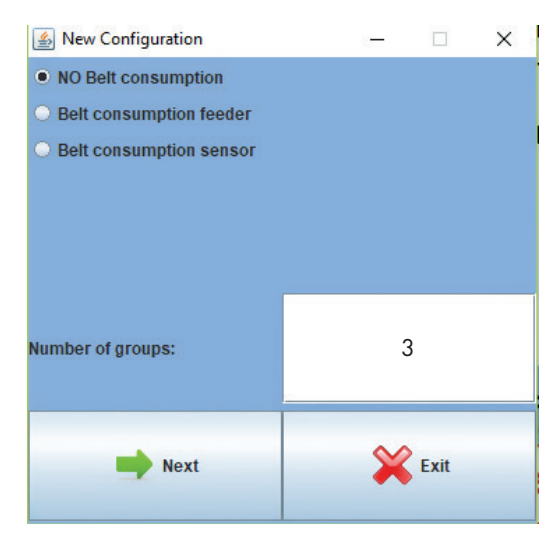

Grup sayıları: Kayış besleyici grubu bu sayıya dâhil değildir, bu sayıya ek olarak gelir.

#### 7.6.1 KAYİŞ BESLEYİ Cİ

Eğer **Kayış tüketim besleyici** seçildiyse, BELT ismi diğer grup adları arasında görünecek ve sistem bir tahrik kayışlı besleyicinin arkasına montajlanmış olan besleyici adresinin ayarlanmasına olanak tanıyacaktır.

| 🌆 Grou                       | o Creation      |                |         |                |         |                |         |                |                  |                |            |                |         |                |         |                |         | _            | ×       |
|------------------------------|-----------------|----------------|---------|----------------|---------|----------------|---------|----------------|------------------|----------------|------------|----------------|---------|----------------|---------|----------------|---------|--------------|---------|
|                              |                 |                |         |                |         |                |         | *              | Group name: Bett | •              | <b>S</b> X |                |         |                |         |                |         |              |         |
| ₽ 1<br>Group:<br>Belt feater | ECO2017<br>Dolt | Crosp:         | EC02017 | 🗌 3<br>Group:  | EC02017 | a<br>Group:    | EC02017 | Group:         | EC02017          | □8<br>Group:   | EC02017    | Croup:         | EC02017 | Group:         | EC02017 | Groute         | EC02017 | Groupe       | EC02017 |
| 🗆 11<br>Grosp:               | EC02017         | 🗌 12<br>Grosp: | EC02017 | 🗌 13<br>Groep: | EC02017 | Croup:         | EC02017 | 🗆 15<br>Group: | EC02017          | 🗆 18<br>Group: | EC02017    | Croup:         | EC02017 | Group:         | EC02017 | Croup:         | EC02017 | 29<br>Group: | EC02017 |
| Crospc                       | EC02017         | C 22<br>Group: | EC02017 | C 25<br>Group: | EC02017 | 24<br>Group:   | EC02017 | as<br>Group:   | EC02017          | 🗆 25<br>Group: | EC02017    | 🗋 27<br>Group: | EC02017 | 🗆 25<br>Group: | EC02017 | C 23           | EC02017 | Group:       | EC02017 |
| 🗆 31<br>Group:               | EC02017         | Group:         | EC02017 | 🗆 33<br>Group: | EC02017 | Group:         | EC02017 | Group:         | EC02017          | 🗆 36<br>Group: | EC02017    | Group:         | EC02017 | Group:         | EC02017 | 🗆 20<br>Groups | EC02017 | Group:       | EC02017 |
| Group:                       | EC02017         | az<br>Group:   | EC02017 | Group:         | EC02017 | Group:         | EC02017 | Group:         | EC02017          | as<br>Group:   | EC02017    | Group:         | EC02017 | Group:         | EC02017 | Groupe         | EC02017 | Group:       | EC02017 |
| 51<br>Group:                 | EC02017         | Croup:         | EC02017 | Group:         | EC02017 | 0 64<br>Oroup: | EC02017 | Group:         | EC02017          | 066<br>Croup:  | EC02017    | 57<br>Group:   | EC02017 | Groups         | EC02017 | Groupe         | EC02017 | Groupe       | EC02017 |
| Groupe                       | ECM2008         | Crosp:         | ECM2008 | Group:         | ECM2008 | Group:         | ECM2008 | Croup:         | ECM2008          | Croup:         | ECM2008    | Group:         | ECM2008 | Group:         | ECM2008 | Cuante         | ECM2008 | Group:       | ECM2003 |
| Grosp:                       | ECM2008         | Crosp:         | ECM2008 | Groep:         | ECM2008 | T4<br>Group:   | ECM2018 | Group:         | ECM2008          | Croup:         | ECM2008    | Croup:         | ECM2008 | Group:         | ECM2008 | Croup:         | ECM2008 | Group:       | ECM2008 |
| Grosp:                       | ECM2008         | Group:         | ECM2008 | Group:         | ECM2008 | 🗆 84<br>Group: | ECM2008 |                |                  |                |            |                |         |                |         |                |         | ~            |         |

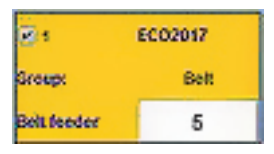

Sistemin, kayışla çalışan tüm besleyicilerin birlikte tükettiği toplam iplik miktarını rapor etmesi için, operatörün kayış besleyicisi alanında paternde kullanılan kayışla çalışan besleyici miktarını belirlemesi gerekir. Burada besleyici adresi 1 ve miktarı 15'tir.

Sonraki resimlerde görülebileceği gibi, kayış besleyicisi bağımsız bir grup oluşturur ve normal tekrara girmez.

| 🛓 Group     | Creation |            |         |             |         |            |         |        |               |            |         |            |         |        |         |        |         | -      | □ ×     |
|-------------|----------|------------|---------|-------------|---------|------------|---------|--------|---------------|------------|---------|------------|---------|--------|---------|--------|---------|--------|---------|
|             |          |            |         |             |         |            |         | ٠      | Group name: 3 | •          | S X     |            |         |        |         |        |         |        |         |
| 21          | EC02017  | <b>1</b> 2 | EC02017 | <b>1</b> 20 | EC02017 | <b>2</b> 4 | EC02017 | 23     | EC02017       | <b>—</b> e | EC02017 | <b>□</b> 1 | EC02017 |        | EC02017 |        | EC02017 |        | EC02017 |
| Groups      | Bett     | Group:     | 1       | Groups      |         | Groups     | 1       | Group: | 3             | Group:     |         | Groupe     |         | Group: |         | Group: |         | Groups |         |
| Belt feeder | 1        |            |         |             |         |            |         |        |               |            |         |            |         |        |         |        |         |        |         |
| 11          | EC02017  | 12         | EC02017 | 13          | EC02017 | 14         | EC02017 | 15     | EC02017       | 16         | EC02017 | 11         | EC02017 | 18     | EC02017 | 19     | EC02017 | 29     | EC02017 |
| Groups      |          | Group:     |         | Group:      |         | Groupe     |         | Group: | D             | Group:     |         | Groups     |         | Group: |         | Group: |         | Groups |         |
| 21          | EC02017  | 22         | EC02017 | 22          | EC02017 | 24         | EC02017 | 25     | EC02017       | 26         | EC02017 | 🗆 n        | EC02017 | 28     | EC02017 | 29     | EC02017 |        | EC02017 |
| Caronape    |          | Group:     |         | Group:      |         | Group:     |         | Group: |               | Group:     |         | Group:     |         | Group: |         | Group: |         | Groups |         |
| 35          | EC02017  | 32         | EC02017 | 32          | EC02017 | Ци         | EC02017 | 35     | EC02017       | 36         | EC02017 | 37         | EC02017 | 38     | EC02017 | 30     | EC02017 | 40     | EC02017 |
| Groups      |          | Group:     |         | Group:      |         | Group:     |         | Group: |               | Group:     |         | Group:     |         | Group: |         | Group: |         | Groups |         |

| 💰 Grou      | o Creation |            |          |         |          |             |         |            |               |        |                   |        |         |        |         |        |         | -          |         |
|-------------|------------|------------|----------|---------|----------|-------------|---------|------------|---------------|--------|-------------------|--------|---------|--------|---------|--------|---------|------------|---------|
|             |            |            |          |         |          |             |         | -          | Group name: 3 | +      | 8 ×               |        |         |        |         |        |         |            |         |
| <b>R</b> 1  | EC02017    | <b>2</b> 2 | EC02017  |         | EC02017  | 24          | EC02017 | <b>₽</b> 5 | EC02017       | - 6    | Repeat<br>ECO2017 | ÷.,    | EC02017 | 3      | EC02017 | ۰.     | EC02017 | 11         | EC02017 |
| Grospi      | Bell       | Group:     |          | Group:  |          | Groupe      | 1       | Groute     | 3             | Grossc | 1                 | Group: |         | Group: | 1       | Groups | 3       | Groupe     | 1       |
| Belt feeder | 1          |            |          |         |          |             |         |            |               |        |                   |        |         |        |         |        |         |            |         |
| 44          | EC02017    | 12         | EC02017  | 13      | EC02017  | <b>1</b> 14 | EC02017 | - 15       | EC02017       | 16     | EC02017           | 17     | EC02017 | 18     | EC02017 | - 19   | EC02017 | 20         | EC02017 |
| Grosp       |            | Group:     | 1        | Group:  | 3        | Groupe      | 1       | Group      |               | Grospi | 1                 | Group: | 3       | Geoupt | 1       | Group  |         | Groupe     | '       |
| <b>2</b> 1  | EC02017    | 22         | EC02017  | 25      | EC02017  | 24          | EC02017 | 25         | EC02017       | 26     | EC02017           | 21     | EC02017 | 20     | EC02017 | 22     | EC02017 | <b>3</b> 0 | EC02017 |
| Grosp:      | 3          | Group:     | 1        | (беоер: |          | Groups      | 1       | Groups     | 3             | Group: | 1                 | бтоер: |         | Group: | 1       | Group: | з       | Groups     | 1       |
| 15          | EC02017    | 32         | EC02017  | 1 33    | EC02017  | 34          | EC02017 | - 15       | EC02017       | 36     | EC02017           | 37     | EC02017 | 38     | EC02017 | 11     | EC02017 | 40         | EC02017 |
| Brosp:      |            | Group:     | 1        | Group:  | 3        | Groupe      | 1       | Group      |               | Group: | 1                 | Group: | 3       | Group: | 1       | Group  |         | Groupe     | 1       |
| 41          | EC02017    | 42         | EC02017  | 145     | EC02017  | 44          | EC02017 | 45         | EC02017       | 46     | EC02017           | 40     | EC02017 | 43     | EC02017 | 49     | EC02017 | 50         | EC02017 |
| Groupe      | 3          | Group:     | 1        | Group:  |          | Groupe      | •       | Groupe     | 3             | Group: | 1                 | Бговр  |         | Geoup: | •       | Group: | 3       | Groupe     | 1       |
| 51          | EC02017    | 52         | EC02017  | 50      | EC02017  | 54          | EC02017 | 2.5        | EC02017       | 56     | EC02017           | 57     | EC02017 | 55     | EC02017 | 59     | EC02017 |            | EC02017 |
| Grosp       |            | Group:     | 1        | Group:  | 3        | Groups      | 1       | Group      |               | Grospi | 1                 | Group: | 3       | Group: | 1       | Group  |         | Groupe     | 1       |
| 61          | ECM2608    | 62         | EC112018 | 6       | ECN2058  | 64          | ECM2008 | - es       | ECM2003       | - 66   | ECM2008           | 67     | ECM2008 | 63     | ECM2058 | 0      | ECM2008 | 20         | ECM2503 |
| Groupe      | 3          | Group:     | 1        | Group   |          | Groups      | 1       | Groupe     | 3             | Group: | 1                 | Group  |         | Group: | 1       | Groups | э       | Groups     | 1       |
| 25          | ECM2008    | 12         | £CM2006  | 73      | ECM2018  | 74          | ECM2000 | 175        | 102423603     | 76     | ECW5008           | 17     | ECM2008 | 78     | ECM2000 | 18     | ECM2000 | 10         | ECW2101 |
| Grosp       |            | Group:     | 1        | Group:  | 3        | Groupe      |         | Group      |               | Group: | 1                 | Group: | 3       | Group: | ,       | Group  |         | Groupe     | 1       |
| 81          | ECM2008    | 82         | ECM2008  | 185     | EC112018 | 84          | ECW5008 |            |               |        |                   |        |         |        |         |        |         |            |         |
| Group:      | 3          | Group:     | 1        | Greep.  |          | Groupe      | 1       |            |               |        |                   |        |         |        |         |        |         |            |         |

Seçilen kayışla çalışan besleyici sadece 1 numaralı besleyicidir. Birden fazla kayışla çalışan besleyici seçme imkanı vardır. Her halükarda bunların hiçbiri REPEAT (TEKRARLA) komutuna girmez.

Grup oluşturma sonlandırıldıktan sonra her zaman konfigürasyonu kaydetme imkanı bulunmaktadır. .mac dosyası PC'de istenen klasöre kaydedilir ve ekranın üst solunda görünerek JA-VA'ya yüklenir (aşağıdaki resimde Pippo 1.mac).

| 🍰 LGL KYC 0.00 @169.254.                     | 0.1 NEWKYCO | 00405@pippo1.mac |   |     |   |
|----------------------------------------------|-------------|------------------|---|-----|---|
| File Feeder Level                            | Settings    | 0.00             |   |     |   |
| <b>i i i i i</b> i i i i i i i i i i i i i i |             |                  | 3 | 400 | 1 |

YCM sekmesine tıklayınca, kayışla çalışan besleyicilerin iplik tüketiminden sorumlu besleyici sarı bir çember içerisinde görünür.

| 💰 LGL KY | C 0.00 @169.254.0 | 1 NEWKYC000405   | ⊉pippo1.mac      |                  | The second second second second second second second second second second second second second second second s | 13 07 15 V         |                  |                   |
|----------|-------------------|------------------|------------------|------------------|----------------------------------------------------------------------------------------------------|--------------------|------------------|-------------------|
| File F   | eeder Level       | Settings 0.00    |                  |                  |                                                                                                    |                    |                  |                   |
|          | ä 🐴 🔍             |                  | 3 👬 👹            | } 🍪 🎾            | <u>,                                    </u>                                                                   |                    |                  |                   |
|          | All Feeders       | Group All Y      | CM               |                  |                                                                                                    |                    |                  |                   |
|          | I Typ:<br>Count:  | ZTyp:<br>Count:  | Count:           | 4 Typ:<br>Count: | STyp:<br>Count:                                                                                                | € 6 Typ:<br>Count: | Zount:           | v sTyp:<br>Count: |
|          | cm:               | cm:              | cm:              | cm:              | cm:                                                                                                    | cm:                | cm:              | cm:               |
|          | g:<br>cm/100 nl:  | g:<br>cm/100 nl: | g:<br>cm/100 nl: | g:<br>cm/100 nl: | g:<br>cm/100 nl:                                                                                               | g:<br>cm/100 nl:   | g:<br>cm/100 nl: | g:<br>cm/100 nl:  |
| (Sm)     |                   |                  |                  |                  |                                                                                                    |                    |                  |                   |
|          |                   |                  |                  |                  |                                                                                                    |                    |                  |                   |
| LGL      |                   |                  |                  |                  |                                                                                                    |                    |                  |                   |
| Ser.     |                   |                  |                  |                  |                                                                                                    |                    |                  |                   |

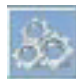

Düğme desende yer alan tahrik kayışlı besleyici adresi ve kayışlı besleyici miktarı hakkında tüm bilgileri sağlayacaktır.

| 🍰 Belt Settings view 👘  | _ O <u>_ X</u> |
|-------------------------|----------------|
| LGL Feeder number:      | 5              |
| Amount of belt feeders: | 10             |
|                         |                |

#### 7.6.2 KAYİŞ SENSÖRÜ

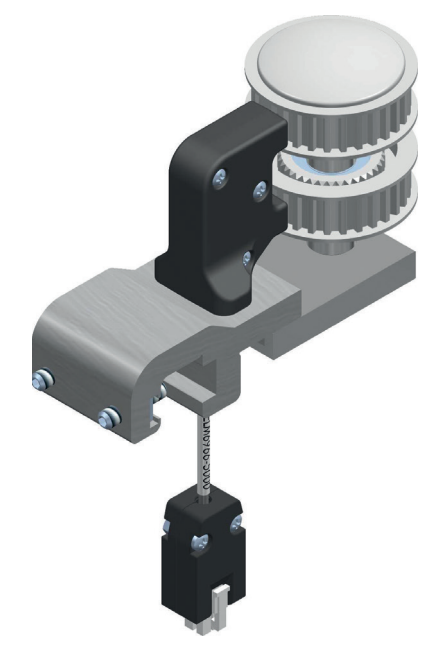

Eğer Kayış tüketim sensörü seçildiyse, aşağıdaki ekran görüntülenecektir:

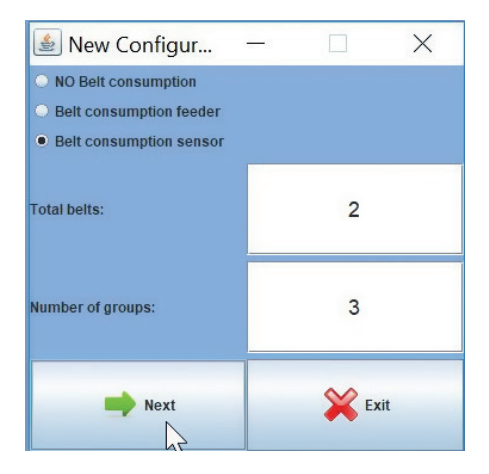

Toplam kayış sayısı (sensör tarafından desteklenen azami kayış sayısı: 2)

Kayışlar hariç, besleyici gruplarının sayısı

Örnekte, 2 kayış grubu ve 3 besleyici grubu seçilmiştir. NEXT (SONRAKİ) düğmesine basın. Kayış grupları aşağıdaki ekranda yeniden şekillendirilmiştir:

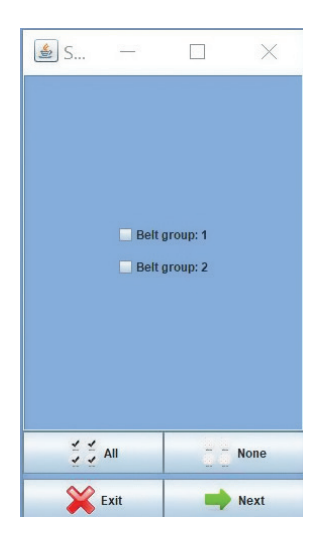

Kayış gruplarını seçin ve NEXT (SONRAKİ) tuşuna basın.

Kayış grubu 1, sensör üzerindeki üst kayışa karşılık gelir.

Kayış grubu 2, sensör üzerindeki alt kayışa karşılık gelir.

Kayış besleyicilerine bağlı olan aktif kayışı veya kayışları seçin.

Seçilen her kayış grubu için, aşağıdaki bilgiler gereklidir (burada 2 numaralı kemer grubu için gösterilmiştir):

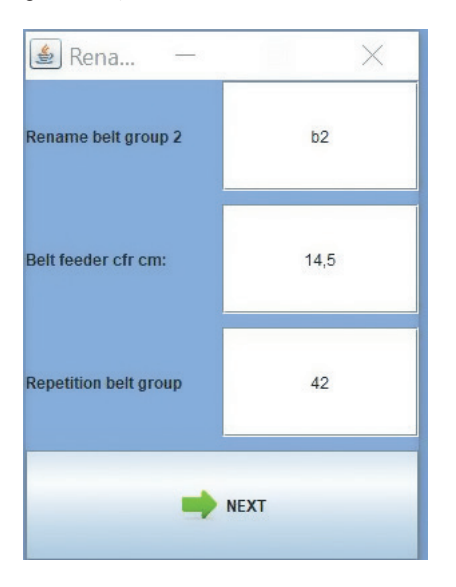

Grubun adı

tahrik kayışlı besleyici tekerleğinin çapı

desene katılan besleyicilere ait tahrik kayışı sayısı

NEXT (SONRAKİ) düğmesine basıldığında, grup yapılandırması normal şekilde devam eder (bkz. Bölüm 6). Operatör, 3 besleme grubunun her birine isim vermeli ve ilgili besleyicileri seçmelidir.

İşlemin sonunda, besleyiciler YCM sayfasında iki kayış grubuyla birlikte gösterilecektir. Her kayış grubu, çevresi sarı renkte olan bir besleyici kümesi şeklinde gösterilecektir

| b1x42 Typ: | b2x42 Typ: |
|------------|------------|
| Count:     | Count:     |
| cm:        | cm:        |
| g:         | g:         |
| cm/100 nl: | cm/100 nl: |

YCM sayfasının sol alt tarafından bulunan www düğmesi, üzerine LGL besleyicileri takılı olmayana makinelerde dâhil olmak üzere, tüm makinelerde kayışlı besleyici gruplarının yapılandırılıp ayarlanmasına izin verir. Bu özellik için Kayış sensörü ve KYC cihazı elbette kurulmuş olmalıdır.

Global örgü programını açın, YCM sayfasına girin ve düğmeye tıklatın.

Kayış gruplarının ayarlanmasının mümkün olduğu ancak besleyici gruplarının ayarlanmasına izin verilmediği yerlerde aşağıdaki ekran görünür:

| 🕌 New Configur            | - |        | × |
|---------------------------|---|--------|---|
| O NO Belt consumption     |   |        |   |
| O Belt consumption feeder |   |        |   |
| Belt consumption sensor   |   |        |   |
| Total belts:              |   |        |   |
| Number of groups:         |   | 0      |   |
| Next                      |   | X Exit |   |

Sonunda, program aşağıdaki resimde olduğu gibi sadece kayış gruplarını rapor edecektir:

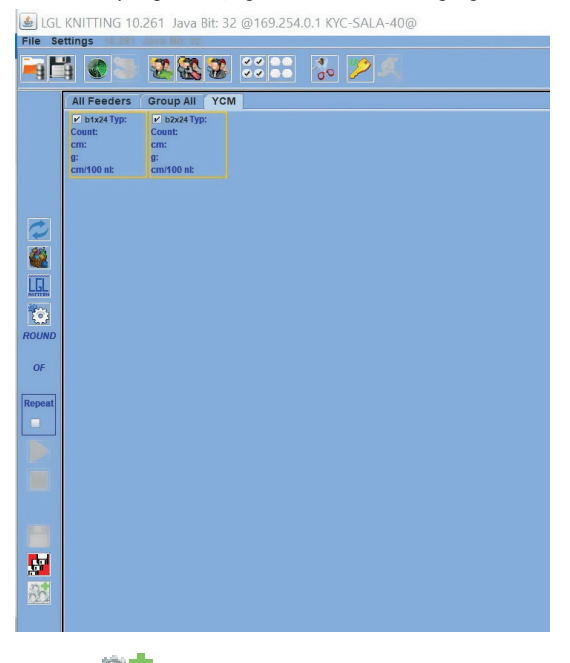

**Note:** YCM sayfası üzerinden, mevcut olan herhangi bir makine konfigürasyonuna kayış sensörleri eklemek için de kullanılabilir.

### 8 - UYGULAMA KAPATMA

#### 8.1 UYGULAMA KAPATMA

Uygulamayı kapattığınızda bu resim görünür.

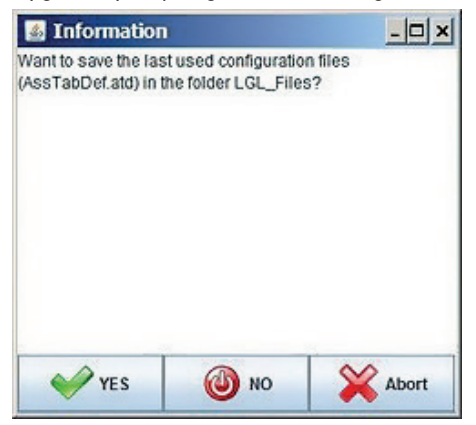

"**YES**" (EVET) tuşuna basılarak, son konfigürasyon dosyası kaydedilir ve uygulama tekrar başladığında, dosya derhal kullanıma hazırdır.

"**NO**" (HAYIR) tuşuna basılırsa, kullanılan konfigürasyon kaydedilmez. Ana pencereye dönmek için "**Abort**" tuşuna basın.

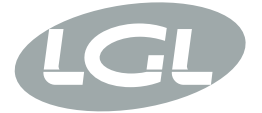

L.G.L. Electronics S.p.A. reserve the right to alter in any moment one or more specifications of his machines for any technical or commercial reason without prior notice and without any obligation to supply these modifications to the machines, already installed.

www.lgl.it Italy

#### T +39 035 733 408 L.G.L. Electronics S.p.A.

F +39 035 733 146 Via Ugo Foscolo, 156 lgl@lgl.it 24024 Gandino (BG)